| OCECAD SOF                         |                                    | Versión: 1         |
|------------------------------------|------------------------------------|--------------------|
| Corporação Ditementaria del Cartie | INSTRUCTIVO                        | Código: I-AD-002   |
| Instru                             | uctivo Manual de estudiantes Aldea | Fecha: 15/nov/2016 |

| 1. OBJETIVO       3         2. ALCANCE       3         3. DEFINICIONES       3         4. CONDICIONES GENERALES       3         5. DOCUMENTOS RELACIONADOS       3         6. DESARROLLO       4         6.1. INGRESO AL SISTEMA SINU       4         6.2. PROCESO DE ADMINISTRACIÓN       6         6.2.1. Actualizar información personal       6         6.2.2. Diligenciar su hoja de vida       7         6.3. PROCESO DE MATRICULA ACADÉMICA       9         6.3.1. Obtener el resumen de periodo       14         6.3.2. Consultar el semáforo del estudiante       15         6.3.3. Consultar el plan de estudio individual       16         6.3.4. Consultar el horario del estudiante       17         6.3.5. Consultar el horario del estudiante       18         6.3.6. Consultar la matricula con horario       19         6.4. PROCESO NOVEDADES ACADÉMICAS       19         6.4.1. Adicionar asignaturas       19 |
|----------------------------------------------------------------------------------------------------|
| 2. ALCANCE       3         3. DEFINICIONES       3         4. CONDICIONES GENERALES       3         5. DOCUMENTOS RELACIONADOS       3         6. DESARROLLO       4         6.1. INGRESO AL SISTEMA SINU       4         6.2. PROCESO DE ADMINISTRACIÓN       6         6.2.1. Actualizar información personal       6         6.2.2. Diligenciar su hoja de vida       7         6.3. PROCESO DE MATRICULA ACADÉMICA       9         6.3.1. Obtener el resumen de periodo       14         6.3.2. Consultar el semáforo del estudiante       15         6.3.3. Consultar el plan de estudio individual       16         6.3.4. Consultar el horario del estudiante       17         6.3.5. Consultar el horario del estudiante       18         6.3.6. Consultar la matricula con horario       19         6.4.1. Adicionar asignaturas       19                                                                                |
| 3. DEFINICIONES       3         4. CONDICIONES GENERALES       3         5. DOCUMENTOS RELACIONADOS       3         6. DESARROLLO       4         6.1. INGRESO AL SISTEMA SINU       4         6.2. PROCESO DE ADMINISTRACIÓN       6         6.2.1. Actualizar información personal       6         6.2.2. Diligenciar su hoja de vida       7         6.3. PROCESO DE MATRICULA ACADÉMICA       9         6.3.1. Obtener el resumen de periodo       14         6.3.2. Consultar el semáforo del estudiante       15         6.3.3. Consultar el plan de estudio individual       16         6.3.4. Consultar el horario del estudiante       17         6.3.5. Consultar el horario del estudiante       18         6.3.6. Consultar la matricula con horario       19         6.4. PROCESO NOVEDADES ACADÉMICAS       19         6.4.1. Adicionar asignaturas       19                                                        |
| 4. CONDICIONES GENERALES       3         5. DOCUMENTOS RELACIONADOS       3         6. DESARROLLO       4         6.1. INGRESO AL SISTEMA SINU       4         6.2. PROCESO DE ADMINISTRACIÓN       6         6.2.1. Actualizar información personal       6         6.2.2. Diligenciar su hoja de vida       7         6.3. PROCESO DE MATRICULA ACADÉMICA       9         6.3.1. Obtener el resumen de periodo       14         6.3.2. Consultar el semáforo del estudiante       15         6.3.3. Consultar el plan de estudio individual       16         6.3.4. Consultar el horario del estudiante       17         6.3.5. Consultar el horario del estudiante       18         6.3.6. Consultar la matricula con horario       19         6.4. PROCESO NOVEDADES ACADÉMICAS       19         6.4.1. Adicionar asignaturas       19                                                                                        |
| 5. DOCUMENTOS RELACIONADOS       3         6. DESARROLLO       4         6.1. INGRESO AL SISTEMA SINU       4         6.2. PROCESO DE ADMINISTRACIÓN       6         6.2.1. Actualizar información personal       6         6.2.2. Diligenciar su hoja de vida       7         6.3. PROCESO DE MATRICULA ACADÉMICA       9         6.3.1. Obtener el resumen de periodo       14         6.3.2. Consultar el semáforo del estudiante       15         6.3.3. Consultar el plan de estudio individual       16         6.3.4. Consultar el histórico de notas       17         6.3.5. Consultar el horario del estudiante       18         6.3.6. Consultar la matricula con horario       19         6.4. PROCESO NOVEDADES ACADÉMICAS       19         6.4.1. Adicionar asignaturas       19                                                                                                    |
| 6. DESARROLLO       4         6.1. INGRESO AL SISTEMA SINU       4         6.2. PROCESO DE ADMINISTRACIÓN       6         6.2.1. Actualizar información personal       6         6.2.2. Diligenciar su hoja de vida       7         6.3. PROCESO DE MATRICULA ACADÉMICA       9         6.3.1. Obtener el resumen de periodo       14         6.3.2. Consultar el semáforo del estudiante       15         6.3.3. Consultar el plan de estudio individual       16         6.3.4. Consultar el histórico de notas       17         6.3.5. Consultar el horario del estudiante       18         6.3.6. Consultar la matricula con horario       19         6.4. PROCESO NOVEDADES ACADÉMICAS       19         6.4.1. Adicionar asignaturas       19                                                                                                    |
| 6.1. INGRESO AL SISTEMA SINU       4         6.2. PROCESO DE ADMINISTRACIÓN       6         6.2.1. Actualizar información personal       6         6.2.2. Diligenciar su hoja de vida       7         6.3. PROCESO DE MATRICULA ACADÉMICA       9         6.3.1. Obtener el resumen de periodo       14         6.3.2. Consultar el semáforo del estudiante       15         6.3.3. Consultar el plan de estudio individual       16         6.3.4. Consultar el histórico de notas       17         6.3.5. Consultar el horario del estudiante       18         6.3.6. Consultar la matricula con horario       19         6.4. PROCESO NOVEDADES ACADÉMICAS       19         6.4.1. Adicionar asignaturas       19                                                                                                    |
| 6.2.       PROCESO DE ADMINISTRACIÓN       6         6.2.1.       Actualizar información personal       6         6.2.2.       Diligenciar su hoja de vida       7         6.3.       PROCESO DE MATRICULA ACADÉMICA       9         6.3.1.       Obtener el resumen de periodo       14         6.3.2.       Consultar el semáforo del estudiante       15         6.3.3.       Consultar el plan de estudio individual       16         6.3.4.       Consultar el histórico de notas       17         6.3.5.       Consultar el horario del estudiante       18         6.3.6.       Consultar la matricula con horario       19         6.4.       PROCESO NOVEDADES ACADÉMICAS       19         6.4.1.       Adicionar asignaturas       19                                                                                                    |
| 6.2.1.       Actualizar información personal       6         6.2.2.       Diligenciar su hoja de vida       7         6.3.       PROCESO DE MATRICULA ACADÉMICA       9         6.3.1.       Obtener el resumen de periodo       14         6.3.2.       Consultar el semáforo del estudiante       15         6.3.3.       Consultar el plan de estudio individual       16         6.3.4.       Consultar el histórico de notas       17         6.3.5.       Consultar el horario del estudiante       18         6.3.6.       Consultar la matricula con horario       19         6.4.1.       Adicionar asignaturas       19                                                                                                    |
| 6.2.2.       Diligenciar su hoja de vida       7         6.3.       PROCESO DE MATRICULA ACADÉMICA       9         6.3.1.       Obtener el resumen de periodo       14         6.3.2.       Consultar el semáforo del estudiante       15         6.3.3.       Consultar el plan de estudio individual       16         6.3.4.       Consultar el histórico de notas       17         6.3.5.       Consultar el horario del estudiante       18         6.3.6.       Consultar la matricula con horario       19         6.4.       PROCESO NOVEDADES ACADÉMICAS       19         6.4.1.       Adicionar asignaturas       19                                                                                                    |
| 6.3. PROCESO DE MATRICULA ACADÉMICA       9         6.3.1. Obtener el resumen de periodo       14         6.3.2. Consultar el semáforo del estudiante       15         6.3.3. Consultar el plan de estudio individual       16         6.3.4. Consultar el histórico de notas       17         6.3.5. Consultar el horario del estudiante       18         6.3.6. Consultar la matricula con horario       19         6.4.1. Adicionar asignaturas       19                                                                                                    |
| 6.3.1.Obtener el resumen de periodo146.3.2.Consultar el semáforo del estudiante156.3.3.Consultar el plan de estudio individual166.3.4.Consultar el histórico de notas176.3.5.Consultar el horario del estudiante186.3.6.Consultar la matricula con horario196.4.PROCESO NOVEDADES ACADÉMICAS196.4.1.Adicionar asignaturas19                                                                                                    |
| 6.3.2.Consultar el semáforo del estudiante156.3.3.Consultar el plan de estudio individual166.3.4.Consultar el histórico de notas176.3.5.Consultar el horario del estudiante186.3.6.Consultar la matricula con horario196.4.PROCESO NOVEDADES ACADÉMICAS196.4.1.Adicionar asignaturas19                                                                                                    |
| 6.3.3.Consultar el plan de estudio individual166.3.4.Consultar el histórico de notas176.3.5.Consultar el horario del estudiante186.3.6.Consultar la matricula con horario196.4.PROCESO NOVEDADES ACADÉMICAS196.4.1.Adicionar asignaturas19                                                                                                    |
| 6.3.4.Consultar el histórico de notas                                                                                                    |
| <ul> <li>6.3.5. Consultar el horario del estudiante</li></ul>                                                                                                    |
| <ul> <li>6.3.6. Consultar la matricula con horario</li></ul>                                                                                                    |
| <ul> <li>6.4. PROCESO NOVEDADES ACADÉMICAS</li></ul>                                                                                                    |
| <b>6.4.1.</b> Adicionar asignaturas                                                                                                    |
|                                                                                                    |
| 6.4.2. Cancelar asignaturas                                                                                                    |
| 6.5. PROCESO NOTAS                                                                                                    |
| 6.5.1. Consultar las notas registradas                                                                                                    |
| 6.5.2. Consultar las asignaturas matriculadas                                                                                                    |
| 6.6. PROCESO DE NOVEDADES                                                                                                    |
| 6.6.1. Solicitar novedades de notas en el sistema25                                                                                                    |
| 6.7. PROCESO CERTIFICADOS                                                                                                    |
| 6.7.1. Solicitar certificados                                                                                                    |
| 6.8. PROCESO OPCIONES DE GRADO                                                                                                    |
| 6.8.1. Solicitar opciones de grado en el sistema29                                                                                                    |
| 6.8.2. Descargar el recibo                                                                                                    |
| <i>"Asegúrese de usar la versión vigente actualizada, la impresión de este documento se considera copia no controlada".</i><br>Página <b>1</b> de <b>33</b>                                                                                                    |

|                                     | Versión: 1                              |                  |
|-------------------------------------|-----------------------------------------|------------------|
| Copyencides Literematica del Cartie | INSTRUCTIVO                             | Código: I-AD-002 |
| Instructivo Ma                      | Instructivo Manual de estudiantes Aldea |                  |
| 6.9. PROCESO DE GRADO               |                                         |                  |

| 6.9.1. | Realizar solicitud de grado |  |
|--------|-----------------------------|--|

#### LISTA DE VERSIONES

| VERSION | FECHA       | RAZON DE LA ACTUALIZACION |
|---------|-------------|---------------------------|
| 1       | 15/Nov/2016 | Creación del documento    |

*"Asegúrese de usar la versión vigente actualizada, la impresión de este documento se considera copia no controlada".* Página **2** de **33** 

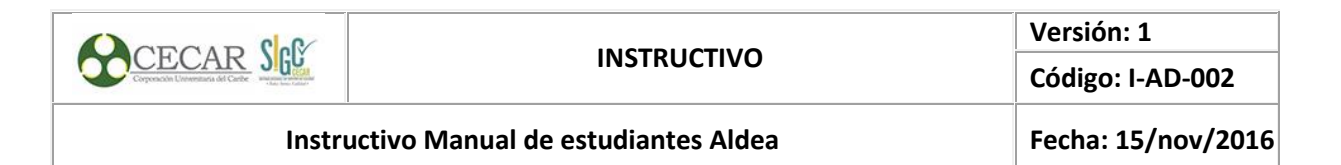

### 1. OBJETIVO

Proporcionar de una manera segura, oportuna y confiable, el ingreso del estudiante al Sistema de Información Académico ALDEA, facilitando la ejecución y consulta de las actividades del estudiante

### 2. ALCANCE

Este instructivo inicia desde el ingreso del estudiante al sistema Sinu y finaliza con la solicitud al grado.

### 3. **DEFINICIONES**

• Sistema académico: Es el software que utiliza la corporación para el trámite de sus estudiantes, consultas de notas y matriculas académicas entre otras funcionalidades ofrecidas.

•

**Recibo de pago**: Documento que se entrega para dejar constancia que existe un depósito de dinero o pago de algo que debía ser pagado.

•

**Credencial**: Documento u orden que atestigua la autorización para realizar una actividad, designada por un tercero.

•

**Formulario:** Documento físico o digital, diseñado para introducir datos e información para posteriormente ser depositados y procesados.

# 4. CONDICIONES GENERALES

N/A

# 5. DOCUMENTOS RELACIONADOS

N/A

|                                      |                                    | Versión: 1         |
|--------------------------------------|------------------------------------|--------------------|
| Corporación Ultramentaria del Carthe | INSTRUCTIVO                        | Código: I-AD-002   |
| Instru                               | uctivo Manual de estudiantes Aldea | Fecha: 15/nov/2016 |

### 6. DESARROLLO

# 6.1. INGRESO AL SISTEMA SINU

Digite en el navegador de su preferencia el siguiente enlace https://cecar.edu.co/aldea/ ingrese al sistema digitando los mismos datos de usuario con que inicia sesión en el portal de estudiante.

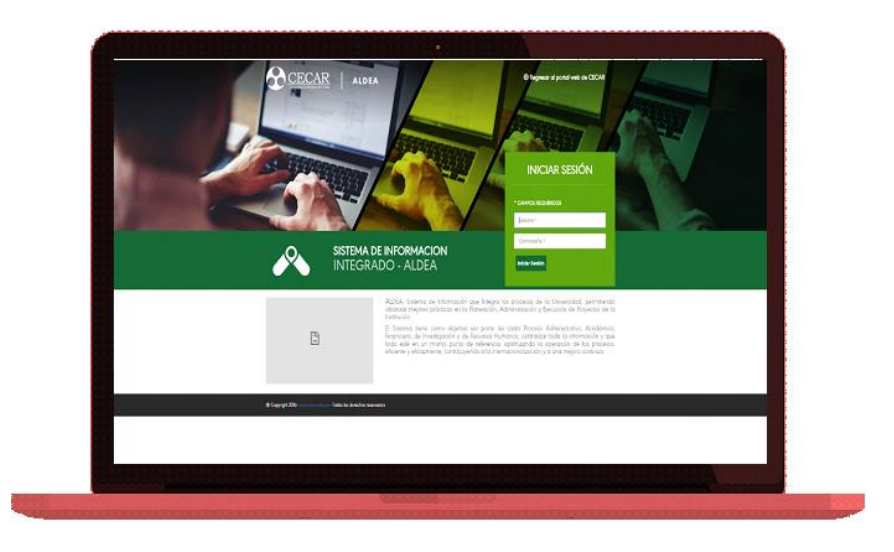

Una vez ingrese al sistema de información integrado- ALDEA, de clic en "Sistema académico (no integrado)".

Una vez ingreses al Sistema de Información Integrado – ALDEA, da clic en "Sistema Académico".

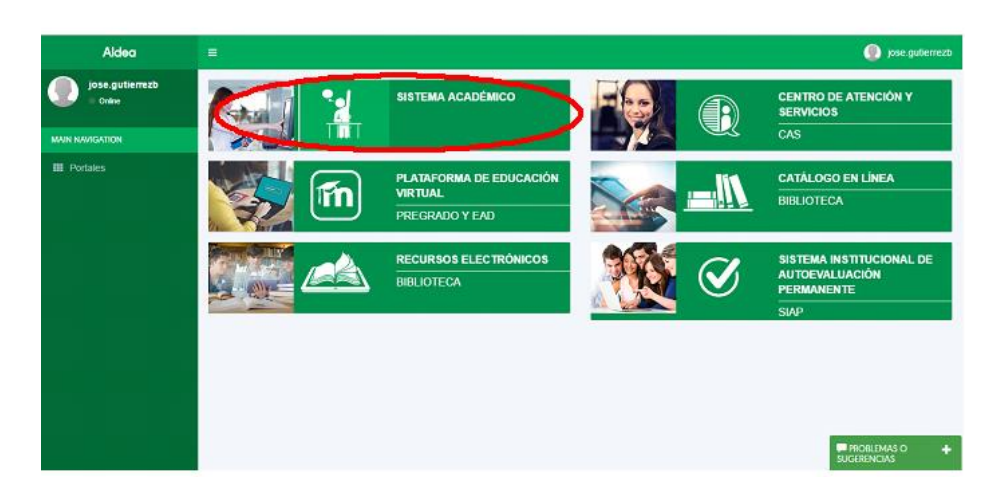

*"Asegúrese de usar la versión vigente actualizada, la impresión de este documento se considera copia no controlada".* Página **4** de **33** 

| CODOLD Col                              |             | Versión: 1         |
|-----------------------------------------|-------------|--------------------|
| Corporación Literestituda del Carite    | INSTRUCTIVO | Código: I-AD-002   |
| Instructivo Manual de estudiantes Aldea |             | Fecha: 15/nov/2016 |

**Nota**: En caso que las credenciales no se autentiquen automáticamente o la sesión se cierre, vuelva a iniciar sesión con el mismo usuario y contraseña en la siguiente opción:

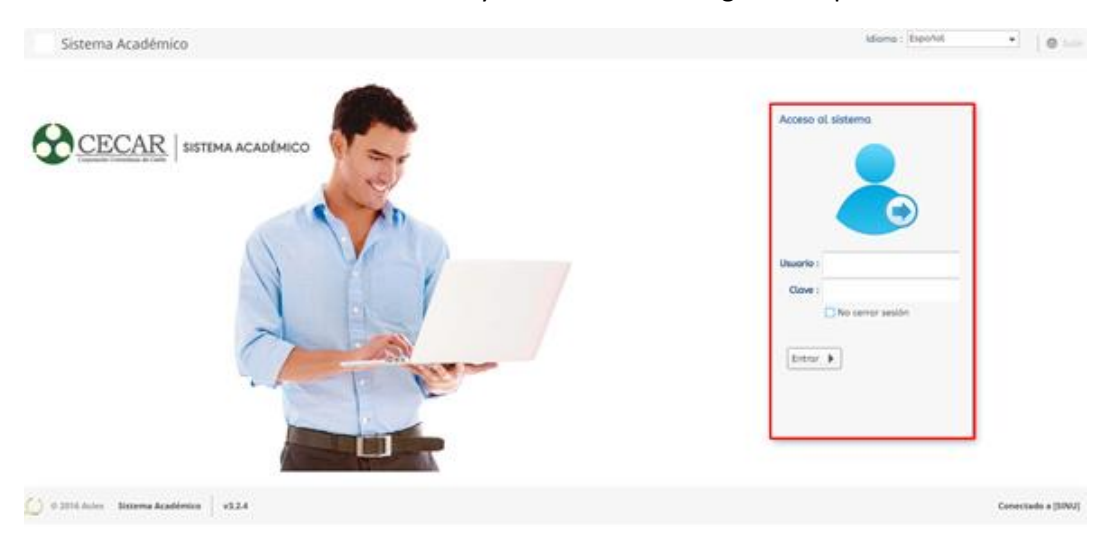

Una vez te encuentres en el sistema verifica que en la barra de herramientas el perfil sea "ALUMNO".

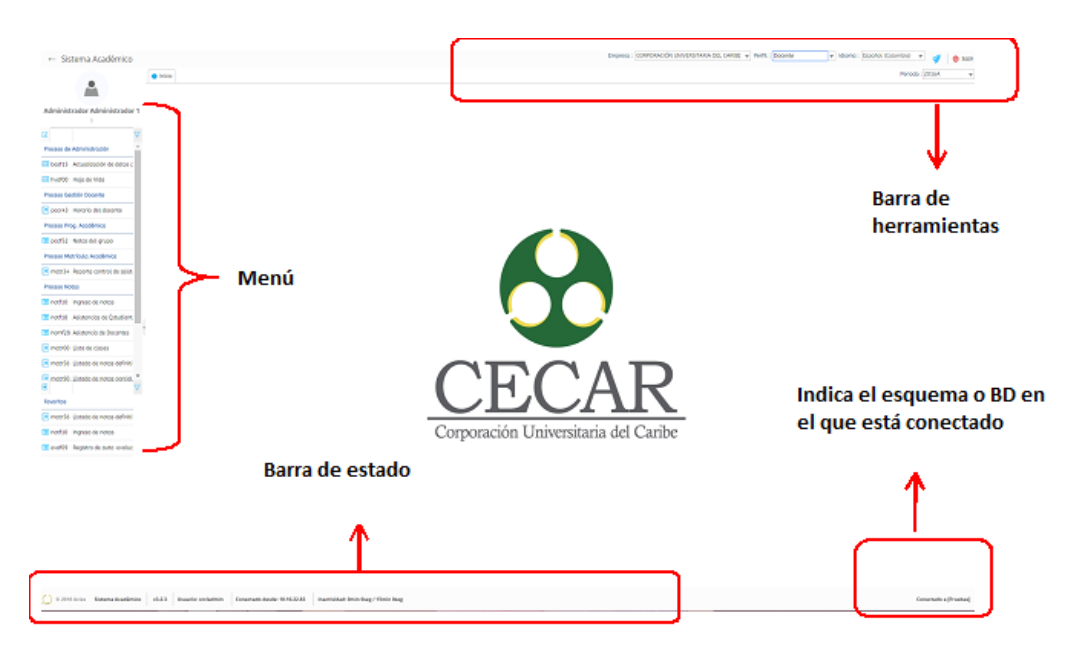

Durante la ejecución de actividades podrás visualizar los siguientes comandos:

| Instructivo Manual de estudiantes Aldea |             | Fecha: 15/nov/2016 |
|-----------------------------------------|-------------|--------------------|
| Corporation Lifementaries del Carle     | INSTRUCTIVO | Código: I-AD-002   |
| CECAD Col                               |             | Versión: 1         |

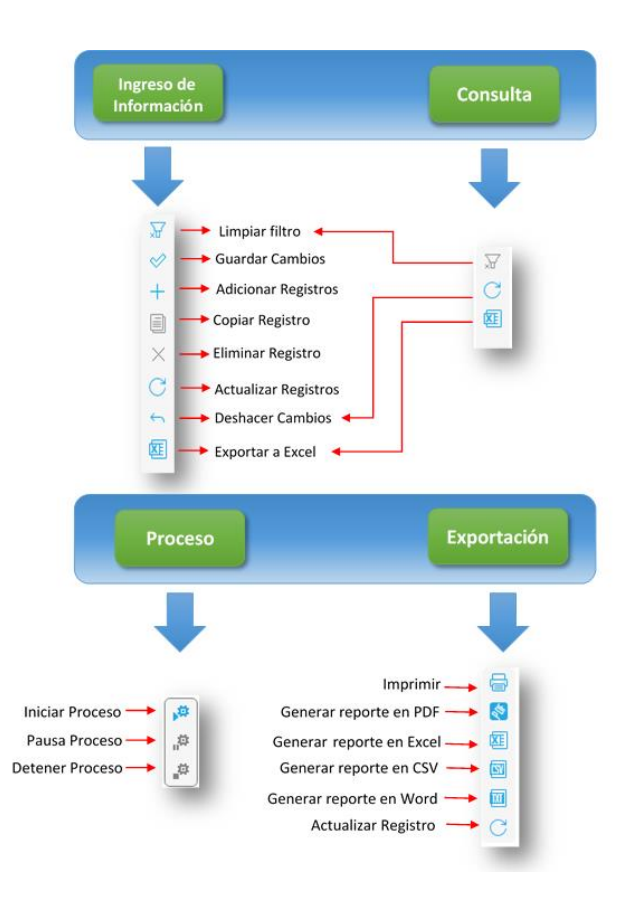

# 6.2. PROCESO DE ADMINISTRACIÓN

### 6.2.1. Actualizar información personal

De clic en la actividad "Actualización de datos personales- basf15" que se encuentra en el menú.

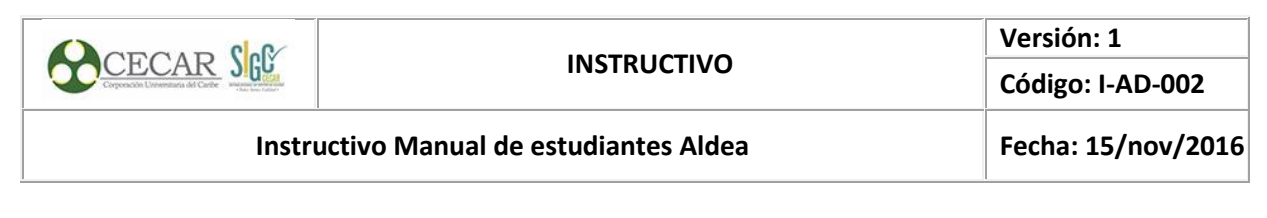

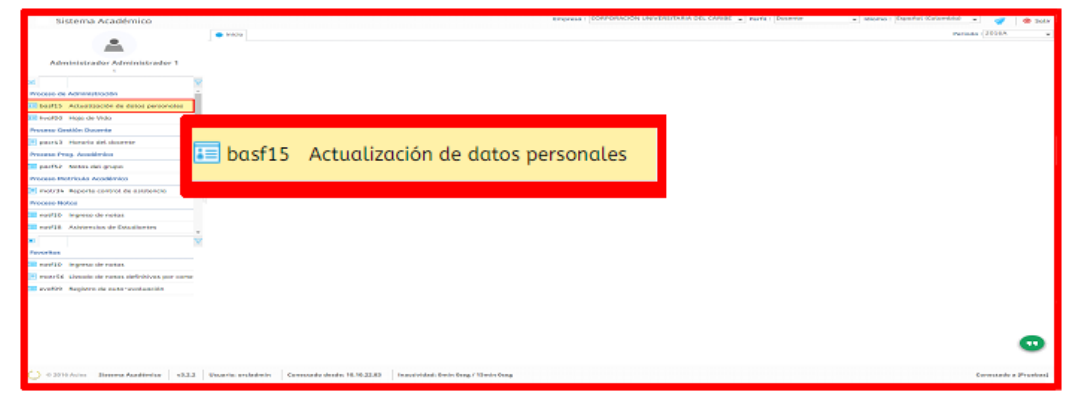

Diligencie el formulario de datos básicos, generales, adicionales y redes sociales; una vez finalices da clic en el botón Actualizar

| identificación :<br>Identificación :                                   | adania - |                    |           |   |
|------------------------------------------------------------------------|----------|--------------------|-----------|---|
| Identificación : 1                                                     |          |                    |           |   |
|                                                                        |          |                    |           |   |
| Fec. nacimiento : 01/0                                                 | 2/1995   |                    |           |   |
| apettido : Administrador                                               |          |                    |           |   |
| Primer opellido : Administrador                                        | 1.       |                    |           |   |
| nombre : CECAR                                                         |          |                    |           |   |
| Primer nombre : Administrador                                          |          | Género :           | Masculino | - |
| expedición det<br>documento :                                          |          |                    | -         |   |
| expedición del<br>documento :                                          | 008      | Estado civil :     |           | ~ |
| Lugar de                                                               |          |                    | -         |   |
| Nacionalidad :                                                         | -        |                    | Dd ¿Vive? |   |
| Generales                                                              |          |                    |           |   |
| Lugar de                                                               |          |                    | -         |   |
| Dirección de<br>residencia :                                           |          |                    |           |   |
| Cód. país :                                                            |          | Cód área :         |           |   |
| Teléfono :                                                             |          | Tel. celulor :     |           |   |
| Tel. Fas :                                                             |          | Barrio :           |           | - |
| electronico<br>institucional :<br>Cerreto<br>electronico<br>personal : | es-R.com |                    |           |   |
| Adicionales                                                            |          |                    |           |   |
| economico :                                                            | -        | E.P.S. :           |           | - |
| Libreta militar :                                                      |          | Distrito militor : |           |   |
| Redes Sociales                                                         |          |                    |           |   |
| Facebook :                                                             |          | Twitter :          |           |   |
| LinkedIn :                                                             |          | Skype :            |           |   |
| WhatsApp :                                                             |          |                    |           |   |
|                                                                        |          | Actualizar         |           |   |

## 6.2.2. Diligenciar su hoja de vida

De clic en la actividad "Hoja de vida-hvaf00" que se encuentra en el menú.

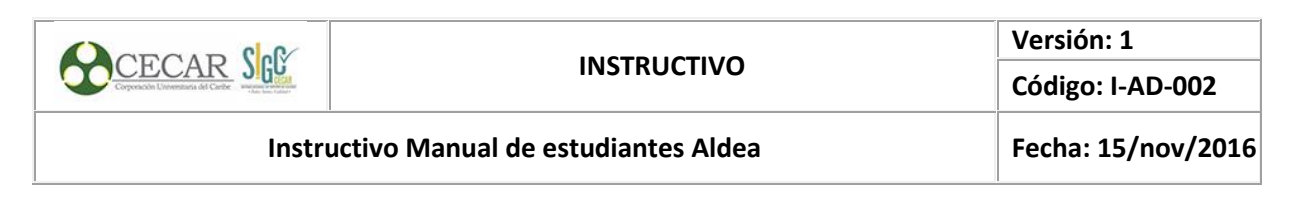

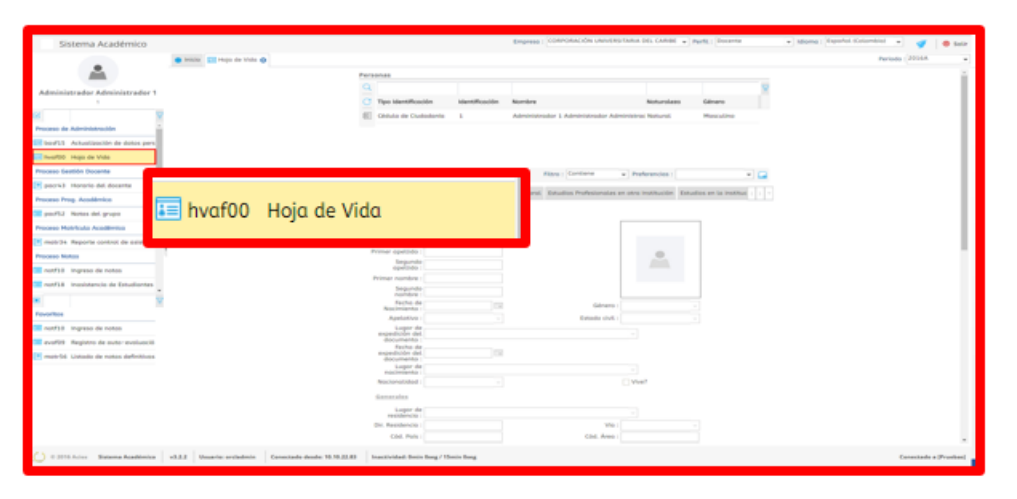

Seleccione de la grid "Persona" su nombre, de inmediato se te activarán pestañas como estudios en otras instituciones, colegio, experiencia laboral, etc.

| 2 |                      |                |                                          |            |           |  |
|---|----------------------|----------------|------------------------------------------|------------|-----------|--|
| 3 | Tipo Identificación  | Identificación | Nombre                                   | Naturaleza | Género    |  |
| E | Cédula de Ciudadanía | 1              | Administrador 1 Administrador Administra | Natural    | Masculino |  |
|   |                      |                |                                          |            |           |  |
|   |                      |                |                                          |            |           |  |
|   |                      |                |                                          |            |           |  |
|   |                      |                |                                          |            |           |  |
|   |                      |                |                                          |            |           |  |

De clic sobre cada una de las pestañas visualizadas y Diligencia la información requerida. En "Datos Familiares" ingresa información tipo familiar dando clic en el símbolo + que está en la barra izquierda. Al finalizar da clic en "Guardar".

| Identificación | Tipo              | Relacion | Ref. | Pri. Apellido | Primer Nombre | A |
|----------------|-------------------|----------|------|---------------|---------------|---|
| 123456789      | Cédula de Ciudada | Padre    |      | рара          | рара          | M |
|                |                   |          | _    |               |               |   |
|                |                   |          |      |               |               |   |
|                |                   |          |      |               |               |   |
|                |                   |          |      |               |               |   |
|                |                   |          |      |               |               |   |
|                |                   |          |      |               |               |   |
|                |                   |          |      |               |               |   |
|                |                   |          |      |               |               |   |
|                |                   |          |      |               |               |   |

*"Asegúrese de usar la versión vigente actualizada, la impresión de este documento se considera copia no controlada".* Página **8** de **33** 

| CECAR Col                           |                                    | Versión: 1         |
|-------------------------------------|------------------------------------|--------------------|
| Corporación Universitada del Carthe | INSTRUCTIVO                        | Código: I-AD-002   |
| Instru                              | uctivo Manual de estudiantes Aldea | Fecha: 15/nov/2016 |

## 6.3. PROCESO DE MATRICULA ACADÉMICA

Este proceso le permitirá realizar la inscripción de asignaturas así como la modificación de las mismas y consultar horario. Para realizar el proceso en el sistema tenga en cuenta los siguientes pasos:

Paso 1. Descargar el recibo de pago de matricula

| stema Academico                                                                                                    |                                                  |                                       | Grane                  | CORPORACIÓN UNIVERSITARIA DEL CARIEC · PO | HL: (Alarmo ) Marro : Español (Celoribid | - 4 |
|----------------------------------------------------------------------------------------------------|--------------------------------------------------|---------------------------------------|------------------------|-------------------------------------------|------------------------------------------|-----|
| A                                                                                                    | 10 💽 Recibe de page de matricula 🔕               |                                       |                        |                                           |                                          |     |
| strador Administrador<br>1<br>Ita de respenses de moter<br>ador de montosia<br>Ita de tumo de motercala<br>ada individual | IMPORTANTE:<br>Por favor, ingr<br>recibo que des | ese su número de ide<br>ea descargar. | entificación, presione | ≥ el botón buscar y                       | seleccione el                            |     |
| nen de período<br>Uno del estudiente<br>de estudios individual<br>los de netes<br>is del estudionte                       | Num. Identific<br>Buscar                         | ación : 92507234                      | -1                     |                                           |                                          |     |
| ula con haronio<br>e de pego de matricula                                                                                 | Estudiantos                                      |                                       | *                      |                                           |                                          |     |
| dovedades Assistences<br>ud de Carto de Permanen<br>Jud de Menciones                                                      | 🖶 Imprimir   Nes                                 | cargar PDF                            |                        |                                           |                                          |     |
| n de asignaturos                                                                                                    | Cód. periodo                                     | Documento                             | Número de<br>recibo    | Val. liquidado                            | Fec. liquidación 🔻                       | -   |
| ala Indiadus:<br>le Vida<br>lación de datas personal                                                                      | 2016A                                            | 231                                   |                        | \$ 500.000,00 COP                         | 15/04/2016                               | 5   |
|                                                                                                    | <u>C</u> 2016A                                   | 229                                   | 5                      | \$ 1.000.000,00 COP                       | 2 2/2016                                 | 5   |
| 1                                                                                                    | in fameral<br>In the page for marked a (2000-05) |                                       |                        |                                           | ~                                        |     |

1. Ingrese el número de identificación y da clic en el icono "Buscar",

2. Selecciona el recibo de pago que deseas imprimir o descargar seleccionando el icono "Guardar" o el icono "PDF".

3. El sistema desplegará una ventana, seleccione el recibo a pagar y de clic en "Generar".

Si el sistema no te genera el recibo es porque tiene las ventanas de emergente bloqueadas.

| ~                                 |                                         |                                                                                 |          |        |            |           |           |
|-----------------------------------|-----------------------------------------|---------------------------------------------------------------------------------|----------|--------|------------|-----------|-----------|
| ← → C ① sistema.cecar.edu         | co/sinugwttest/inscripciones.jsp#insi34 | C Ventana emergente bloquea                                                     | ada   \$ | 2 8    | 0 = 0      | ) 💿       | III 🕹 🗎   |
| Sistema Académico                 |                                         |                                                                                 | 1.7      |        | Idioma : E | spañol    |           |
| 8                                 | Inicio 🚍 PASO 1. Pre-Inscripck          | Co han bloqueado los siguientos non uns en esta nágina.                         | F        |        |            |           |           |
| inscripciones                     | Fecha de Consulta: 16/11/2018 1         | se nan bioqueado los siguientes pop-ups en esta pagina:                         | -        |        |            |           |           |
| PASO 1. Pre Inscripción           | Generar Recibo 👔 Refrescar              | http://aldea.cecar.edu.co:8180/icebergrsCP_FINAL=&secuencia=31474&codigo=RI1407 |          |        |            |           |           |
| PASO 2. Recibo de pago de Inscris | Seler, No. Recibo, Descripción          |                                                                                 |          | Recard | Major Tota | al Grand  | . Periodo |
| PASO 3. Inscripción               | ORDEN CRE                               | Permitir siempre pop-ups de http://sistema.cecar.edu.co                         |          |        |            | e l'arres |           |
| PASO 4. Adjuntar documentos       | 1407     FREDY FERM                     | Sequir bloqueando popular                                                       | F        | 0.%    | 72.100,0   | 0 6       | 20162     |
| ¿Olvido su número de formulario   |                                         | O segui bioqueando pop-ups                                                      |          |        |            |           |           |
| Formulario de inscripción         |                                         |                                                                                 | E        |        |            |           |           |
| Estado de su inscripción          |                                         |                                                                                 |          |        |            |           |           |
| Proceso Matrícula Académica       |                                         | Administrar bloqueo de ventanas emergentes Listo                                |          |        |            |           |           |
|                                   |                                         |                                                                                 |          |        |            |           |           |
|                                   |                                         |                                                                                 | tc       |        |            |           |           |

**Nota**: Es importante imprimir el recibo de pago en impresora láser para no tener inconveniente de lectura del código de barras en el banco.

### PASO 2. SIMULADOR DE MATRICULA - (OPCIONAL)

|                                    |                                    | Versión: 1         |
|------------------------------------|------------------------------------|--------------------|
| Corporación Uneventinada del Carde | INSTRUCTIVO                        | Código: I-AD-002   |
| Instr                              | uctivo Manual de estudiantes Aldea | Fecha: 15/nov/2016 |

Esta opción te ayudará a simular tu matrícula académica para el periodo determinado, con el fin de que cuando realices la matricula por la opción "Matricula individual" ya tengas identificado los grupos y asignaturas a matricular.

| Sistema Académico                            |                      |                      |                                                                                                |                                                                                                    | leg.                                                                                                    | -            | And the second states in cases a factor | terre al terre Rocks Course a |
|----------------------------------------------|----------------------|----------------------|------------------------------------------------------------------------------------------------|----------------------------------------------------------------------------------------------------|----------------------------------------------------------------------------------------------------|--------------|-----------------------------------------|-------------------------------|
|                                              | · ····               |                      |                                                                                                |                                                                                                    |                                                                                                    |              |                                         |                               |
| - A                                          |                      | <b>Security</b>      |                                                                                                | ede )                                                                                                    |                                                                                                    |              |                                         |                               |
| Administradur Administradur 1                |                      | 9.6                  |                                                                                                |                                                                                                    |                                                                                                    |              | * T                                     |                               |
|                                              |                      | e .                  |                                                                                                | and Mondow                                                                                                    | Col. Prop. per                                                                                                    | -            | and and and a                           |                               |
|                                              |                      |                      | 10.00                                                                                          | ADDREVED I NOVEMBER                                                                                                    | Advertight and                                                                                                    |              | S Drawbillo Be                          |                               |
| A lot of the lot of the second               |                      |                      |                                                                                                |                                                                                                    |                                                                                                    |              |                                         |                               |
| 1 1 1 1 1 1 1 1 1 1 1 1 1 1 1 1 1 1 1        |                      |                      |                                                                                                |                                                                                                    |                                                                                                    |              |                                         |                               |
| Pages Rathat Auditor                         |                      | -                    |                                                                                                |                                                                                                    | channe a b                                                                                                    |              |                                         |                               |
| Country in registers in real                 |                      |                      |                                                                                                |                                                                                                    |                                                                                                    |              |                                         |                               |
| Services as metricals                        |                      |                      |                                                                                                | 1747-01-01                                                                                                    | orania. IP to petiting the                                                                                                    | 10. Territ   |                                         |                               |
| Constant of terms in married                 | 🔲 Simulador de matrí | culo                 | L                                                                                              | contra par las                                                                                                    | and the state of the state                                                                                                    | -            |                                         |                               |
| Revise reveal                                |                      |                      |                                                                                                |                                                                                                    |                                                                                                    |              |                                         |                               |
| Consider the benefits the lander             |                      |                      |                                                                                                | a distante a                                                                                                    | a low-stand, and some                                                                                                    | 10.00        |                                         |                               |
| Reaman de periods                            |                      |                      |                                                                                                | ber                                                                                                    |                                                                                                    |              |                                         |                               |
| Senature del constrante                      |                      |                      |                                                                                                | North Control of Control of Contr | Marrie and                                                                                                    |              | Links                                   |                               |
| Pando studios Inderlanti                     |                      | -                    | disabless 1                                                                                    | and the second second s | and the second second s | off french   |                                         |                               |
| Tours a loss                                 |                      |                      | and a second                                                                                   | Party Sec.                                                                                                    |                                                                                                    |              |                                         |                               |
| Recipient intellector                        |                      | -                    | Acres Manager                                                                                  | 14                                                                                                    |                                                                                                    |              |                                         |                               |
| Reproducer foregree                          |                      | Conceptual Section 1 |                                                                                                | C. Non Yolk                                                                                                    | Face Per                                                                                                    |              |                                         |                               |
| a later a second de ferrane                  |                      | -                    | -                                                                                              | And some the local sector of the                                                                                                    |                                                                                                    |              |                                         |                               |
| Text Text                                    |                      | in a                 | -                                                                                              |                                                                                                    |                                                                                                    |              |                                         |                               |
| Merrials Induited                            |                      |                      |                                                                                                |                                                                                                    |                                                                                                    |              | * 1                                     |                               |
| No. of Concession, Name                      |                      |                      | Linksen<br>songrunder                                                                          | North-M de angretaria                                                                                                    | sugerners from 1                                                                                                    | unitable No. | e", Herseld 👘                           |                               |
| Actual Burley on Billion personale.          |                      | 10                   |                                                                                                | matteration basics                                                                                                    | horizo                                                                                                    |              | 1.0                                     |                               |
|                                              |                      |                      |                                                                                                | VOA DAVORITHEIA                                                                                                    | Trains.                                                                                                    |              | 1.0                                     |                               |
| Admittalian Association                      |                      |                      | • 2024                                                                                         | THE R LEWIS CO.                                                                                                    | Tores                                                                                                    |              | 1.0                                     |                               |
| Articitates Associates                       |                      |                      |                                                                                                | Million 1                                                                                                    | harts                                                                                                    |              |                                         |                               |
| Administration<br>(1. Mercinalis individue)  |                      |                      |                                                                                                | APROXIMITY A LA ADMINISTRACION                                                                                                    | Terres                                                                                                    |              |                                         |                               |
| Articlain factoria<br>// Restance Industries |                      |                      |                                                                                                |                                                                                                    |                                                                                                    |              |                                         |                               |
| Artistata factoria                           |                      |                      | • 10%                                                                                          | And and All Stationards                                                                                                    | Seres .                                                                                                    |              |                                         |                               |
| Arbeitain faciliain<br>() Bentan tabéan      |                      |                      | 100                                                                                            | Andoretical in contraction<br>Tracking American                                                                                                    | tures .                                                                                                    |              | 1.0                                     |                               |
| Arkinishin kunishin<br>   Restricts Substant |                      |                      | · 1075                                                                                         | Propuedicity of Contraction<br>Texacity of Propulsion                                                                                                    | tures<br>tures                                                                                                    | 1            | - 6                                     |                               |
| Addebake kurdular                            |                      |                      | <ul> <li>1075</li> <li>1025</li> <li>1025</li> <li>1025</li> <li>1025</li> <li>1026</li> </ul> | Andoretica de Contratular<br>Tecnero de Antonio de<br>Regular                                                                                                    | Torio<br>Torio<br>Torio                                                                                                    | 1<br>1<br>1  | 1 0<br>4 0<br>2 0                       |                               |

Seleccione su nombre de la lista, verifica que el "Estado matricula" se encuentre "EN PROCESO", de inmediato se activaran información como nivel actual, nivel mínimo.

| P     P                                                                                                    | Periodo<br>20161<br>1 de 1<br>mienta la<br>6 La visue | No.<br>ident.<br>1                                     | Nombre<br>Administration<br>en 0.17 seg.<br>a elaboración de a<br>a solección creado | 1 Adminis                | ritrador Admir<br>Filtra : Cor | Cod. Prog.<br>ADMOS           | Cod.<br>pensum<br>A313<br>Preferencia<br>ta "Posible hora   | Con pago?    | Estado<br>matrículo<br>EN PROCESO | Sir      |
|----------------------------------------------------------------------------------------------------|-------------------------------------------------------|--------------------------------------------------------|--------------------------------------------------------------------------------------|--------------------------|--------------------------------|-------------------------------|-------------------------------------------------------------|--------------|-----------------------------------|----------|
| P                                                                                                    | Periodo<br>20161<br>1 de 1<br>mienta la<br>1 la visue | No.<br>Ident.<br>I                                     | Nombre<br>Administrador<br>en 0.17 seg.<br>a elaboración de a<br>a solección creado  | 1 Adminis                | Filtro : Cor                   | Cod. Prog.<br>ADMO1<br>atlene | Cod.<br>pensum<br>A313<br>• Preferencia<br>te "Posible hora | Con pago?    | Estado<br>matriculo<br>EN PROCESO | sir<br>• |
| ista herrari<br>incontrard<br>Considere<br>MPORTAN<br>des horaria<br>des horaria<br>des condici                                                                                                    | 1 de 1<br>mienta la<br>à La visue                     | 1<br>e facilitară la<br>ilización de l<br>gistrò de su | en 0.17 seg.                                                                         | 1 Adminis                | Filtro : Cor                   | tiene<br>En la pestar         | A313  Preferencia Ta "Posible hora                          | a : [        | EN PROCESO                        | su<br>   |
| * 1 a :<br>lata herrai<br>meontrard<br>considere -<br>MPORTAN<br>es horaria<br>es condici                                                                                                    | 1 de 1<br>mienta la<br>à la visue                     | e facilitarà la<br>lizzción de l<br>aistro de su       | en 0.17 seg.<br>a elaboración de a<br>a selección creado                             | alternativa              | Filtro : Cor<br>a de horario:  | itiene<br>1. En la pestar     | • Preferencia                                               | s : [        | -                                 |          |
| 1 a :     1 a :     1                                                                                                    | 1 de 1<br>Imienta la<br>6 La visue                    | : facilitarà la<br>llización de l<br>aistro de su      | en 0.17 seg.<br>1 elaboración de a<br>2 selección creado                             | ilternativa              | Filtro : Cor                   | itlene<br>I. En la pestar     | <ul> <li>Preferencia</li> <li>To "Posible hora</li> </ul>   | a : [        | -                                 |          |
| 1 a :<br>ata herran<br>considere<br>MPORTAN<br>os horario<br>as conduc                                                                                                    | 1 de 1<br>imienta la<br>à la visue                    | facilitarà la<br>lizzción de l<br>aistro de su         | en 0.17 seg.<br>a elaboración de a<br>a selección creado                             | itternativa<br>a.        | Filtro : Cor                   | itiene<br>I. En la pestar     | Preferencia     "Posible hora                               | a:           |                                   |          |
| ata herrar<br>incontrará<br>lonsidere<br>os horario<br>as condicionas condiciones<br>as condiciones de la condiciones<br>as condiciones de la condicin | imienta la<br>à la visue                              | facilitară la<br>Lización de l<br>aistro de su         | a elaboración de a<br>a selección creado                                             | atternativa              | a de horarios                  | En la pestar                  | na "Posible hora                                            | rio"         |                                   |          |
| cororada                                                                                                    | aciónes p<br>dones do<br>'Matricul                    | uéden ser pr<br>matricula, p<br>a individual:          | ogramadas cualqu<br>recisadas en tos re                                              | uler dia da<br>eglamenta | e la semana.<br>Es de la Unive | ersidad, seran                | validados en li                                             |              |                                   |          |
| Nivel ac                                                                                                    | ctuat : 10                                            |                                                        | minimo :                                                                             | 9                        | Nivet má                       | kimo : 10                     | Tipo unio                                                   | dodes : créd | litos                             |          |
| Unic                                                                                                    | dades<br>adas :                                       |                                                        | Minimo<br>unidades a<br>matricular :                                                 | 0                        | unide                          | ides a 15<br>Jular :          | Un                                                          | nadas :      |                                   |          |
| unida<br>adicia                                                                                                    | ides a 6<br>onar :                                    |                                                        | Estado del<br>estudiante :                                                           |                          | 9125-5-6-                      |                               |                                                             |              |                                   |          |
| Estudio                                                                                                    | de del Sit                                            | NCELEJO                                                |                                                                                      |                          | -1 02248                       | 101 <u>1</u> 1111             |                                                             |              |                                   |          |

Da clic sobre la pestaña "Grupos ofertados", se mostraran la lista de asignaturas.

**Nota**: Aquellas asignaturas que aparecen de color gris, son las que se encuentran disponibles para ser matriculadas.

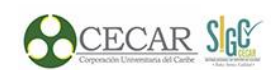

Código: I-AD-002

#### Instructivo Manual de estudiantes Aldea

Fecha: 15/nov/2016

| upos | ofe  | artados Ho  | rario del estudiante Horario Cor | mpleto del | estudiante | Riesgos de | al estudiante | 1        |         |    |          |
|------|------|-------------|----------------------------------|------------|------------|------------|---------------|----------|---------|----|----------|
| upos | s of | lertados    | 1                                |            |            |            |               |          |         |    |          |
| ] Ce | rran | r matrícula | ]                                |            |            |            |               |          |         |    |          |
| 2    |      | Código      | Nombre de asignatura             | Electiva?  | Tipo       | Grupo      | Subgrupo      | Unidades | Nivel * | Ma | <b>V</b> |
| 0    | ×    | 98128       | VIDA UNIVERSITARIA               |            | Teorica    |            |               | 1        | . 1     |    | 0        |
|      | ٠    | 33308       | MATEMATICA BASICA                |            | Teorica    |            |               | 3        | 1       | L  | <        |
|      | •    | 53392       | INTRODUCCION A LA ADMINISTI      |            | Teorica    |            |               | 3        | 1       | L  | <        |
|      | ٠    | 58229       | TECNICAS DE APRENDIZAJE          |            | Teorica    |            |               | 2        | 1       | L  | 6        |
|      | ٠    | 57252       | TALLER DE LENGUA I               |            | Teorica    | в          |               | 3        | 3       | L  | •        |
|      | ٠    | 57140       | INGLES I                         |            | Teorica    |            |               | 2        | 1       | L  | <        |
|      | ٠    | 57253       | TALLER DE LENGUA II              |            | Teorica    |            |               | 3        | 2       | Ł  | <        |
|      | ٠    | 33428       | PROGRAMACION LINEAL              |            | Teorica    | A          |               | 3        | 5       | ¥  |          |
|      |      | 96006       | ELAB. Y EVALUACION DE PROYE      |            | Teorica    | в          |               | 3        | 7       | 1  |          |

Ubíquese en el renglón correspondiente a la asignatura que va a registrar, de clic sobre el icono para desplegar la información, aparecerán los grupos disponibles para esa asignatura.

| Código<br>asignatura | Nom        | bre de | asignat     | ara   |        | 🔳       | Tipo  | o<br>gnatura | Grupo  | Subgrupo | Unidades     | Nivel * | z Mat | <b>∀</b><br>ti <b>-</b> |
|----------------------|------------|--------|-------------|-------|--------|---------|-------|--------------|--------|----------|--------------|---------|-------|-------------------------|
| 1TLC1                | Intro      | ducció | n al De     | recho |        |         | Teo   | rica         |        |          | 2            |         | 1     | 9                       |
| Inscribir            | ©<br>Cruce | Cupo   | 🔳<br>Equiv. | Grupo | Subgru | po Unic | lades | Nivel        | Idioma | Asigne   | atura equiv  | alente  | 7     |                         |
|                      |            | 29     |             | E     |        |         | 2     | 1            |        | Introd   | lucción al D | erecho  |       |                         |
| 1                    | 4          |        |             |       |        |         |       |              |        |          |              | 1       | •     |                         |

Ubíquese en el renglón del grupo que va a matricular, de clic sobre el recuadro izquierdo, en la columna "Inscribir", verifique que se haya colocado el check. Para salir de los grupos de dicha asignatura vuelve a dar clic sobre el icono para desplegar la información.

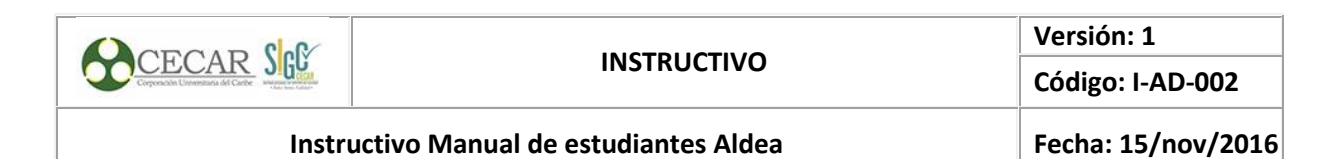

| Grup | os ofe | ertados He           | orario ( | del esti | udiante | Hora   | rio Con | nplet | to del ( | estud         | iante  | Riesgos de  | l estudiante |             |         |          |       |
|------|--------|----------------------|----------|----------|---------|--------|---------|-------|----------|---------------|--------|-------------|--------------|-------------|---------|----------|-------|
| Grup | os of  | ertados              |          |          |         |        |         |       |          |               |        |             |              |             |         |          |       |
|      | Cerrar | matrícula            |          | Abrir    | matrícu | la   🕻 | Ger     | nerar | oferto   | e La          | 🚰 Noti | ificaciones | ]            |             |         |          |       |
| Q    |        |                      |          |          |         |        |         |       |          |               |        |             |              |             |         |          | ¥     |
| *    |        | Código<br>asignatura | Nom      | bre de   | asignat | ura    |         | Elec  | tiva?    | Tipo<br>asigr | natura | Grupo       | Subgrupo     | Unidades    | Nivel * | 2 M      | lat 👻 |
| G    |        | 98128                | VIDA     | UNIVE    | RSITAR  | А      |         |       |          | Teor          | rica   |             |              | 1           |         | 1        | 0     |
| æ    |        |                      |          |          |         |        |         |       |          |               |        |             |              |             |         | <b>T</b> |       |
|      |        | Inscribir            | Cruce    | Cupo     | Equiv.  | Grupo  | Subgr   | upo   | Unido    | ades          | Nivelk | dioma       | Asign        | atura equiv | alente  |          |       |
|      |        |                      |          | 14       |         | A      |         |       |          | 1             | 1      |             | VIDA         | UNIVERSITA  | RIA     |          |       |
|      |        |                      |          |          |         |        |         |       |          |               |        |             |              |             |         |          |       |
|      |        |                      |          |          |         |        |         |       |          |               |        |             |              |             |         |          |       |
|      |        |                      |          |          |         |        |         |       |          |               |        |             |              |             |         |          |       |
|      |        |                      | 4        |          |         |        |         |       |          |               |        |             |              |             |         | F        |       |

Si la asignatura genera cruce de horario, en la columna Cruce deberá salir el icono de admiración en color rojo.

| 4002      | Civili | zacione | s y Mun | dos Antig | uos    |        | Teor  | ica   |        |             | 4        | 1          | 0 |
|-----------|--------|---------|---------|-----------|--------|--------|-------|-------|--------|-------------|----------|------------|---|
|           |        |         |         |           |        |        |       |       |        |             |          | A          |   |
| Inscribir | Cruce  | Cupo    | Equiv   | GrupcS    | ubgrup | oUnida | de: N | livel | Idioma | Asignat     | ura equ  | ivale      |   |
|           | 0      | 20      |         | A         |        |        | 4     | 1     |        | Civilizacio | nes y Mu | ndos Antig | • |
|           |        |         |         |           |        |        |       |       |        |             |          |            |   |
|           |        |         |         |           |        |        |       |       |        |             |          |            |   |
|           |        |         |         |           |        |        |       |       |        |             |          |            |   |
|           | 4      |         |         |           |        |        |       |       |        |             |          | ÷          |   |

Para cambiar de grupo solo debes desmarcar el que habías asignado, al desmarcar el sistema le advierte el retiro del grupo, si estás de acuerdo acepta y vuelve a matricular.

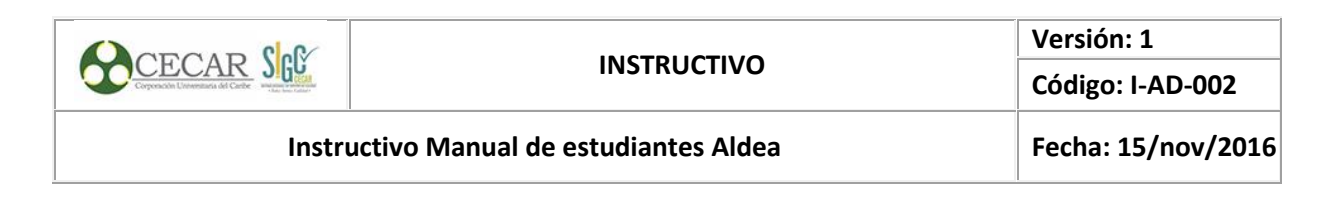

| Grupo | os of | ertados          | Ho                                                   | rario ( | iel estu | Idiante  | Horario | Completo de  | estudiante         | Riesgos de   | estudiante | 2        |       |       |        |
|-------|-------|------------------|------------------------------------------------------|---------|----------|----------|---------|--------------|--------------------|--------------|------------|----------|-------|-------|--------|
| Grupo | os of | fertad           | os                                                   |         |          |          |         |              |                    |              |            |          |       |       |        |
| 0     | erra  | r matric         | cula                                                 |         |          |          | a   🗔 ( | Generar ofer | ta   💕 No          | tificaciones | ]          |          |       |       |        |
| Q     |       |                  |                                                      |         |          |          |         |              |                    |              |            |          |       |       | 7      |
| 7     |       | Código<br>asigno | o<br>atura                                           | Nom     | bre de ( | asignatu | ina     | Electiva     | Tipo<br>asignaturo | Grupo        | Subgrupo   | Unidades | Nivel | • 2 P | 1ati - |
| C     | *     | 98128            | 1                                                    | VIDA    | UNIVE    | RSITARI  | 4       |              | Teorica            | A            |            | 1        |       | 1     |        |
| NE)   |       |                  |                                                      |         |          |          |         |              |                    |              |            |          |       | Å     |        |
|       |       | Inscr            | nscr Retiro de Grupo                                 |         |          |          |         |              |                    |              |            |          |       |       |        |
|       |       | Ø                | Retiro de Grupo                                      |         |          |          |         |              |                    |              |            |          |       |       |        |
|       |       |                  | ¿Está seguro que desea retirar el grupo matriculado? |         |          |          |         |              |                    |              |            |          |       |       |        |
|       |       | OK Cancelar      |                                                      |         |          |          |         |              |                    |              |            |          |       |       |        |
|       |       |                  | -                                                    | €       |          |          |         |              |                    |              |            |          |       | ۱.    |        |

Una vez las asignaturas estén matriculadas, en el sistema se evidenciaran de color azul

| rupo   | os o | fertados             |                             |              |                    |            |          |          |           |      |   |
|--------|------|----------------------|-----------------------------|--------------|--------------------|------------|----------|----------|-----------|------|---|
| _ c    | erra | r matrícula          | 🗂 Abrir matrícula   🗔 Ger   | nerar oferta | a 🕴 😭 Noti         | ficaciones | )        |          |           |      |   |
| 2<br>۲ |      | Código<br>asignatura | Nombre de asignatura        | Electiva?    | Tipo<br>asignatura | Grupo      | Subgrupo | Unidades | Nivel ^ 2 | Mati | 2 |
| C      | •    | 98128                | VIDA UNIVERSITARIA          |              | Teorica            | А          |          | 1        | 1         | l    |   |
| Œ      | •    | 33308                | MATEMATICA BASICA           |              | Teorica            | Α          |          | 3        | 1         |      |   |
|        | •    | 53392                | INTRODUCCION A LA ADMINISTE |              | Teorica            | А          |          | 3        | 1         | L    |   |
|        | •    | 58229                | TECNICAS DE APRENDIZAJE     |              | Teorica            | Α          |          | 2        | 1         |      |   |
|        | •    | 57252                | TALLER DE LENGUA I          |              | Teorica            | А          |          | 3        | 1         |      |   |
|        |      | 57140                | INGLES I                    |              | Teorica            | A          |          | 2        | 1         |      |   |

#### Paso 3. Matricula individual

Para realizar esta actividad en el sistema tenga en cuenta las indicaciones realizadas en el **paso 2.** Simulador de matrícula.

Una vez que haya finalizado el registro de las asignaturas a cursar en los grupos seleccionados, escoja la opción Cerrar matrícula. Desde el momento en que cierre usted no podrá realizar ninguna modificación.

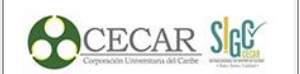

Código: I-AD-002

Instructivo Manual de estudiantes Aldea

Fecha: 15/nov/2016

| Gru      | pos ofe | ertados H            | orario del estudiante Hora | ario Co | mpleto del   | estudiante         | Riesgos de   | l estudiante | 1        |         |       |   |
|----------|---------|----------------------|----------------------------|---------|--------------|--------------------|--------------|--------------|----------|---------|-------|---|
| Gru      | pos of  | fertados             |                            |         |              |                    |              |              |          |         |       |   |
|          | Cerra   | r matrícula          | 📑 Abrir matrícula 📔        | 🗔 Ger   | nerar oferta | n   😭 Not          | tificaciones | )            |          |         |       |   |
| Q        |         |                      |                            |         |              |                    |              |              |          |         |       | A |
| <u>×</u> |         | Código<br>asignaturo | Nombre de asignatura       |         | Electiva?    | Tipo<br>asignatura | Grupo        | Subgrupo     | Unidades | Nivel ^ | 2 Mat | - |
| G        | •       | 98128                | VIDA UNIVERSITARIA         |         |              | Teorica            | Α            |              | 1        |         | 1     | 9 |
| œ        | •       | 33308                | MATEMATICA BASICA          |         |              | Teorica            | Α            |              | 3        |         | 1     | 0 |
|          | •       | 53392                | INTRODUCCION A LA ADM      | MINIST  |              | Teorica            | Α            |              | 3        |         | 1     | 9 |
|          | •       | 58229                | TECNICAS DE APRENDIZA      | JE      |              | Teorica            | Α            |              | 2        |         | 1     | 0 |
|          | •       | 57252                | TALLER DE LENGUA I         |         |              | Teorica            | Α            |              | 3        |         | 1     | 9 |
|          | •       | 57140                | INGLES I                   |         |              | Teorica            | Α            |              | 2        |         | 1     | 0 |

Da clic sobre la pestaña "Horario del estudiante" para consultar el horario de clase para dicho periodo.

| 0.20  | 407 3, 2020 118 | -         |                                      |                                                                                 |                                                           |                                                               | iia Semana                                           |
|-------|-----------------|-----------|--------------------------------------|---------------------------------------------------------------------------------|-----------------------------------------------------------|---------------------------------------------------------------|------------------------------------------------------|
|       | Dom 28/02       | Lun 29/02 | Mor 01/03                            | Mie 02/03                                                                       | Jue 03/03                                                 | Vie 04/03                                                     | Sob 05/0                                             |
|       |                 |           |                                      |                                                                                 |                                                           |                                                               |                                                      |
| 1:00  |                 |           |                                      |                                                                                 |                                                           |                                                               |                                                      |
| 2:00  |                 |           |                                      |                                                                                 |                                                           |                                                               |                                                      |
| 3:00  |                 |           |                                      |                                                                                 |                                                           |                                                               |                                                      |
| 4:00  |                 |           |                                      |                                                                                 |                                                           |                                                               |                                                      |
| 5:00  |                 |           |                                      |                                                                                 |                                                           |                                                               |                                                      |
| 6:00  |                 |           |                                      |                                                                                 |                                                           |                                                               |                                                      |
| 7:00  |                 |           |                                      |                                                                                 |                                                           |                                                               |                                                      |
| 8:00  |                 |           |                                      |                                                                                 |                                                           |                                                               |                                                      |
| 9:00  |                 |           |                                      |                                                                                 |                                                           |                                                               |                                                      |
| 10:00 |                 |           | Associations<br>MATEMATICA<br>BASICA | Associations<br>Associations<br>Approximation<br>Approximation<br>Approximation | B-30 S7140<br>Asignoture: INGLES<br>Grupo: A<br>Building: | IN BO ST252<br>Assphisture: TALLER<br>DE LENGUA I<br>DINES: A | Astproture<br>Astproture<br>TECHICAS DE<br>APENDICAS |

### 6.3.1. Obtener el resumen de periodo

Esta actividad permite verificar el número de materias cursadas, aprobadas, perdidas, el número de créditos cursados, aprobados, perdidos, además puedes verificar el estado, promedio del periodo y el promedio acumulado.

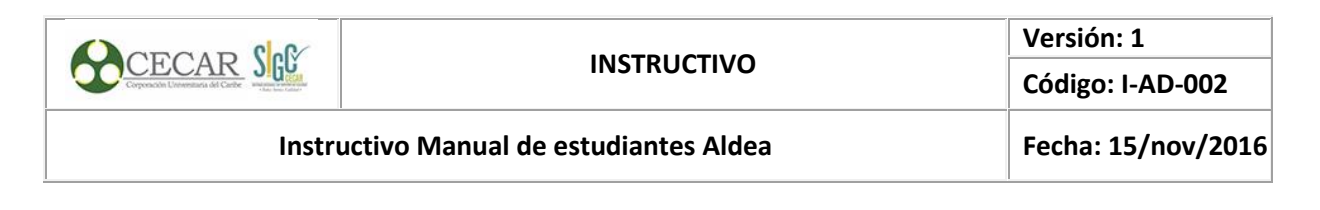

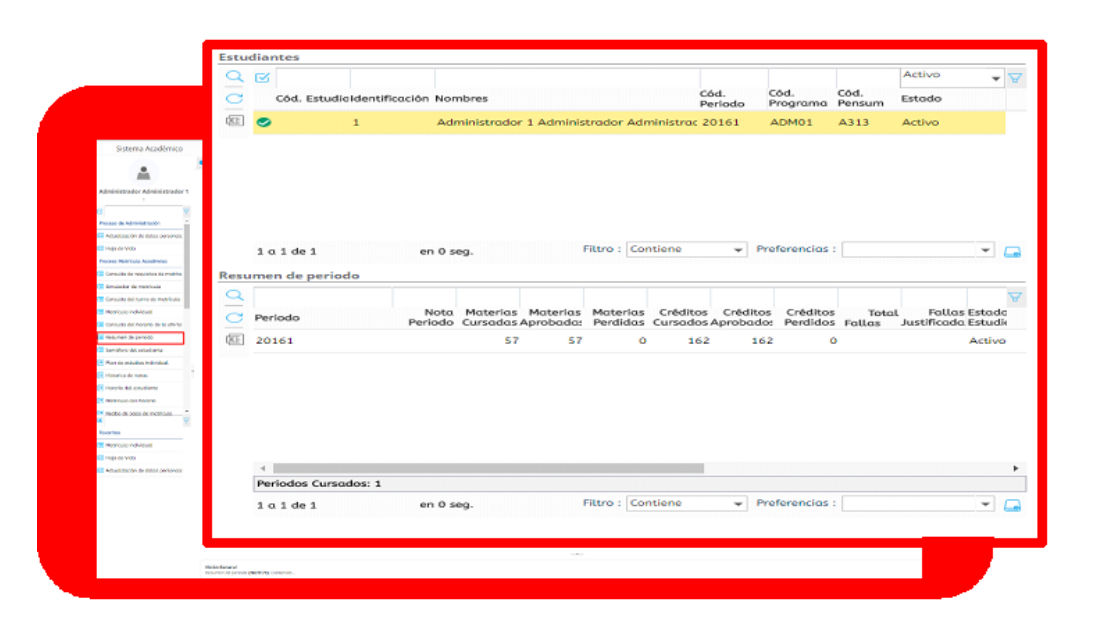

# 6.3.2. Consultar el semáforo del estudiante

Esta actividad permitirá verificar las asignaturas sin cursar, aprobadas y perdidas, durante tu proceso escolar. Tenga en cuenta los colores (amarillo, verde, rojo) para identificar el estado de su asignatura.

| Active         Cód.       Cód.                                                                                                    | Area       Area                                                                                                    | Image: Second of the second of the second                                                                                                    |
|----------------------------------------------------------------------------------------------------|----------------------------------------------------------------------------------------------------|----------------------------------------------------------------------------------------------------|
| Sector       Cdd.       Cdd.Cdd.       Cdd. <td< th=""><th>Semiclantes ( Periodo )       Activo         Code       Code</th><th>Australiantes ( Periodo )       Periodo )       Activo         Australiantes ( Periodo )       Cód. Cód. Periodo Cód. Periodo Periodo Cód. Periodo Periodo Cód. Periodo Periodo Cód. Periodo Periodo Cód. Periodo Periodo Periodo Cód. Periodo Cód. Pe</th></td<>                                                                                                    | Semiclantes ( Periodo )       Activo         Code       Code                                                                                                    | Australiantes ( Periodo )       Periodo )       Activo         Australiantes ( Periodo )       Cód. Cód. Periodo Cód. Periodo Periodo Cód. Periodo Periodo Cód. Periodo Periodo Cód. Periodo Periodo Cód. Periodo Periodo Periodo Cód. Periodo Cód. Pe                                                                                                    |
| A called and a called and a called and called and called and called and a called and a called and a call                                                                                                    | A Latence       Cód.       Cód.       Estado         Construinte       Cód.       Cód.       Estado         Construinte       1       Administrador 1 Administrador Administrac 20161       ADM01       A313       Activo         Construinte       1       Administrador 1 Administrador Administrac 20161       ADM01       A313       Activo         Construinte       Image: Construinte       Image: Construinte       Im                                                                                                    | Additional and a series of the series of the series of                                                                                                    |
| Codu       Codu                                                                                                    | Codu       Codu                                                                                                    | Image: Second and the second and the second and th                                                                                                    |
| Construction       Construction       Construction       Period       Period                                                                                                    | Semicificación Nombres       Periodo       Program pienzum       Estado         Individuaria       I       1       Administrador 1 Administrador Administrac 20161       ADM01       A313       Activo         Individuaria       Individuaria       Indididididididididididididididididididi                                                                                                    | Construction     Construction     Nombres     Project     Program     Pronoun     Period       Provide restant     1     Administrador 1 Administrador Administrac 20161     ADM01     A313     Activo       Provide restant     1     Administrador 1 Administrador Administrac 20161     ADM01     A313     Activo       Provide restant     1     1     Administrador 1 Administrador 20161     ADM01     A313     Activo       Provide restant     1     1     1     Periodo     Provide restant     Provide restant       Provide restant     1     1     1     Periodo     Provide restant     Provide restant       Provide restant     1     1     1     Periodo     Provide restant     Provide restant       Provide restant     1     1     1     Periodo     Provide restant     Provide restant       Provide restant     1     1     Periodo     Provide restant     Provide restant     Provide restant       Provide restant     1     98128     VIDA UNIVERSITARIA     4.2 Normal     Provide restant       1     1     1     1     1     1     2     Nomal     Provide restant       1     1     1     1     1     1     2     Normal     Provide restan                                                                                                    |
| Image: Semicine of the second of the second of the seco                                                                                                    | Image: Second of the second of the second                                                                                                    | I a l de 1       en o seg.       Filtro :       Contiene       Preferencias :         I a l de 1       en o seg.       Filtro :       Contiene       Preferencias :         I a l de 1       en o seg.       Filtro :       Contiene       Preferencias :         I a l de 1       en o seg.       Filtro :       Contiene       Preferencias :         I a l de 1       en o seg.       Filtro :       Contiene       Preferencias :         I a l de 1       en o seg.       Filtro :       Contiene       Preferencias :         I a l de 1       en o seg.       Filtro :       Contiene       Preferencias :         I a seg radio       I a signatura       Asignatura       Asignatura       Aprobe         I a signatura       Asignatura       Asignatura       4.2 Normal       I         I a signatura       1       Signatura       4.2 Normal       I         I a signatura       1       Signatura       4.2 Normal       I         I a signatura       1       Signatura       4.2 Normal       I         I a signatura       1       Signatura       4.2 Normal       I         I a signatura       1       Signatura       4.2 Normal       I         I a signatura                                                                                                    |
| I a 1 de 1       en 0 seg.       Filtro : Contiene       Preferencia: :       •         I a 1 de 1       en 0 seg.       Filtro : Contiene       Preferencia: :       •         I a 1 de 1       en 0 seg.       Filtro : Contiene       Preferencia: :       •         I a 1 de 1       en 0 seg.       Filtro : Contiene       Preferencia: :       •         I a 1 de 1       en 0 seg.       Filtro :       Contiene       Preferencia: :       •         I a 1 de 1       en 0 seg.       Filtro :       Contiene       Preferencia: :       •         I a 1 de 1       en 0 seg.       Filtro :       Contiene       Preferencia: :       •         I a 1 de 1       en 0 seg.       Filtro :       Contiene       Preferencia: :       •         I a 1 de 1       en 0 seg.       Filtro :       Contiene       Preferencia: :       •         I a 38274       FUNDAMENTOS DE CONTABLIDAD       4.2 Normal       I       I       1         I a 3828       VIDA UNIVERSITARIA       4.2 Normal       I       I       1       3308       MATEMATICA BASICA       4.2 Normal       I         I a 3308       MATEMATICA BASICA       4.2 Normal       I       I       33308       MATEMATICA BASICA       4.2 No                                                                                                    | I a 1 de 1       en 0 seg.       Filtro : Contiene       Preferencias :       •         I a 1 de 1       en 0 seg.       Filtro : Contiene       Preferencias :       •         I a 1 de 1       en 0 seg.       Filtro : Contiene       Preferencias :       •         I a 1 de 1       en 0 seg.       Filtro : Contiene       Preferencias :       •         I a 1 de 1       en 0 seg.       Filtro : Contiene       Preferencias :       •         I a 1 de 1       en 0 seg.       Filtro :       Preferencias :       •         I a 1 de 1       en 0 seg.       Filtro :       Preferencias :       •         I a 1 de 1       en 0 seg.       Filtro :       Preferencias :       •         I a 1 de 1       en 0 seg.       Filtro :       Contiene       Preferencias :       •         I a 1 de 1       en 0 seg.       Filtro :       Contiene       Preferencias :       •         I a 1 de 1       en 0 seg.       filtro :       Contiene       Preferencias :       •         I a 1 de 1       en 0 seg.       filtro :       Contiene       Preferencias :       •         I a 1 38274       FUNDAMENTOS DE CONTABILIDAD       4.2 Normat       I       1       1         I a 1 3308                                                                                                    | Andream and an and an an and an and a                                                                                                    |
| I a 1 de 1       en 0 seg.       Filtro : Contiene       Preferencias :       -         I a 1 de 1       en 0 seg.       Filtro : Contiene       Preferencias :       -         Semandrow       Bescargor       Cod.       Promedio X Nivel       Promedio X Nivel       Promedio X Ni                                                                                                    | 1 a 1 de 1       en 0 seg.       Filtro : Contiene       Preferencias :       •         1 a 1 de 1       en 0 seg.       Filtro : Contiene       Preferencias :       •         1 a 1 de 1       en 0 seg.       Filtro : Contiene       Preferencias :       •         1 a 1 de 1       en 0 seg.       Filtro : Contiene       Preferencias :       •         1 a 1 de 1       en 0 seg.       Filtro : Contiene       Preferencias :       •         1 a 1 de 1       en 0 seg.       Filtro :       Contiene       Preferencias :       •         1 3 53274       FUNDAMENTOS DE CONTABILIDAD       4.2 Normal       ©       1         1 3 5322       TECNICAS DE APRENDIZAJE       4.2 Normal       ©         1 33308       MATEMATICA BASICA       4.2 Normal       ©         1 33302       INTRODUCCION A LA ADMINISTRACIC       4.2 Normal       ©                                                                                                    | Image: Service of a service of a servic                                                                                                    |
| I a 1 de 1       en 0 seg.       Filtro : Contiente       Preferencias :       -         Semañoro       Promedio X Nivel       Promedio X Periodo       Image: Semañoro       Nota Tip. Nota       Aprobé?         Semañoro       Promedio X Nivel       Promedio X Periodo       Image: Semañoro       Nota Tip. Nota       Aprobé?         I 3 53274       FUNDAMENTOS DE CONTABILIDAD       4.2 Normal       Image: Semañoro       Image: Semañoro                                                                                                    | I a 1 de 1       en 0 seg.       Filtro : Contiene       Preferencias :       Image: Contiene         I a 1 de 1       en 0 seg.       Filtro : Contiene       Preferencias :       Image: Contiene         I a 1 de 1       en 0 seg.       Filtro : Contiene       Preferencias :       Image: Contiene         I a 1 de 1       en 0 seg.       Filtro :       Contiene       Preferencias :       Image: Contiene         I a 1 de 1       en 0 seg.       Filtro :       Contiene       Preferencias :       Image: Contiene         I a 1 de 1       en 0 seg.       Filtro :       Contiene       Preferencias :       Image: Contiene         I a 1 de 1       en 0 seg.       Filtro :       Contiene       Preferencias :       Image: Contiene         I a 1 de 1       en 0 seg.       Filtro :       Contiene       Preferencias :       Image: Contiene         I a 1 de 1       en 0 seg.       Filtro :       Contiene       Image: Contiene       Image: Contiene         I a 1 de 1       en 0 seg.       Filtro :       Contiene       Image: Contiene       Image: Contiene         I a 1 de 1       en 0 seg.       Image: Contiene       Image: Contiene       Image: Contiene       Image: Contiene         I a 1 de 1       seg.       Image: Contiene       <                                                                                                    | I a 1 de 1       en 0 seg.       Filtro :       Contiene       Preferencias :         I a 1 de 1       en 0 seg.       Filtro :       Contiene       Preferencias :         I a 1 de 1       en 0 seg.       Filtro :       Contiene       Preferencias :         I a 1 de 1       en 0 seg.       Filtro :       Contiene       Preferencias :         I a 1 de 1       en 0 seg.       Filtro :       Contiene       Preferencias :         I a 1 de 1       en 0 seg.       Filtro :       Contiene       Preferencias :         I a 1 de 1       en 0 seg.       Filtro :       Contiene       Preferencias :         I a 1 de 1       en 0 seg.       Filtro :       Contiene       Preferencias :         I a 1 de 1       en 0 seg.       Filtro :       Contiene       Preferencias :         I a 1 de 1       en 0 seg.       Filtro :       Contiene       Preferencias :         I a 1 de 1       en 0 seg.       Filtro :       Contiene       Preferencias :         I a 1 de 1       en 0 seg.       Filtro :       Contiene       Preferencias :         I a 1 de 1       en 0 seg.       Filtro :       Contiene       Preferencias :         I a 1 de 1       en 0 seg.       Filtro :       Contiene                                                                                                    |
| I a 1 de 1       en 0 seg.       Filtro : Contiene       Preferencias :       •         Semaforo       Promedio X Nivet       Promedio X Periodo       •       •         Semaforo       Promedio X Nivet       Promedio X Periodo       •       •         Semaforo       Promedio X Nivet       Promedio X Nivet       Promedio X Nivet       Promedio X Nivet       •         Semaforo       Promedio X Nivet       Promedio X Nivet       Promedio X Nivet       Promedio X Nivet       •       •         1       Descarger       Cód.       Image: Cód.       Image: Cód.       Image: Cód.       •       •         1       98128       VIDA UNIVERSITARIA       4.2 Normat       Image: Cód.       Image: Cód.       I                                                                                                    | I a 1 de 1       en 0 seg.       Filtro : Contiene       Preferencias :       •         Sematoro       Promedio X Nivel       Promedio X Periodo       •       •         Sematoro       Promedio X Nivel       Promedio X Periodo       •       •         I a 1 de 1       en 0 seg.       Filtro : Contiene       •       Preferencias :       •         Sematoro       Promedio X Nivel       Promedio X Periodo       •       •       •       •         Sematoro       Promedio X Nivel       Promedio X Periodo       •       •       •       •       •         Sematoro       Promedio X Nivel       Promedio X Periodo       •       •       •       •       •       •       •       •       •       •       •       •       •       •       •       •       •       •       •       •       •       •       •       •       •       •       •       •       •       •       •       •       •       •       •       •       •       •       •       •       •       •       •       •       •       •       •       •       •       •       •       •       •       •       •       • <td< th=""><th>La a l de 1 en 0 seg. Filtro : Contiene Preferencias :<br/>Semante en en en en en en en en en en en en en</th></td<>                                                                                                    | La a l de 1 en 0 seg. Filtro : Contiene Preferencias :<br>Semante en en en en en en en en en en en en en                                                                                                    |
| I a 1 de 1       en 0 seg.       Filtro : Contiene       Preferencia: :       •         Semanor       Semanor       Semanor       Image: Semanor       Image: Semanor                                                                                                    | Image: Semidicity Promedio X Nivel       Promedio X Periodo         Image: Semidicity Promedio X Nivel       Promedio X Periodo         Image: Semidicity Promedio X Nivel       Promedio X Periodo         Image: Semidicity Promedio X Nivel       Promedio X Periodo         Image: Semidicity Promedio X Nivel       Promedio X Periodo         Image: Semidicity Promedio X Nivel       Promedio X Periodo         Image: Semidicity Promedio X Nivel       Promedio X Periodo         Image: Semidicity Promedio X Nivel       Promedio X Periodo         Image: Semidicity Promedio X Nivel       Promedio X Periodo         Image: Semidicity Promedio X Nivel       Promedio X Periodo         Image: Semidicity Promedio X Nivel       Promedio X Periodo         Image: Semidicity Promedio X Nivel       Promedio X Nivel         Image: Semidicity Promedio X Nivel       Promedio X Nivel         Image: Semidicity Promedio X Nivel       Promedio X Nivel         Image: Semidicity Promedio X Nivel       Promedio X Nivel         Image: Semidicity Promedio X Nivel       Promedio X Nivel         Image: Semidicity Promedio X Nivel       Promedio X Nivel         Image: Semidicity Promedio X Nivel       Promedio X Nivel         Image: Semidicity Promedio X Nivel       Promedio X Nivel         Image: Semidicity Promedio X Nivel       Promedio X Nivel                                                                                                    | I a 1 de 1       en 0 seg.       Filtro : Contiene       Preferencias :         I a 1 de 1       en 0 seg.       Filtro : Contiene       Preferencias :         Semanter       Semanter       Semanter       Image: Semanter         Semanter       Preferencias :       Image: Semanter       Image: Semanter         Semanter       Preferencias :       Image: Semanter       Image: Semanter         Semanter       Preferencias :       Image: Semanter       Image: Semanter         I salater De segrat       Asignatura       Nota Tip. Nota Aproba         I salater De segrat       Asignatura       Asignatura         I salater De segrat       4.2 Normal       Image: Semanter         I salater       Image: Semanter       Asignatura       Asignatura         I salater       Image: Semanter       Asignatura       Asignatura         I salater       Image: Semanter       Asignatura       Asignatura         I salater       Image: Semanter       Asignatura       Asignatura         I salater       Image: Semanter       Image: Semanter       Asignatura         I salater       Image: Semanter       Image: Semanter       Image: Semanter         I salater       Image: Semanter       Image: Semanter       Image: Semanter                                                                                                    |
| I a 1 de 1       en 0 seg.       Filtro : Contiene • Preferencia :       •         Semaforo       Promedio X Nivel.       Promedio X Periodo       •         Semaforo       Promedio X Nivel.       Promedio X Periodo       •         1       Salgonatura       Asignatura       Molta Tip. Nota       Aprobô?         1       Salgonatura       Asignatura       Descorgor       Cód.       •         1       Salgonatura       Asignatura       Descorgor       Cód.       •         1       Salgonatura       Asignatura       Descorgor       Cód.       •       •         1       Salgonatura       Asignatura       Asignatura       Descorgor       Cód.       •       •         1       Salgonatura       Asignatura       Asignatura       Descorgor       Cód.       •       •         1       Salgonatura       Asignatura       Asignatura       4.2 Normat       Cod.         1       Salgonatura       Semaforo       •       •       •       •         1       Salgonatura       Salgonatura       4.2 Normat       Cod.       •       •         1       Salgonatura       Introdoucrista in Asignatura       •       •       > <td< td=""><td>I a 1 de 1       en 0 seg.       Filtro : Contiene       Preferencias :       Image: Contiene         Image: Contiene       Preferencias :       Image: Contiene       Preferencias :       Image: Contiene         Image: Contiene       Preferencias :       Image: Contiene       Preferencias :       Image: Contiene         Image: Contiene       Preferencias :       Image: Contiene       Preferencias :       Image: Contiene         Image: Contiene       Preferencias :       Image: Contiene       Preferencias :       Image: Contiene         Image: Contiene       Preferencias :       Image: Contiene       Preferencias :       Image: Contiene         Image: Contiene       Preferencias :       Image: Contiene       Preferencias :       Image: Contiene         Image: Contiene       Preferencias :       Image: Contiene       Preferencias :       Image: Contiene         Image: Contiene       Preferencias :       Image: Contiene       Image: Contiene       Image: Contiene         Image: Contiene       Preferencias :       Image: Contiene       Image: Contiene       Image: Contiene       Image: Contiene         Image: Contiene       Preferencias :       Image: Contiene       Image: Contiene       Image: Contiene       Image: Contiene       Image: Contiene       Image: Contiene       Image: Contiene</td><td>Te variante and the second second sec</td></td<> | I a 1 de 1       en 0 seg.       Filtro : Contiene       Preferencias :       Image: Contiene         Image: Contiene       Preferencias :       Image: Contiene       Preferencias :       Image: Contiene         Image: Contiene       Preferencias :       Image: Contiene       Preferencias :       Image: Contiene         Image: Contiene       Preferencias :       Image: Contiene       Preferencias :       Image: Contiene         Image: Contiene       Preferencias :       Image: Contiene       Preferencias :       Image: Contiene         Image: Contiene       Preferencias :       Image: Contiene       Preferencias :       Image: Contiene         Image: Contiene       Preferencias :       Image: Contiene       Preferencias :       Image: Contiene         Image: Contiene       Preferencias :       Image: Contiene       Preferencias :       Image: Contiene         Image: Contiene       Preferencias :       Image: Contiene       Image: Contiene       Image: Contiene         Image: Contiene       Preferencias :       Image: Contiene       Image: Contiene       Image: Contiene       Image: Contiene         Image: Contiene       Preferencias :       Image: Contiene       Image: Contiene       Image: Contiene       Image: Contiene       Image: Contiene       Image: Contiene       Image: Contiene                                                                                                    | Te variante and the second second sec                                                                                                    |
| I a 1 de 1       en 0 seg.       Filtro : Contiene       Preferencias :       •         Semandorus       Semandorus       Image: Semandorus       Image: Semandorus <t< td=""><td>La 1 de 1 en 0 seg. Filtro : Contiene Preferencias :</td><td>La 1 de 1 en 0 seg. Filtro : Contiene Preferencias :<br/>Semanteres<br/>Semanteres</td></t<>                                                                                                    | La 1 de 1 en 0 seg. Filtro : Contiene Preferencias :                                                                                                    | La 1 de 1 en 0 seg. Filtro : Contiene Preferencias :<br>Semanteres<br>Semanteres                                                                                                    |
| I a 1 de 1       en 0 seg.       Filtro : Contieno       Preferencia:       •         Semanore       Semanore       Preferencia:       •       •         Semanore       Preferencia:       •       •         Semanore       Preferencia:       •       •         Semanore       Preferencia:       •       •         Semanore       Preferencia:       •       •         Semanore       Preferencia:       •       •         Semanore       Preferencia:       •       •         Semanore       Preferencia:       •       •         Semanore       Preferencia:       •       •         Semanore       Preferencia:       •       •         Semanore       Preferencia:       •       •         Semanore       Preferencia:       •       •         Semanore       Octor       Preferencia:       •         Semanore       Preferencia:       •       •         Semanore       Octor       Preferencia:       •         Semanore       Octor       •       Preferencia:       •         Semanore       Octor       Salgnature       Asignature       Preferencia:                                                                                                    | I a 1 de 1       en 0 seg.       Filtro : Contiene       Preferencias :       •         Semandore       Semandore       Promedio X Nivel       Promedio X Nivel       Promedio X Nivel       •         Semandore       Promedio X Nivel       Promedio X Nivel       Promedio X Nivel       •       •       •         Semandore       Promedio X Nivel       Promedio X Nivel       Promedio X Nivel       Promedio X Nivel       •       •       •         Semandore       Promedio X Nivel       Promedio X Nivel       Promedio X Nivel       Promedio X Nivel       •       •       •       •       •       •       •       •       •       •       •       •       •       •       •       •       •       •       •       •       •       •       •       •       •       •       •       •       •       •       •       •       •       •       •       •       •       •       •       •       •       •       •       •       •       •       •       •       •       •       •       •       •       •       •       •       •       •       •       •       •       •       •       •       •       •                                                                                                    | I a 1 de 1       en 0 seg.       Filtro : Contiene • Preferencia: :         Semandore       Promedio X Nivel       Promedio X Periodo         Semandore       Promedio X Nivel       Promedio X Periodo         Semandore       Promedio X Nivel       Promedio X Nivel         Descargar       Cod.<br>asignatura       Asignatura       Nota Tip. Nota Aproba         I 3 98128       VIDA UNIVERSITARIA       4.2 Normal       Image: State State                                                                                                    |
| I a 1 de 1       en 0 seg.       Filtro : Contiene       Preferencias :       Image: Contiene         Semaforo       Promedio X Nivel:       Promedio X Periodo       Image: Contiene       Preferencias :       Image: Contiene         Semaforo       Promedio X Nivel:       Promedio X Periodo       Image: Contiene       Preferencias :       Image: Contiene         Semaforo       Promedio X Nivel:       Promedio X Periodo       Image: Contiene       Image: Contiene       Image: Contiene         I       Salgonatura       Asignatura       Asignatura       Image: Contiene       Image: Contiene         I       Salgonatura       Asignatura       Asignatura       Image: Contiene       Image: Contiene         I       Salgonatura       Asignatura       Asignatura       Asignatura       Image: Contiene       Image: Contiene         I       Salgonatura       Asignatura       Asignatura       Asignatura       Image: Contiene       Image: Contiene       Image:                                                                                                    | I a 1 de 1       en 0 seg.       Filtro : Contiene       Preferencias :       •         Semáforo       Promedio X Nivel       Promedio X Periodo         I a 1 de 1       en 0 seg.       Filtro : Contiene       Preferencias :       •         Semáforo       Promedio X Nivel       Promedio X Periodo       Image: Contiene       Preferencias :       •         I a 1 de 1       en 0 seg.       Filtro : Contiene       Preferencias :       •       •         Semáforo       Promedio X Nivel       Promedio X Nivel       Promedio X Nivel       Promedio X Nivel       Promedio X Nivel       Image: Contiene       Preferencias :       •         I a 1 de 1       en 0 seg.       FUNDAMENTOS DE CONTABILIDAD       4.2 Normat       Image: Contability Image: Contability Image: Contabil                                                                                                    | I a 1 de 1       en 0 seg.       Filtro : Contiene       Preferencias :         I a 1 de 1       en 0 seg.       Filtro : Contiene       Preferencias :         I a 1 de 1       en 0 seg.       Filtro : Contiene       Preferencias :         I a 1 de 1       en 0 seg.       Filtro :       Preferencias :         I a 1 de 1       en 0 seg.       Filtro :       Preferencias :         I a 1 de 1       en 0 seg.       Filtro :       Image: Seconger Code         I a 1 de 1       en 0 seg.       Filtro :       Image: Seconger Code         I a 1 de 1       en 0 seg.       Fundatura       Nota Tip. Nota Aproba         I a 1 sez29       tecnicas tecnicas       Image: Seconger Code       Image: Seconger Code         I a 1 sez29       tecnicas tecnicas       Image: Seconger Code       Image: Seconger Code         I a 57140       INQLES I       4.2 Normal       Image: Seconger Code         I a 57252       TALLER DE LENGUA I       4.2 Normal       Image: Seconger Code                                                                                                    |
| I a 1 de 1       en 0 seg.       Filtro : Contiene       Preferencias :       •         Semano avante       Semano avante       Image: Semano avante       Image: Semanoavante       Image: Semano avante       Image: S                                                                                                    | I a 1 de 1       en 0 seg.       Filtro : Contiene       Preferencias :       •         Semators       Filtro :       Contiene       Preferencias :       •         Semators       Promedio X Nivel       Promedio X Periodo       Image: Semators       Moto Tip. Nota       Aprobo?         I Saginatura       Asignatura       Def.       Def.       Image: Semators       Image: Semators       Image: Semator                                                                                                    | I a 1 de 1       en 0 seg.       Filtro : Contiene       Preferencia:         I a 1 de 1       en 0 seg.       Filtro : Contiene       Preferencia:         I a 1 de 1       en 0 seg.       Filtro : Contiene       Preferencia:         I a 1 de 1       en 0 seg.       Filtro : Contiene       Preferencia:         I a 1 de 1       en 0 seg.       Filtro : Contiene       Preferencia:         I a 1 de 1       en 0 seg.       Filtro : Contiene       Preferencia:         I a 1 de 1       en 0 seg.       Filtro : Contiene       Preferencia:         I a 1 de 1       salgnatura       Asignatura       Molta Tip. Nota       Aproba         I a 1 salgnatura       Asignatura       Asignatura       4.2 Normal       Image: Contiene         I a 1 salgnatura       58229       TECNICAS DE APRENDIZAE       4.2 Normal       Image: Contiene         I a 1 57140       INGLES I       4.2 Normal       Image: Contiene       Image: Contiene         I a 1 57232       TALLER DE LENGUA I       4.2 Normal       Image: Contiene       Image: Contiene                                                                                                    |
| I a 1 de 1       en 0 seg.       Filtro : Contiene       Preferencias :       •         Semandoro       Promedio X Nivet       Promedio X Periodo       •       •         Semandoro       Promedio X Nivet       Promedio X Nivet       Promedio X Nivet       •         Semandoro       Promedio X Nivet       Promedio X Nivet       Promedio X Nivet       •       •         Nota rap.       Descargor       Cod.       Asignatura       Def.       Nota Aprobô?         1       53274       FUNDAMENTOS DE CONTABILIDAD       4.2 Normat       ©         1       58229       TECNICAS DE APRENDIZALE       4.2 Normat       ©         1       57252       TALLER DE LENGUA I       4.2 Normat       ©         1       33308       MATEMATICA BASICA       4.2 Normat       ©         1       53392       INTRODUCCION A LA ADMINISTRACIC       4.2 Normat       ©                                                                                                    | I a 1 de 1       en 0 seg.       Filtro : Contiene       Preferencias :       •         Semandor       Semandoro       Promedio X Nivel       Promedio X Nivel       Promedio X Nivel       •         Semandoro       Promedio X Nivel       Promedio X Nivel       Promedio X Nivel       •       •       •         Semandoro       Promedio X Nivel       Promedio X Nivel       Promedio X Nivel       Promedio X Nivel       •       •       •         Semandoro       Promedio X Nivel       Promedio X Nivel       Promedio X Nivel       Promedio X Nivel       •       •       •       •       •       •       •       •       •       •       •       •       •       •       •       •       •       •       •       •       •       •       •       •       •       •       •       •       •       •       •       •       •       •       •       •       •       •       •       •       •       •       •       •       •       •       •       •       •       •       •       •       •       •       •       •       •       •       •       •       •       •       •       •       •       •                                                                                                    | I a 1 de 1       en 0 seg.       Filtro : Contiene • Preferencia: :         Semandoro       Promedio X Nivel       Promedio X Periodo         Semandoro       Promedio X Nivel       Promedio X Nivel         Descargor       Cod.<br>asignatura<br>activity       Asignatura<br>Asignatura       Nota<br>Def.<br>Def.<br>I 1       Tip. Nota<br>Aproba         I 1       98128       VIDA UNIVERSITARIA       4.2 Normal       I         I 1       98128       VIDA UNIVERSITARIA       4.2 Normal       I         I 1       58229       TECNICAS DE APRENDIZAE       4.2 Normal       I         I 1       57140       INGLES I       4.2 Normal       I                                                                                                    |
| I a 1 de 1       en 0 seg.       Filtro : Contiene       Preferencias :       •         Semáforo       Promedio X Nivel       Promedio X Periodo       •       •         Semáforo       Promedio X Nivel       Promedio X Periodo       •       •         Nota       Descargor       Cód.       Asignatura       Asignatura       Nota Tip. Nota       Aprobó?         1       S3274       FUNDAMENTOS DE CONTABILIDAD       4.2 Normal       ©         1       S8229       TECNICAS DE APRENDIZAJE       4.2 Normal       ©         1       S8229       TECNICAS DE APRENDIZAJE       4.2 Normal       ©         1       S7140       INGLES I       4.2 Normal       ©         1       S3308       MATEMATICA BASICA       4.2 Normal       ©         1       S3327       INITRODUCCION A LA ADMINISTRACIC       4.2 Normal       ©                                                                                                    | I a 1 de 1       en 0 seg.       Filtro : Contiene       Preferencia:       •         Semidioro       Promedio X Nivel       Promedio X Periodo       •       •         Semidioro       Promedio X Nivel       Promedio X Periodo       •       •       •         Semidioro       Promedio X Nivel       Promedio X Periodo       •       •       •       •         Semidioro       Promedio X Nivel       Promedio X Periodo       •       •       •       •       •       •       •       •       •       •       •       •       •       •       •       •       •       •       •       •       •       •       •       •       •       •       •       •       •       •       •       •       •       •       •       •       •       •       •       •       •       •       •       •       •       •       •       •       •       •       •       •       •       •       •       •       •       •       •       •       •       •       •       •       •       •       •       •       •       •       •       •       •       •       •       •       •                                                                                                    | I a 1 de 1       en 0 seg.       Filtro :       Contiene       Preferencias :         I a 1 de 1       en 0 seg.       Filtro :       Contiene       Preferencias :         I a 1 de 1       en 0 seg.       Filtro :       Contiene       Preferencias :         I a 1 de 1       en 0 seg.       Filtro :       Contiene       Preferencias :         I a 1 de 1       en 0 seg.       Filtro :       Contiene       Preferencias :         I a 1 de 1       en 0 seg.       Filtro :       Contiene       Preferencias :         I a 1 de 1       en 0 seg.       Filtro :       Contiene       Preferencias :         I a 1 de 1       en 0 seg.       Filtro :       Contiene       Preferencias :         I a 1 de 1       en 0 seg.       Filtro :       Contiene       Preferencias :         I a 1 de 1       en 0 seg.       Filtro :       Contiene       Preferencias :         I a 1 de 1       en 0 seg.       Filtro :       Contiene       Preferencias :         I a 1 de 1       en 0 seg.       Filtro :       Contiene       Preferencias :         I a 1 de 1       en 0 seg.       Filtro :       Contiene       Preferencias :         I a 1 de 1       s 229       tecnicas De APRENDIZAJE       4.2 N                                                                                                    |
| 1 a 1 de 1       en 0 seg.       Filtro : Contiene       Preferencias :       •         Semandorum       Semandorum       Cód.       Mota Tip. Nota       Aprobo?         Image: Semandorum       Descargor       Cód.       Mota Tip. Nota       Aprobo?         Image: Semandorum       Descargor       Cód.       Mota Tip. Nota       Aprobo?         Image: Semandorum       Descargor       Cód.       Mota Tip. Nota       Aprobo?         Image: Semandorum       Descargor       Cód.       Mota Tip. Nota       Aprobo?         Image: Semandorum       Descargor       Cód.       Asignatura       Asignatura       Mota Tip. Nota       Aprobo?         Image: Semandorum       Descargor       Cód.       Asignatura       Asignatura       Mota Tip. Nota       Aprobo?         Image: Semandorum       Descargor       Cód.       Asignatura       Asignatura       Asignatura       Aprobo?         Image: Semandorum       Descargor       Image: Semandorum       Mota Tip. Nota       Aprobo?         Image: Semandorum       Signatura       Asignatura       Asignatura       A.2 Normal       Image: Semandorum         Image: Semandorum       Signatura       Signatura       Signatura       Asignatura       Asignatura                                                                                                    | 1 a 1 de 1       en 0 seg.       Filtro : Contiene       Preferencias :       •         Sematoro       Promedio X Nivel.       Promedio X Periodo       •       •         Sematoro       Promedio X Nivel.       Promedio X Periodo       •       •         Image: Sematoro       Promedio X Nivel.       Promedio X Periodo       •       •         Image: Sematoro       Promedio X Nivel.       Promedio X Periodo       •       •         Image: Sematoro       Promedio X Nivel.       Promedio X Nivel.       •       •         Image: Sematoro       Promedio X Nivel.       Promedio X Nivel.       •       •         Image: Sematoro       Promedio X Nivel.       Promedio X Nivel.       •       •         Image: Sematoro       Promedio X Nivel.       Promedio X Nivel.       •       •         Image: Sematoro       Promedio X Nivel.       Promedio X Nivel.       •       •         Image: Sematoro       Signatura       Asignatura       PunDonentos De ContaBilidon D       4.2 Normal.       ©         Image: Sematoro       Image: Sematoro       Image: Sematoro       Image: Sematoro       •       •         Image: Sematoro       Image: Sematoro       Image: Sematoro       •       •       •       • <td>I a 1 de 1     en 0 seg.     Filtro :     Contiene     Preferencias :       Semaforo     Promedio X Nivet     Promedio X Periodo       Descorgor     Cód.<br/>asignatura     Asignatura     Nota Tip. Nota     Aproba       1     53274     FUNDAMENTOS DE CONTABILIDAD     4.2 Normal     Image: Contage: Contage: Con</td>                                                                                                    | I a 1 de 1     en 0 seg.     Filtro :     Contiene     Preferencias :       Semaforo     Promedio X Nivet     Promedio X Periodo       Descorgor     Cód.<br>asignatura     Asignatura     Nota Tip. Nota     Aproba       1     53274     FUNDAMENTOS DE CONTABILIDAD     4.2 Normal     Image: Contage: Contage: Con                                                                                                    |
| 1 a 1 de 1       en 0 seg.       Filt/0 : Contento • Protection 1 : • • • Protection 1 : • • • • • • • • • • • • • • • • • •                                                                                                    | I a 1 de 1       en 0 seg.       Filt/0 :: [Contienta )       Preservation 2:         Semanone       Promedio x Nivel       Promedio x Nivel       Promedio x Nivel       Promedio x Nivel         Semanone       Promedio x Nivel       Promedio x Nivel       Promedio x Nivel       Promedio x Nivel       Promedio x Nivel         Descriptor       Cod.       calgnatura       Asignatura       Def.       Aprobo?         Ell       1       98128       VIDA UNIVERSITARIA       4.2 Normal       C         1       98128       VIDA UNIVERSITARIA       4.2 Normal       C         1       58229       TECNICAS DE APRENDIZAJE       4.2 Normal       C         1       57140       INGLES I       4.2 Normal       C         1       33308       MATEMATICA BASICA       4.2 Normal       C         1       33302       INTRODUCCION A LA ADMINISTRACIC       4.2 Normal       C                                                                                                    | I a 1 de 1     en 0 seg.     pittro : Concente      preservencia :       Semaforo     Promedio X Nivel     Promedio X Período       I a 1 de 1     en 0 seg.     pittro : Concente      preservencia :       I a 1 de 1     en 0 seg.     período       I a 1 de 1     en 0 seg.     período       I a 1 de 1     período X Nivel     promedio X Período       I a 1 de 1     período X Nivel     período       I a 1 de 1     período X Nivel     período X Nivel       I a 1 de 1     período X Nivel     período X Nivel       I a 1 de 1     período X Nivel     período X Nivel       I a 1 de 1     período X Nivel     período X Nivel       I a 1 25/22     TECNICAS DE APRENDIZAJE     4.2 Normal       I a 1 27/22     TALLER DE LENQUA I     4.2 Normal                                                                                                    |
| Semáforo Promedio X Nivel Promedio X Periodo<br>Neta Servicio<br>Martine<br>Semáforo Promedio X Nivel Promedio X Periodo<br>Semáforo Promedio X Nivel Promedio X Periodo<br>Cód. Asignatura Descargor<br>archivo Selve Antine Sevent<br>1 Sa274 FUNDAMENTOS DE CONTABILIDAD 4.2 Normal 20<br>1 S8229 TECNICAS DE APRENDIZAJE 4.2 Normal 20<br>1 S7252 TALLER DE LENGUA I 4.2 Normal 20<br>1 S3308 MATEMATICA BASICA 4.2 Normal 20<br>1 S3392 INTRODUCCION A LA ADMINISTRACIC 4.2 Normal 20<br>1 S3392 INTRODUCCION A LA ADMINISTRACIC 4.2 Normal 20<br>1 S1 S1 S1 S1 S1 S1 S1 S1 S1 S1 S1 S1 S1                                                                                                    | Semidioro Promedio X Nivel Promedio X Periodo  Semidioro Cód. Asignatura Descriptor ciginatura Definition Definition (Code Control (Code Control (Code Control (Code Control (Code Control (Code Control (Code Code Control (Code Code Code Code Code Code Code Code                                                                                                    | Semáforo Promedio X Nivel Promedio X Periodo  Semáforo Promedio X Nivel Promedio X Periodo  Semáforo Promedio X Nivel Promedio X Periodo  Semáforo Cód. Asignatura Nota Tip. Nota Aproba 1 S3274 FUNDAMENTOS DE CONTABILIDAD 4.2 Normal ©  1 98128 VIDA UNIVERSITARIA 4.2 Normal ©  1 58229 TECNICAS DE APRENDIZAJE 4.2 Normal ©  1 57140 INGLES I 4.2 Normal ©                                                                                                    |
| Semátoro Promedio X Nivel Promedio X Periodo  Semátoro Promedio X Nivel Promedio X Periodo  Semátoro Promedio X Periodo  Semátoro Promedio X Periodo Periodo  Semátoro Periodo Periodo Periodo Periodo Periodo Periodo Periodo Periodo Periodo Periodo Periodo Periodo Periodo Periodo Periodo Periodo Periodo Periodo Periodo Periodo Periodo Periodo Periodo Periodo Periodo Periodo Periodo Periodo Periodo                                                                                                    | Semádoo Promedio X Nivel Promedio X Periodo  Semádoo Promedio X Nivel Promedio X Periodo  Semádoo Promedio X Periodo  Semádoo Promedio X Nivel Promedio X Periodo  Semádoo Promedio X Periodo  Semádoo Promedio X Periodo  Semádoo Promedio X Periodo  Semádoo Promedio X Periodo  Semádoo Promedio X Periodo  Semádoo Promedio X Periodo  Semádoo Promedio X Periodo  Semádoo Promedio X Periodo  Semádoo Promedio X Periodo  Semádoo Promedio X Periodo  Semádoo Promedio X Periodo  Semádoo Promedio X Periodo  Semádoo Promedio X Periodo Periodo  Semádoo Promedio X Periodo Periodo Periodo Periodo Periodo Periodo Periodo Periodo Periodo Periodo Periodo Periodo Periodo Periodo Periodo Periodo Periodo Periodo Periodo Periodo Periodo Periodo Periodo Periodo Periodo Periodo Periodo Periodo Periodo Periodo Periodo Periodo Periodo Periodo Perio                                                                                                    | Semáforo Promedio X Nivel Promedio X Periodo  Semáforo Promedio X Nivel Promedio X Periodo  Descargor Cód. Asignatura Descargor Cód. Asignatura Def. Def. Def. 1 S3274 FUNDAMENTOS DE CONTABILIDAD 4.2 Normal Cí<br>1 98128 VIDA UNIVERSITARIA 4.2 Normal Cí<br>1 58229 TECNICAS DE APRENDIZAJE 4.2 Normal Cí<br>1 57140 INGLES I 4.2 Normal Cí                                                                                                    |
| Semaforo Promedio X Nivel Promedio X Periodo Semaforo Promedio X Nivel Promedio X Periodo Semaforo Ordenatoria Agrobo? Semaforo Ordenatoria Agrobo? Cod. Asignatura Asignatura Defendatoria Agrobo? Cod. Asignatura Ordenatoria Agrobo? Cod. Asignatura Asignatura Asignatura Asignatura Arabo? Cod. Asignatura Asignatura Asignatura Asignatura Arabo? Cod. Asignatura Asignatura Asignatura Asignatura Asignatura Asignatura Control Control                                                                                                    | Semaforo Promedio X Nivel Promedio X Periodo Semaforo Promedio X Nivel Promedio X Nivel Promodio X Nivel Promedio X Nivel Promedio X Nivel Promedio X Nivel Pro                                                                                                    | Semaforo Promedio X Nivel Promedio X Periodo Semaforo Promedio X Nivel Promedio X Periodo Semaforo Promedio X Nivel Promedio X Periodo Semaforo Cod, asignatura Asignatura Def. Tip. Nota Aproba 1 S3274 FUNDAMENTOS DE CONTABILIDAD 4.2 Normal C 1 S8229 TECNICAS DE APRENDIZAJE 4.2 Normal C 1 S7140 INGLES I 4.2 Normal C 1 S71262 TALLER DE LENGUA I 4.2 Normal C                                                                                                    |
| Animatical and a state of the state of the state of                                                                                                    | Description     Cold.     Asignature     Definition       Particle     Particle     Asignature     Definition       Particle     Particle     Asignature     Definition       Particle     Particle     Asignature     Definition       Particle     Particle     Asignature     Definition       Particle     Particle     Asignature     Definition       Particle     Particle     Asignature     Definition       Particle     Particle     Particle     Asignature       Particle     Particle     Particle     Asignature       Particle     Particle     Particle     Particle       Particle     Particle     Particle     Particle       Particle     Particle     Particle     Particle       Particle     Particle     Particle     Particle       Particle     Particle     Particle     Particle       Particle     Particle     Particle     Particle       Particle     Particle     Particle     Particle       Particle     Particle     Particle     Particle       Particle     Particle     Particle     Particle       Particle     Particle     Particle     Particle       Particle     Particle                                                                                                    | Non-<br>transmission         Notation         Descargar<br>archivo         Cód.<br>asignatura<br>archivo         Asignatura<br>bilitation         Nota<br>Def.<br>Def.         Tip. Nota<br>Def.         Aproba<br>Aproba           1         53274         FUNDAMENTOS DE CONTABILIDAD         4.2 Normat         Image:<br>Image:<br>I |
| Descargor<br>archivo     Cod.<br>asignatura<br>archivo     Asignatura<br>Asignatura     Moto<br>Def.     Moto<br>Def.     Moto<br>Aprobo?       1     53274     FUNDAMENTOS DE CONTABILIDAD     4.2 Normal     Image: Comparison of the comparison of the compa                                                                                                    | Image: Second Second                                                                                                    | New Texas         Descargor<br>archivo         Cód.<br>asignatura<br>archivo         Asignatura<br>Asignatura         Nota<br>Def.         Tip. Nota<br>Aproba         Aproba           1         53274         FUNDAMENTOS DE CONTABILIDAD         4.2 Normal         Image: Contability of the contability of the co                                                                                                    |
| Next     Descorpor<br>adignatura     Cod.<br>Adignatura     Adignatura     Defent<br>Defent     Tip. Nota     Aprobo?       I     1     53274     FUNDAMENTOS DE CONTABILIDAD     4.2 Normal     Image: Control of the control of the control                                                                                                    | Next     Descargor<br>adignatura     Cod.<br>adignatura     Adignatura     Def.<br>Def.     Tip. Nota     Aprobo?       I     3     53274     FUNDAMENTOS DE CONTABILIDAD     4.2 Normal     Image: Comparison of the comparison of the comparison                                                                                                    | Notes         Descorgor<br>asignatura         Cód.<br>Asignatura         Notes         Notes         Aprobe           1         53274         FUNDAMENTOS DE CONTABILIDAD         4.2 Normal         I           1         98128         VIDA UNIVERSITARIA         4.2 Normal         I           1         98128         VIDA UNIVERSITARIA         4.2 Normal         I           1         58229         TECNICAS DE APRENDIZAJE         4.2 Normal         I           1         57140         INGLES I         4.2 Normal         I                                                                                                    |
| Descarger<br>activity         Cód.<br>asignatura<br>asignatura         Asignatura<br>Def.         Nota<br>Def.         Tip. Nota<br>Def.         Aprobó?           1         53274         FUNDAMENTOS DE CONTABILIDAD         4.2 Normal         Image: Contability of the contability of the contability o                                                                                                    | Description     Code     Asignature     Def.     Aprobé?       1     53274     FUNDAMENTOS DE CONTABILIDAD     4.2 Normal     Image: Code       1     98128     VIDA UNIVERSITARIA     4.2 Normal     Image: Code       1     58229     TECNICAS DE APRENDIZAJE     4.2 Normal     Image: Code       1     57140     INGLES I     4.2 Normal     Image: Code       1     33308     MATEMATICA BASICA     4.2 Normal     Image: Code       1     33308     MATEMATICA BASICA     4.2 Normal     Image: Code                                                                                                    | Next         Descorgor<br>archivo         Cód.<br>csignatura         Asignatura         Nota<br>Def.         Tip. Nota         Aproba           1         53274         FUNDAMENTOS DE CONTABILIDAD         4.2 Normal         Image: Contability of the contability of the contability of                                                                                                    |
| Number of Sectorgian         Cod.<br>salignatura         Asignatura         Asignatura         Moto Tip. Nota         Aprobo?           1         53274         FUNDAMENTOS DE CONTABILIDAD         4.2 Normal         Image: Cod.<br>Def.         Image: Cod.<br>Def.         Imag                                                                                                    | Descargar     Cod.<br>asignatura     Asignatura     Moto Tip. Nota     Aprobo?       1     53274     FUNDAMENTOS DE CONTABILIDAD     4.2 Normal     Image: Cod.<br>Def.     Image: Cod.<br>Def. <td>Descorgor         Cod.<br/>signatura         Asignatura         Nota Tip. Nota         Aproba           1         53274         FUNDAMENTOS DE CONTABILIDAD         4.2 Normal         Image: Cod.<br/>Def.         Image: Cod.<br/>Def.         Image: Cod.</td> | Descorgor         Cod.<br>signatura         Asignatura         Nota Tip. Nota         Aproba           1         53274         FUNDAMENTOS DE CONTABILIDAD         4.2 Normal         Image: Cod.<br>Def.         Image: Cod.<br>Def.         Image: Cod.                                                                                                    |
| Image: construint of adjanatura         Adjanatura         Adjanatura         Def.         Tip. Nota         Aprobor           1         53274         FUNDAMENTOS DE CONTABILIDAD         4.2 Normal         Image: construint of the second second secon                                                                                                    | Image: Second second second                                                                                                    | Image: Control of the state of the state                                                                                                    |
| Image: Construction of the construction of the co                                                                                                    | Image: Signal of the second second                                                                                                    | Image: State of the state of the state o                                                                                                    |
| Image: Sign of the system of the system o                                                                                                    | Image: Sign of the system     1     Sign of the system     Sign of the system                                                                                                    | I         53274         FUNDAMENTOS DE CONTABILIDAD         4.2 Normal.         Image: Contrability of the contrability of the contres of the contrability of the contrability of the contr                                                                                                    |
| 1     53274     FUNDAMENTOS DE CONTABILIDAD     A.2 Normat     E       1     98128     VIDA UNIVERSITARIA     4.2 Normat     E       1     58229     TECNICAS DE APRENDIZAJE     4.2 Normat     E       1     57140     INGLES I     4.2 Normat     E       1     57252     TALLER DE LENGUA I     4.2 Normat     E       1     33308     MATEMATICA BASICA     4.2 Normat     E       1     53392     INTRODUCCION A LA ADMINISTRACIC     4.2 Normat     E                                                                                                    | 1       53274       FUNDAMENTOS DE CONTABILIDAD       A.2 Normat       Image: Contrability of the contrability of the c                                                                                                    | 1     53274     FUNDAMENTOS DE CONTABILIDAD     4.2 Normat     1       1     98128     VIDA UNIVERSITARIA     4.2 Normat     1       1     58229     TECNICAS DE APRENDIZAJE     4.2 Normat     1       1     57140     INGLES I     4.2 Normat     1       1     571292     TALLER DE LENGUA I     4.2 Normat     1                                                                                                    |
| 1         98128         VIDA UNIVERSITARIA         4.2 Normal         ビ           1         58229         TECNICAS DE APRENDIZAJE         4.2 Normal         ビ           1         57140         INGLES I         4.2 Normal         ビ           1         57252         TALLER DE LENGUA I         4.2 Normal         ビ           1         33308         MATEMATICA BASICA         4.2 Normal         ビ           1         53392         INTRODUCCION A LA ADMINISTRACIC         4.2 Normal         ビ                                                                                                    | 1       98128       VIDA UNIVERSITARIA       4.2 Normal       Image: Comparison of the comparison of the co                                                                                                    | 1         98128         VIDA UNIVERSITARIA         4.2 Normat         ビ           1         58229         TECNICAS DE APRENDIZAJE         4.2 Normat         ビ           1         57140         INGLES I         4.2 Normat         ビ           1         57252         TALLER DE LENGUA I         4.2 Normat         ビ                                                                                                    |
| 1     98128     VIDA UNIVERSITARIA     4.2 Normal     Image: Comparison of the comparison of the compar                                                                                                    | 1     98128     VIDA UNIVERSITARIA     4.2 Normat     Image: Comparison of the comparison of the compar                                                                                                    | 1         98128         VIDA UNIVERSITARIA         4.2 Normal         ビ           1         58229         TECNICAS DE APRENDIZAJE         4.2 Normal         ビ           1         57140         INGLES I         4.2 Normal         ビ           1         57252         TALLER DE LENGUA I         4.2 Normal         ビ                                                                                                    |
| 1     39128     VIDA UNIVERSITANDA     4.2 Normal     IS       1     58229     TECNICAS DE APRENDIZAJE     4.2 Normal     IS       1     57140     INGLES I     4.2 Normal     IS       1     57252     TALLER DE LENGUA I     4.2 Normal     IS       1     33308     MATEMATICA BASICA     4.2 Normal     IS       1     53392     INTRODUCCION A LA ADMINISTRACIC     4.2 Normal     IS                                                                                                    | 1     39128     VIDA UNIXERSI JOUA     #.2 Normat     Image: Comparison of the comparison of the compar                                                                                                    | 1 39128 VIDA UNIVERSITARIA 4.2 NOrmal 区     1 58229 TECNICAS DE APRENDIZAJE 4.2 Normal 区     1 57140 INGLES I 4.2 Normal 区     1 57142 TALLER DE LENGUA I 4.2 Normal                                                                                                    |
| 1         58229         TECNICAS DE APRENDIZAJE         4.2 Normal         ビ           1         57140         INGLES I         4.2 Normal         ビ           1         57252         TALLER DE LENGUA I         4.2 Normal         ビ           1         33308         MATEMATICA BASICA         4.2 Normal         ビ           1         53392         INTRODUCCION A LA ADMINISTRACIC         4.2 Normal         ビ                                                                                                    | 1       58229       TECNICAS DE APRENDIZAJE       4.2 Normal       ⊠         1       57140       INGLES I       4.2 Normal       ⊠         1       57252       TALLER DE LENGUA I       4.2 Normal       ⊠         1       33308       MATEMATICA BASICA       4.2 Normal       ⊠         1       53392       INTRODUCCION A LA ADMINISTRACIC       4.2 Normal       ⊠                                                                                                    | 1         58229         TECNICAS DE APRENDIZAJE         4.2 Normal         ビ           1         57140         INGLES I         4.2 Normal         ビ           1         57252         TALLER DE LENGUA I         4.2 Normal         ビ                                                                                                    |
| 1         58229         TECNICAS DE APRENDIZAJE         4.2 Normal         ビ           1         57140         INGLES I         4.2 Normal         ビ           1         57252         TALLER DE LENGUA I         4.2 Normal         ビ           1         33308         MATEMATICA BASICA         4.2 Normal         ビ           1         53392         INTRODUCCION A LA ADMINISTRACIC         4.2 Normal         ビ                                                                                                    | 1     58229     TECNICAS DE APRENDIZAJE     4.2 Normal     E       1     57140     INGLES I     4.2 Normal     E       1     57252     TALLER DE LENGUA I     4.2 Normal     E       1     33308     MATEMATICA BASICA     4.2 Normal     E       1     53392     INTRODUCCION A LA ADMINISTRACIC     4.2 Normal     E                                                                                                    | 1 58229 TECNICAS DE APRENDIZAJE 4.2 Normal ビ     1 57140 INGLES I 4.2 Normal ビ     1 57252 TALLER DE LENGUA I 4.2 Normal ビ                                                                                                    |
| 1     SFLES     TECHNOLOGIC     4.2 Normal     Image: SFLES       1     SFLES     TALLER DE LENGUA I     4.2 Normal     Image: SFLES       1     SFLES     TALLER DE LENGUA I     4.2 Normal     Image: SFLES       1     SFLES     MATEMATICA BASICA     4.2 Normal     Image: SFLES       1     SFLES     INTRODUCCION A LA ADMINISTRACIC     4.2 Normal     Image: SFLES                                                                                                    | 1     ST428     TECHTOS DE ROMANDADAL     TEXANDADAL     TEXANDADAL       1     ST140     INGLES I     4.2 Normat     Image: Comparison of the comparison of the comparison                                                                                                    | 1 S7140 INGLES I 4.2 Normal S<br>1 S7252 TALER DE LENGUA I 4.2 Normal S                                                                                                    |
| 1         57140         INGLES I         4.2 Normal         ビ           1         57252         TALLER DE LENGUA I         4.2 Normal         ビ           1         33308         MATEMATICA BASICA         4.2 Normal         ビ           1         53392         INTRODUCCION A LA ADMINISTRACIC         4.2 Normal         ビ                                                                                                    | 1     57140     INGLES I     4.2 Normal     Image: State of the state of the state                                                                                                    | 1 57140 INGLES I 4.2 Normal 🖂                                                                                                    |
| 1         57140         INGLES I         4.2 Normal         区           1         57252         TALLER DE LENGUA I         4.2 Normal         区           1         33308         MATEMATICA BASICA         4.2 Normal         区           1         53392         INTRODUCCION A LA ADMINISTRACIC         4.2 Normal         区                                                                                                    | 1     57140     INGLES I     4.2 Normal     Image: Comparison of the second second                                                                                                    | 1 57140 INGLES I 4.2 Normal S                                                                                                    |
| 1         57252         TALLER DE LENGUA I         4.2 Normal         ⊠           1         33308         MATEMATICA BASICA         4.2 Normal         ⊠           1         53392         INTRODUCCION A LA ADMINISTRACIC         4.2 Normal         ⊠                                                                                                    | 1     57252     TALLER DE LENGUA I     4.2 Normal     Image: Comparison of the comparison of the compar                                                                                                    | 1 57252 TALLER DE LENGUA I 4-2 Normal                                                                                                    |
| 1         57252         TALLER DE LENGUA I         4.2 Normal         区           1         33308         MATEMATICA BASICA         4.2 Normal         区           1         53392         INTRODUCCION A LA ADMINISTRACIC         4.2 Normal         区                                                                                                    | 1       57252       TALLER DE LENGUA I       4.2 Normal       ☑         1       33308       MATEMATICA BASICA       4.2 Normal       ☑         1       53392       INTRODUCCION A LA ADMINISTRACIC       4.2 Normal       ☑                                                                                                    | 1 57252 TALLER DE LENGUA I 4.2 Normal 🖂                                                                                                    |
| 1         57252         TALLER DE LENGUA I         4.2 Normal         ⊡           1         33308         MATEMATICA BASICA         4.2 Normal         ⊡           1         53392         INTRODUCCION A LA ADMINISTRACIC         4.2 Normal         ⊡                                                                                                    | 1       57252       TALLER DE LENGUA I       4.2 Normat       IZ         1       33308       MATEMATICA BASICA       4.2 Normat       IZ         1       53392       INTRODUCCION A LA ADMINISTRACIC       4.2 Normat       IZ                                                                                                    | 1 57252 TALLER DE LENGUA I 4.2 Normal                                                                                                    |
| 1         33308         MATEMATICA BASICA         4.2 Normal         ☑           1         53392         INTRODUCCION A LA ADMINISTRACIC         4.2 Normal         ☑                                                                                                    | 1     33308     MATEMATICA BASICA     4.2 Normal     ☑       1     53392     INTRODUCCION A LA ADMINISTRACIC     4.2 Normal     ☑                                                                                                    |                                                                                                    |
| 1 33308 MATEMATICA BASICA 4.2 Normal ビ     1 53392 INTRODUCCION A LA ADMINISTRACIC 4.2 Normal ビ                                                                                                    | 1     33308     MATEMATICA BASICA     4.2 Normal     ☑       1     53392     INTRODUCCION A LA ADMINISTRACIC     4.2 Normal     ☑                                                                                                    |                                                                                                    |
| 1 33308 MATEMATICA BASICA 4.2 Normat 🖂                                                                                                    | 1 33308 MALEMATICA BASICA 4.2 Normat C                                                                                                    |                                                                                                    |
| 1 53392 INTRODUCCION A LA ADMINISTRACIC 4.2 Normal 🖂                                                                                                    | 1 53392 INTRODUCCION A LA ADMINISTRACIC 4.2 Normal                                                                                                    | 1 33306 MATEMATICA BASICA 4.2 Normat                                                                                                    |
| 1 53392 INTRODUCCION A LA ADMINISTRACIC 4.2 Normal 🗹                                                                                                    | 1 53392 INTRODUCCION A LA ADMINISTRACIC 4.2 Normal                                                                                                    |                                                                                                    |
|                                                                                                    |                                                                                                    | 1 53392 INTRODUCCION & LA ADMINISTRACIC 4.2 Normal 12                                                                                                    |
|                                                                                                    | 1 · · · · · · · · · · · · · · · · · · ·                                                                                                    |                                                                                                    |
|                                                                                                    | 4                                                                                                    |                                                                                                    |
|                                                                                                    |                                                                                                    |                                                                                                    |
|                                                                                                    |                                                                                                    | 4                                                                                                    |

*"Asegúrese de usar la versión vigente actualizada, la impresión de este documento se considera copia no controlada".* Página **15** de **33** 

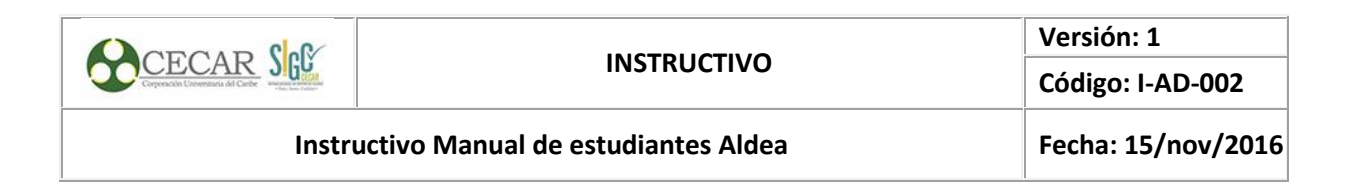

### 6.3.3. Consultar el plan de estudio individual

En esta actividad puedes consultar el estado de cumplimiento de tu récor académico, encontrando información de las asignaturas cumplidas y cuales tienes pendientes

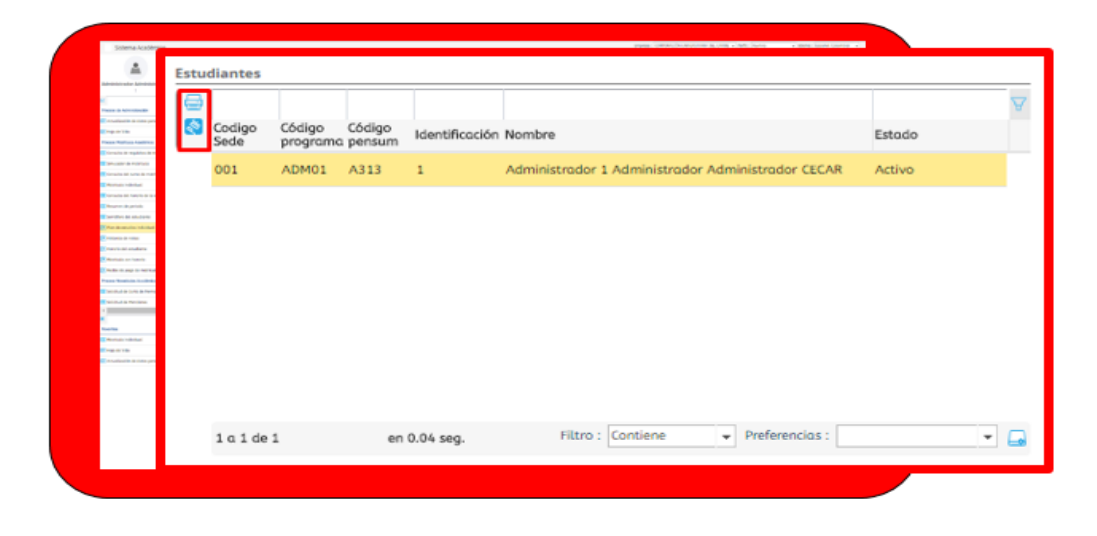

Una vez elegido el proceso, puedes visualizar la información seleccionada el icono "PDF" para generar reporte en PDF o el icono para imprimir reporte.

|                                                                                                    |                                                                                                    |                                                                                                    |                                                                                                    | 3447                                                                                                    | 6.3                                                                                                    |
|----------------------------------------------------------------------------------------------------|----------------------------------------------------------------------------------------------------|----------------------------------------------------------------------------------------------------|----------------------------------------------------------------------------------------------------|----------------------------------------------------------------------------------------------------|----------------------------------------------------------------------------------------------------|
|                                                                                                    |                                                                                                    |                                                                                                    |                                                                                                    |                                                                                                    |                                                                                                    |
| er chigers i                                                                                                    | • Analase 🖬 Olivadi                                                                                                    | ADMINISTRA<br>ADVIS-ADVIS-<br>DIMINAS,<br>1 Administration<br>0 Manufacture ()                                                                                                    | CROW DE ENDRESAG - 1<br>OTRACION DE EMPRE                                                                                                    | Modulate: PETCHAR<br>Norma<br>SAD - TANDE - 20104<br>anador (10:18                                                                                                    | 0                                                                                                    |
| ADDRESS OF STREET, STREET, STR | INPERSO - Ineres                                                                                                    | EDE - Solver - DONTER                                                                                                    |                                                                                                    |                                                                                                    |                                                                                                    |
| Cost 34<br>Interfections C                                                                                                    | tone cod to ge<br>mariticalità porta a<br>tune ay<br>Persona 2001                                                                                                    | 11074 Crost 14<br>Distribution Contract<br>Contraction Contraction<br>Contraction Contraction                                                                                                    | AUTH Cost 27 P                                                                                                    | NUMB COM INT AT                                                                                                    |                                                                                                    |
| Cost, 3.6 (c)<br>DEDCCENSION IN CAR<br>MARINE OF COST<br>4.3<br>AL 20111                                                                                                    | iffine Cost SA #<br>Decases<br>Cast A2<br>Person Start                                                                                                    | 12140 Could be<br>recalled -<br>Cale: 42<br>Pressle 2014                                                                                                    | FOR Cost 35 (<br>Failure de armenica<br>Cost: 43<br>Necesir 2001                                                                                                    | 1000 Ceal to P<br>Delate Delated and<br>Cell +2<br>Result Stat                                                                                                    | ALLY<br>TACK<br>STREET                                                                                                    |
| 43<br>45 2044)                                                                                                    | VELOS FALLES<br>VELAS CONVENIENTARIAS<br>CONC. 42<br>Passel: 20101                                                                                                    | Main the Providence Const.<br>Color, 43<br>Preside 2014                                                                                                    |                                                                                                    |                                                                                                    |                                                                                                    |
| 0-4 15 y                                                                                                    | 1988 Cod 28 w<br>Interaction<br>Part of the second second | MATE Col. 10                                                                                                    | ATTR Cost 30 w<br>ANTRACTOR<br>ATTRACTOR<br>Colf 43<br>Receive 2001                                                                                                    | CONTRACTOR                                                                                                    |                                                                                                    |
| Cred 140 W<br>Long Trans<br>LAL<br>43<br>- 198.54                                                                                                    | ADRO Cod. 3.8<br>in markatelevico per<br>inconstatelevico<br>Administrativo<br>Conc. 42<br>Benege: 2014                                                                                                    | Hotel Gran Lin w<br>Hotelsenstering<br>Hotelsenstering<br>Alexandrikering<br>Calif. 4.2<br>Fermin 2019                                                                                                    | 1110 Cost 28 w<br>cost cost<br>cost 40<br>moves and<br>moves and                                                                                                    | Pool Cel 20 P<br>BODIER<br>Fait SF<br>Pools REAL                                                                                                    | Participante<br>Participante<br>Presente                                                                                                    |
| End An<br>III DE LEMENTATI<br>4.1<br>• 2014                                                                                                    | Petro Cast 2.8 w<br>DEMICINO<br>COMUNITATIONNAL<br>PERIODICAL<br>Cast 45<br>Periodic 2011                                                                                                    | 1991 Crail Dr. M.<br>Debucker<br>Debucker<br>Crain Content<br>Call 41<br>Presses 2000                                                                                                    |                                                                                                    |                                                                                                    |                                                                                                    |
|                                                                                                    | Chapters 1     Chapters 1     C            | Channel      Control      Control      Control      Control      Control      Control      Control      Control     Control     Contr | Construction         Construction         Construction< | Alice - Alice Construction of the Construction     Alice - Alice Construction of the Construction     Alice - Alice Construction     Alice - Alice - Alice - Alice     Alice - Alice - Alice - Alice     Alice - Alice - Alice     Alice - Alice - Alice - Alice - Alice     Alice - Alice - Alice - Alice - Alice     Alice - Alice - Alice - Alice - Alice     Alice - Alice - Alice - Alice - Alice     Alice - Alice - Alice - Alice - Alice - Alice - Alice     Alice - Alice - Ali | All and a construction of a construction of a con |

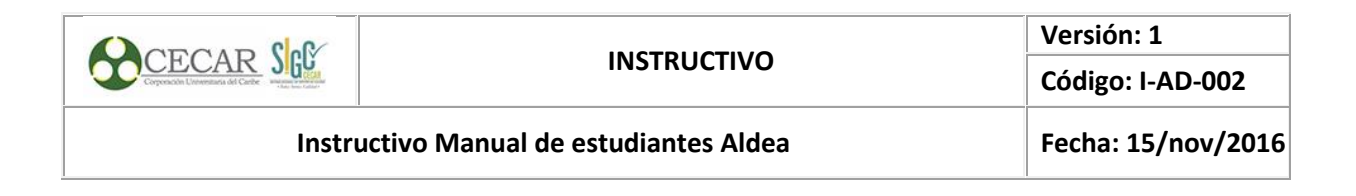

### 6.3.4. Consultar el histórico de notas

| Actualization de detes partonos<br>Inspir de Mite | 🔄 Cód | . Código | Código | Identificación | Nombre                                               | Estado |
|---------------------------------------------------|-------|----------|--------|----------------|------------------------------------------------------|--------|
| Consulta de sepúlhos de metros                    | 001   | ADM01    | A313   | 1              | Administrator 1 Administrator Administrator CECAR    | Activo |
| Consulta del tarto da matricular                  | 001   | ADMOT    | A313   | *              | Administration 1 Administration Administration CECAR | Activo |
| Manfala Indi-Mat                                  |       |          |        |                |                                                      |        |
| Consults and however do he offer to               |       |          |        |                |                                                      |        |
| Second is patients                                |       |          |        |                |                                                      |        |
| Semillere-bid estadionts                          |       |          |        |                |                                                      |        |
| Par as second individual                          |       |          |        |                |                                                      |        |
| Harris & sens                                     |       |          |        |                |                                                      |        |
| HOOPS MI KINDOPS                                  |       |          |        |                |                                                      |        |
| Hartace on lowers                                 |       |          |        |                |                                                      |        |
| NUMERAL DISCI AL PORTONI                          |       |          |        |                |                                                      |        |
| is of hos                                         |       |          |        |                |                                                      |        |
| Mutrices Indextual                                |       |          |        |                |                                                      |        |
| Trape de Vide                                     |       |          |        |                |                                                      |        |
| Actualizados de datos perconaia                   |       |          |        |                |                                                      |        |
|                                                   |       |          |        |                |                                                      |        |
|                                                   |       |          |        |                |                                                      |        |
|                                                   |       |          |        |                |                                                      |        |
|                                                   |       |          |        |                |                                                      |        |
|                                                   |       |          |        |                |                                                      |        |
|                                                   |       |          |        |                |                                                      |        |

Una vez elegido el proceso, puedes visualizar la información seleccionada el icono "PDF" para generar reporte en PDF o el icono para imprimir reporte.

| C         |                                                                                                    | <u>versit</u> | AFia del C | R In                                                     | CID<br>CID | CAR<br>o de c | 66:-<br>19 | de marce d<br>18:12:0 | 6 2010<br>6 |       |
|-----------|----------------------------------------------------------------------------------------------------|---------------|------------|----------------------------------------------------------|------------|---------------|------------|-----------------------|-------------|-------|
|           |                                                                                                    |               |            |                                                          |            |               |            |                       | -16.697     | -     |
| Programa  | ADMUL ADMENDSTRACION DE EMPRESAS                                                                                                    |               |            |                                                          |            |               |            |                       |             |       |
| Pennan: A | 013                                                                                                    |               |            |                                                          |            |               |            |                       |             |       |
| Triuhaste |                                                                                                    |               |            |                                                          |            |               |            |                       |             |       |
|           | manifestion 1 Administrative Administrative CELAR.                                                                                                    |               |            |                                                          |            |               |            |                       |             |       |
| Pertodan  | 20101 . Inota # 01/01/2010                                                                                                    | Louis and L   |            | L and humaning                                           | 1          |               |            | 10000                 |             | 1.714 |
|           | DAATERAA                                                                                                    | INVER-        | TIPO NUTA  | BAT. MATERIE                                             | -          |               | PROFILE D  | HAR                   | 0.00        | . 260 |
| 33308     | MATEMATICA BANCA                                                                                                    |               | Noninal    | Matriculado                                              | 14         | 121           |            |                       | 42          |       |
| 10107     | PERSONAL PROPERTY AND ADDRESS OF TABLE PROPERTY AND ADDRESS OF TABLE PROPERTY ADDRESS OF TABLE PROPERTY ADDRESS OF TABLE | 1.1.1         | Needal     | States of a local states                                 | 121        | 121           |            |                       | 47          |       |
| 12140     | PART FOR F                                                                                                    |               | Manual     | Substantian State                                        | 12         | 141           |            |                       | 4.7         |       |
| 47262     | TALLER DE LEXOLUA I                                                                                                    |               | Monual     | Marindado                                                | 12         | 181           |            |                       | 4.0         |       |
| 18220     | TECHICAS DE APRIMIZATE                                                                                                    | 1.1           | Howard     | 5. Entrieval autor                                       | 14         | 21            |            |                       | 4.2         |       |
| 99129     | VENA UDEVERATEARUA                                                                                                    | 1             | Monut      | Mathematica                                              | 4          | 1.1           |            |                       | 4.2         |       |
| 310059    | LOGICA                                                                                                    | 2             | Monut      | Matrioutado                                              | 4          | 2             |            |                       | 4.2         |       |
| 31310     | MATEMATICAS APLICADAS                                                                                                    | 2             | Hormal     | Mawinslate                                               | 1.4        | . 8.1         |            |                       | 4.0         |       |
| 31083     | CONTABLEDAD OD/EKAL                                                                                                    | - 2 -         | Nermal     | Materical adu                                            | . 4        | 2             |            |                       | 4.2         |       |
| 43263     | ADMENTO DE PENSAMENTO<br>ADMENTRATIVO                                                                                                    | 2             | Monual     | Mariculado                                               | 4          |               |            |                       | 4.2         |       |
| 27143     | DIGLES II                                                                                                    | 2             | Numai      | Maintendante                                             | 4          | 21            |            |                       | 4.2         |       |
| 37253     | TALLER DE LEDRATA E                                                                                                    | 2             | Humani     | 5 Sale to all adar                                       | 4          | 2             |            |                       | 4.2         |       |
| 19063     | DERECISO CONSTITUCIONAL COLOMBIANO                                                                                                    | 2             | Monual     | Mariculado                                               | 4          | 2             |            |                       | 4.9         |       |
| 33091     | CONTABLEDAD FICAPICIERA                                                                                                    | 2             | Hormal     | Matriculation                                            | . 4        | 2             |            |                       | 4.0         |       |
| 33206     | RETADUTICA DESCRIPTIVA                                                                                                    | - 2 -         | Nermal     | Matricalaste                                             | . 4.       | 1.8.1         |            |                       | 4.2         |       |
| 22366     | HISTORIA EMPRESABILAL COLORDIANA                                                                                                    |               | Monistal   | Maksoulado                                               | 14         | 121           |            |                       | - 12-       |       |
| 171.04    | E-AR STREET AND A STREET                                                                                                    |               | Put and    | h family and a day                                       | 60         | 101           |            |                       |             |       |
| 10000     | CONTRACTOR AND                                                                                                    |               | Name       | Mathematica Street                                       | 121        | 141           |            |                       | 12          |       |
| 15120     | ENTADINITICA DIFFERENCIAL                                                                                                    | - 4 - 1       | Moneal     | Marindado                                                | 12         | 121           |            |                       | 4.2         |       |
| 42124     | CONTRA                                                                                                    | 1.1           | Hormal     | <b>Mawinslate</b>                                        | 1.         | 161           |            |                       | 4.2         |       |
| 81283     | PLUEDAAGO/TON DE MERCADRO                                                                                                    | 4             | Hormal     | Materialation                                            | 1.4        | 2             |            |                       | 4.2         |       |
| 30472     | SECROECCO/COMA                                                                                                    | - 4           | Noneal     | Materioulado                                             | 4          | 2             |            |                       | 4.2         |       |
| 43476     | PROCESS ADMINISTRATIVO                                                                                                    | - 4           | Monual     | Mariculado                                               | 4          | - 8           |            |                       | 4.2         |       |
| 06063     | OFTATIVA II                                                                                                    |               | Manual     | Marindado                                                | 1.4        | 2             |            |                       | 4.0         |       |
| 31428     | FROM ANALYCEDI LEGEAL                                                                                                    |               | Normal     | 5. Estriculation                                         | 14         | 문문            |            |                       | 4.2         |       |
| 10000     | COMPORTANGENTO DEL CONSUMIDOR                                                                                                    |               | receipted  | pear toutado                                             | - 1        | 141           |            |                       | - 12-       |       |
| 43141     | FRANK TO THE TOP                                                                                                    | 1.1           | Manual     | Newsoulado<br>Newsoulado                                 | 121        | 121           |            |                       | 4.5         |       |
| 34045     | DERECTION ADDRESS.                                                                                                    | 3             | Monad      | 5. Substant adar                                         | 121        | 121           |            |                       | 4.7         |       |
| 98085     | OPTATIVA III                                                                                                    | 1.1           | Monual     | Mariculado                                               | 14         | 15            |            |                       | 4.7         |       |
| 33300     | BEATEMATICA FINANCIERA                                                                                                    | - 6           | Monual     | Marindado                                                | 4          | 14            |            |                       | 4.0         |       |
| 32301     | GERED/CEA DE PROCESIO ESTRATEORCO                                                                                                    | 4             | Hormal     | Materianalaster                                          | 4          | 2             |            |                       | 4.2         |       |
| 22204     | GEREPCIA DE TALENTO IRIMANO                                                                                                    | - 6           | Monut      | Matriculado                                              |            | 2             |            |                       | 4.2         |       |
| 15522     | GESTION AMDIENTAL                                                                                                    | - 6           | Monad      | Matriculado                                              | . 4        | 181           |            |                       | 4.2         |       |
| 45411     | DOTESTICATION DE MERCADOS                                                                                                    |               | Hormal     | Matrinslate                                              | 1.6.       | . 8.1         |            |                       | 4.2         |       |
| 81080     | DOTESTICACION DE OPERACIONES                                                                                                    |               | Normal     | Materical adu                                            | 14         | 온             |            |                       | 4.2         |       |
| 41140     | DIACOCOTION FRANCISCO AND AND AND AND AND AND AND AND AND AND                                                                                                    |               | Normal     | <ul> <li>Distributable</li> <li>Distributable</li> </ul> | 12         | 121           |            |                       | - 12-       |       |
| 223300    | ORREPORTA DE LA FROMENCIÓN Y CONTROL                                                                                                    | 1             | receipted  | Peak Soulado                                             | 10         | 101           |            |                       |             |       |
| 332FT     | DE CALIDAD                                                                                                    | 7             | Normal     | Materialation                                            | +          | 2             |            |                       | 4.2         |       |
| 61049     | DICUBACION                                                                                                    | 0             | Monual     | Mariculado                                               | 4          | 1.8.1         |            |                       | 4.0         |       |
| 8-800.3   | REVERSION DE DAMERIDO VERTION COOLT                                                                                                    | 7             | Hormal     | 5.Extensional autor                                      | . 4        | 1.            |            |                       | 4.2         |       |
| Pecce     | ELAB. Y EVALUACION DE PROVECTOR                                                                                                    | 2             | Hormal     | Matricalaster                                            | . 4        | . 8.1         |            |                       | 4.2         |       |
| 32299     | LOGINTICA EVERIGACIÓNAL                                                                                                    |               | Noment     | Matriculado                                              |            | 2             |            |                       | 4.2         |       |
|           | A REAL PROPERTY AND AND AND A REAL PROPERTY AND A REAL PROPERTY.                                                                                                    |               |            |                                                          | 1.41       |               |            |                       |             |       |

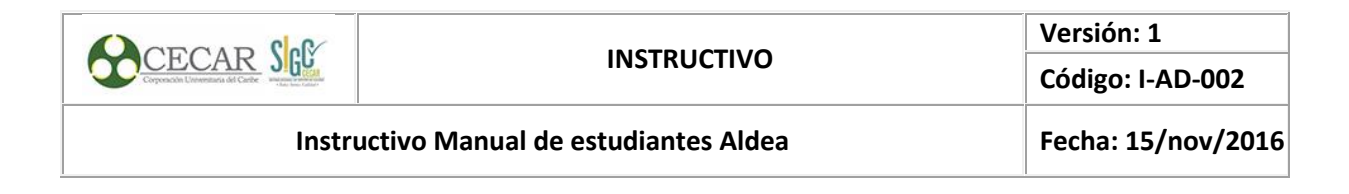

### 6.3.5. Consultar el horario del estudiante

| Periodo | Cód.<br>sede | Codigo<br>Programa | Código<br>Pensum | Identification | Nombre                                            |
|---------|--------------|--------------------|------------------|----------------|---------------------------------------------------|
| 2016A   | 001          | ADM01              | A313             | 1              | Administrador 1 Administrador Administrador CECAR |
| 20161   | 001          | ADM01              | A313             | 1              | Administrador 1 Administrador Administrador CECAR |
| 20111   | 001          | ADM01              | A313             | 1              | Administrador 1 Administrador Administrador CECAR |
| 20112   | 001          | ADM01              | A313             | 1              | Administrador 1 Administrador Administrador CECAR |
|         |              |                    |                  |                |                                                   |

Una vez elegido el proceso, puedes visualizar la información seleccionada el icono "PDF" para generar reporte en PDF o el icono para imprimir reporte.

| 6                               | 2                                       | 0                                               | 2                                                         | H                     |             |        |                     |                                                                                      | R             | be                                                                               | UNIVERSIT<br>DEL CAR<br>CECAI                                        | FARIA<br>IBE -<br>R<br>19 de n<br>10 | unvo de 2036<br>o 20-36 |
|---------------------------------|-----------------------------------------|-------------------------------------------------|-----------------------------------------------------------|-----------------------|-------------|--------|---------------------|--------------------------------------------------------------------------------------|---------------|----------------------------------------------------------------------------------|----------------------------------------------------------------------|--------------------------------------|-------------------------|
|                                 | _                                       |                                                 |                                                           |                       |             | ~~~~   |                     | o concessione e                                                                      | 7127133       | -                                                                                | 0                                                                    |                                      | Spect 471               |
| -                               | 2016A                                   |                                                 |                                                           |                       |             |        |                     |                                                                                      |               |                                                                                  |                                                                      |                                      | Nited scienting 1       |
| Yograma<br>Mangan<br>Studianter | AD5401 AD5<br>A313 AD540<br>1 Administr | MINIS<br>NISTR<br>ador 1                        | ACION<br>Admini                                           | DE EN<br>Intrador     | PRI S       | AS -   | S<br>TARI<br>dor Cl | 0E - 20161<br>ICAR                                                                   | (1000         | 512_                                                                             |                                                                      |                                      |                         |
| mas                             | Atoms                                   |                                                 | MARTE                                                     |                       | 1.01        | acres. | 65                  | ALC: NO                                                                              |               |                                                                                  | WANES.                                                               | SABADO                               | DEMONDO                 |
| 8.50 are                        |                                         |                                                 |                                                           |                       |             |        |                     | Cost 172.52                                                                          |               |                                                                                  |                                                                      |                                      |                         |
| 102.00 ann                      |                                         | Cod.<br>Prog.<br>Parts<br>Libri<br>Anta<br>Anta | ADADE<br>ADMEN<br>GRAMME<br>AL<br>INS - 3646<br>Auto 1520 | 40%<br>6/16<br>16     |             |        |                     | Laborational<br>administration<br>Groups Ib<br>Galerizague<br>Ande:<br>1.30 ann 1003 | 0 am          |                                                                                  |                                                                      |                                      |                         |
| 103.30 am                       |                                         | HECOR                                           | sam-12.00                                                 | , bear                |             |        |                     |                                                                                      |               |                                                                                  |                                                                      |                                      |                         |
| \$2:00 per                      |                                         |                                                 |                                                           |                       |             |        |                     |                                                                                      |               |                                                                                  |                                                                      |                                      |                         |
| 3.00 per                        |                                         |                                                 |                                                           |                       |             |        |                     |                                                                                      |               | Casl. 9<br>Prog. 7<br>ELAB<br>EVAL<br>PMDY<br>64000<br>Groups<br>Saddia<br>Ania. | ender<br>COMON<br>V<br>UACKIM DE<br>DCTOB<br>IS-27MS/H-<br>B<br>apo. |                                      |                         |
| 4,000 perc                      |                                         |                                                 |                                                           |                       |             |        |                     |                                                                                      |               | a sec p                                                                          | and the second                                                       |                                      |                         |
| Denalie de la                   | Materias                                |                                                 |                                                           |                       |             |        |                     |                                                                                      |               |                                                                                  |                                                                      |                                      |                         |
|                                 | IS OF LENGTA I                          | Graph<br>B                                      | Fire est.                                                 | Free file<br>Jacobian | formed<br>a | 11.0   | Cont                | Cal program                                                                          | a Cità<br>A M | (trenation)                                                                      | Advertisedar                                                         | Decemie<br>Administration Admin      | annuales CECAR          |
| Senders FLAB                    | ACION OF                                |                                                 | -                                                         | rousas                | •           |        |                     | A0560                                                                                | A.333         |                                                                                  | Administrator                                                        | Administrative Admi                  | nimulor COCAR           |
| 1940s PROD                      | RAMACION                                | - A.                                            | 02/02/16                                                  | 19406416              | 5           | - 64   |                     | AUMOI                                                                                | A.813         |                                                                                  | INVERSES OUT                                                         | OA ALEXIS ROBLE                      | 10                      |

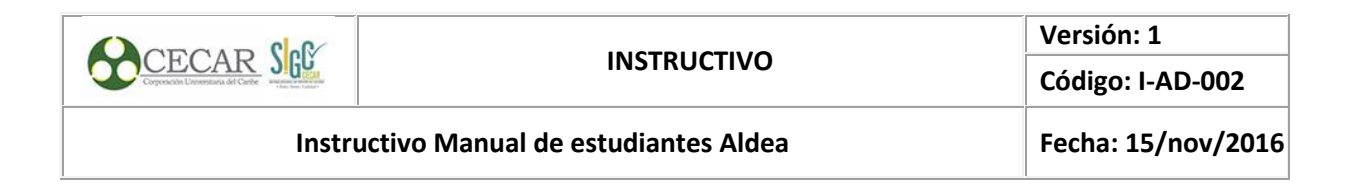

### 6.3.6. Consultar la matricula con horario

| Consulte de segurates de materia<br>Simuedor de montrade<br>Estructure del tamo de materiale                                                                                                    | 🔄 🔕 Periodo | Codigo      | Codigo | Codigo | Identificación | Nombre                                            |
|----------------------------------------------------------------------------------------------------|-------------|-------------|--------|--------|----------------|---------------------------------------------------|
| Peretaka ménetaki     Consulta del harania     Consulta del harania de la silvete                                                                                                    | 2016A       | Sede<br>001 | ADM01  | A313   | 1              | Administrador 1 Administrador Administrador CECAR |
| Fon to estative Industrie                                                                                                    | 20161       | 001         | ADM01  | A313   | 1              | Administrador 1 Administrador Administrador CECAR |
| Reminute-can Korpela     Reminute-can Korpela     Reminute-can     Reminute-can     Re | 20111       | 001         | ADM01  | A313   | 1              | Administrador 1 Administrador Administrador CECAR |
| Solubari de Cons de herroquari<br>Solubari de Persones<br>V                                                                                                    | 20112       | 001         | ADM01  | A313   | 1              | Administrador 1 Administrador Administrador CECAR |
| Narina<br>19 Hostala nikovat<br>19 Hostala Nikovat<br>19 Hostalar (in de dens persenta                                                                                                    |             |             |        |        |                |                                                   |

Una vez elegido el proceso, puedes visualizar la información seleccionada el icono "PDF" para generar reporte en PDF o el icono para imprimir reporte.

# 6.4. PROCESO NOVEDADES ACADÉMICAS

### 6.4.1. Adicionar asignaturas

Esta opción permite adicionar asignaturas para aquellos estudiante que lo soliciten, siempre y cuando no incurran en el cumplimento de algún requisito académico o administrativo.

|                                    | Sistema Académico                                                                                                    |                                                                                                    |                                                                                                    |                                                                                                    | Status (Service                                    | on works and                                                                                                    | CONSE 1 Parts (dama |
|------------------------------------|----------------------------------------------------------------------------------------------------|----------------------------------------------------------------------------------------------------|----------------------------------------------------------------------------------------------------|----------------------------------------------------------------------------------------------------|----------------------------------------------------|----------------------------------------------------------------------------------------------------|---------------------|
|                                    |                                                                                                    | · new Westman & Westman & Westman & Street, Street, St |                                                                                                    |                                                                                                    |                                                    |                                                                                                    |                     |
|                                    | Adventure Adventure of t                                                                                                    |                                                                                                    | Anderen ostophen (* Prisk)<br>(* Prisk)<br>(* Pr | tal An<br>de latence diffic<br>de latence diffic<br>de latence diffic                                                                                                    | a Dada matrida<br>amata<br>Astrono<br>a Raferencia | 10 00<br>10.11 10.11<br>10.02 2010<br>10.00<br>10.00<br>1 |                     |
|                                    | Subhala Is Sara a Nana     Subhala Is Nanama     Subhala Is Nanama     Subhala Is Nanama     Subhala Is Nanama     Subhala Is Nana     Subhala Is Nanam     Subhala Is Nanam     Subhala Is Nanama     Subhala Is Nanama | Adición de asignaturas                                                                                                    | • Payment         • Payment           • Payment         • Payment                                                                                                    | Terrestantian organization of the second of the second of |                                                    |                                                                                                    |                     |
|                                    | Namia<br>Nana noka<br>Nama noka<br>Namin'n karant                                                                                                    |                                                                                                    |                                                                                                    |                                                                                                    |                                                    |                                                                                                    |                     |
| úrese de usar la versión vigente d |                                                                                                    | Realized and the second second | alar i rana na anarana ataulanan ikalin dalar dalan san                                                                                                    |                                                                                                    |                                                    |                                                                                                    | 1t<br>1             |

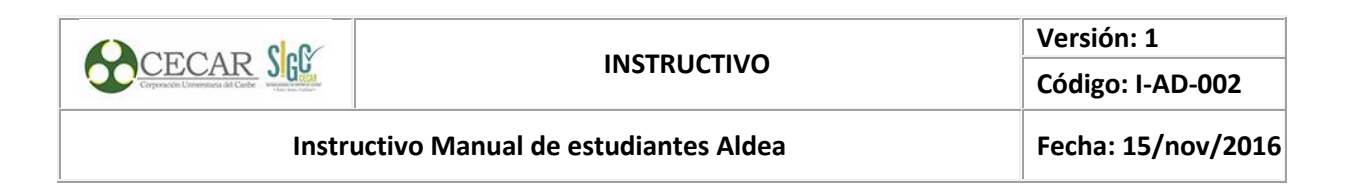

Verifica que en el campo "Estado de matrícula" se encuentre "CECRRADA".

| Estud | diantes matri | iculados ( ∀  | Periodo )                                |            |                  |          |          |
|-------|---------------|---------------|------------------------------------------|------------|------------------|----------|----------|
| Q     | ☑             |               |                                          |            |                  |          | ₩∀       |
| С     | Periodo       | Identificació | Nombre                                   | Cod. Prog. | Estado matrícula | Fec. Ini | Fec. Fin |
| (KE)  | 🥑 2016A       | 1             | Administrador 1 Administrador Administra | ADM01      | CERRADA          | 01/02/20 | 30/06/20 |
|       | 20161         | 1             | Administrador 1 Administrador Administra | ADM01      | ABIERTA          | 01/01/20 | 01/01/20 |

En la pestaña grupo de ofertas, elige la asignatura que deseas adicionar. Da clic sobre el icono para más información, se desplegará un cuadro donde podrás visualizar el grupo, asignaturas de equivalencia, cupo.

| Códi<br>asig | go<br>natura N | ombre de  | asignatu | ira       |          | Tipo<br>asignatura | Grupo   | Nivel * z | Matriculada? | Obligatori<br>1 |
|--------------|----------------|-----------|----------|-----------|----------|--------------------|---------|-----------|--------------|-----------------|
| 981          | 28 V           |           | RSITARIA | ×         |          | Teorica            |         | 1         | 0            |                 |
| <b>a</b> 333 | N 80           |           | A BASIC  | A         |          | Teorica            |         | 1         | ۲            |                 |
| Adio         | ionar Cru      | ce Equiv. | Cupo (   | ārupo Niv | el Asig. | equivalente        |         |           | Horario      | A               |
| 1            |                | Ø         | 38 /     | 4         | 1 ALGEE  | BRA Y TRIGON       | OMETRIA |           |              |                 |
|              |                |           |          |           |          |                    |         |           |              |                 |

Ubicase en el renglón del grupo y asignatura que deseas adicionar, de clic sobre el recuadro del campo "Adicionar", de inmediato saldrá un aviso, si está de acuerdo de clic sobre el botón ok. Tenga en cuenta que una vez de clic en "Ok" no podrá cambiar o retirar el grupo

|                  | Grup | os ofe | ertados           | Horario del | l estudiante                                             |                                           |                    |           |              | _                            |
|------------------|------|--------|-------------------|-------------|----------------------------------------------------------|-------------------------------------------|--------------------|-----------|--------------|------------------------------|
|                  |      | La     | Código<br>asignat | ura Nombre  | e de asignatura                                          | Tipo<br>asignatura                        | Grupo              | Nivel * 2 | Matriculada? |                              |
|                  | Œ    | •      | 98128<br>33308    | Adición de  | Grupo                                                    |                                           |                    |           | 0            |                              |
|                  |      |        | Adicio            | 1           | ¿Está seguro que d<br>equivalencia para l<br>IMPORTANTE: | esea adicionar el g<br>a asignatura [3330 | rupo [A] p<br>)8]? | oor       | Horario      |                              |
| segúrese de usar |      |        |                   |             | Luego de confirma                                        | r no podrá cambiar                        | o retirar<br>)     | el grupo. |              | no control<br>gina <b>20</b> |

| CERCIE Color                          |                                    | Versión: 1         |
|---------------------------------------|------------------------------------|--------------------|
| Corporación Universitaria del Cartito | INSTRUCTIVO                        | Código: I-AD-002   |
| Instru                                | uctivo Manual de estudiantes Aldea | Fecha: 15/nov/2016 |

Verifique que en el campo "Matriculada?" la asignatura adicionada tenga el icono check.

|   | er annen lineren |                                           |                    |       |           |              |              |   |
|---|------------------|-------------------------------------------|--------------------|-------|-----------|--------------|--------------|---|
| 2 | Código           | Nombre de asignatura                      | Tipo<br>oslanatura | Grupo | Nivel * 2 | Matriculada? | Dbligatoria? | 1 |
| 0 | 00004            | Normativa del comercio exterior           | Teorica            | i     | 1         | •            |              | 1 |
|   | 00003            | Politica Comercial ineracional y estructu | Teorica            | 1     | 1         | 0            |              | 1 |
|   | 00006            | Gestion intercultural de la negocios inte | Teorica            | 1     | 1         | 0            |              | 1 |
|   | 80000            | Estrategias de costos internacionales     | Teorica            | 1     | 1         | 0            |              | 1 |
|   | 00001            | Organizacion de los negocios internacio   | Teorica            |       | 1         | 0            |              | 1 |
|   | 20000            | Investigacion de mercados internacional   | l Teorica          | 1     | 1         | 0            |              | 1 |
|   | 00007            | Cormecializacion internacional de los se  | Teorica            | 3     | 1         | 0            |              |   |
|   | 00005            | Competencias generales y etica sociales   | Teorica            | 1     | 4         | 0            |              |   |
|   | 00009            | looistica internacional v DFI             | Teorica            | 1     | 2         | 0            |              | 1 |

# 6.4.2. Cancelar asignaturas

Por medio de esta opción usted puede cancelar asignaturas que por diferentes razones se opta por eliminarlas de la programación de la matrícula

| Tatarra Audienzo                                                                                                    |                                                                                                    |                   |                                                                                                    |                         | Argent         | 1.000 | of a second state     | and a shift (space | <ul> <li>Mark Safe former</li> </ul> |
|----------------------------------------------------------------------------------------------------|----------------------------------------------------------------------------------------------------|-------------------|----------------------------------------------------------------------------------------------------|-------------------------|----------------|-------|-----------------------|--------------------|--------------------------------------|
|                                                                                                    | N THE OTHER DOCUMENTS & MANAGEMENT & DOCUMENTS                                                                                                    |                   |                                                                                                    |                         |                |       |                       |                    |                                      |
|                                                                                                    |                                                                                                    | Distance on the   | inter T Periode (                                                                                                    |                         |                |       |                       |                    |                                      |
| Administrative Information 1                                                                                                    |                                                                                                    | 5 H               |                                                                                                    |                         |                |       | 3 20                  |                    |                                      |
|                                                                                                    |                                                                                                    | () and (          |                                                                                                    |                         | od hog i dente |       | -                     |                    |                                      |
| 5                                                                                                    |                                                                                                    | Al Same           |                                                                                                    |                         | -              |       |                       |                    |                                      |
| T inner it makes                                                                                                    |                                                                                                    |                   |                                                                                                    |                         |                |       |                       |                    |                                      |
| R Panda analasi katendari                                                                                                    |                                                                                                    |                   |                                                                                                    |                         |                |       |                       |                    |                                      |
| P International                                                                                                    |                                                                                                    | 10100             | #10.0g                                                                                                    | Max reason              | + hits         | -     | - 2                   |                    |                                      |
| 2 march and the                                                                                                    |                                                                                                    | Transfer de la la | and the second second                                                                                                    |                         |                |       |                       |                    |                                      |
| Renautives II                                                                                                    |                                                                                                    | (Berg             |                                                                                                    |                         |                |       |                       |                    |                                      |
| N 4414 49 5 1010                                                                                                    |                                                                                                    |                   |                                                                                                    |                         |                | -     |                       |                    |                                      |
| President Street, Square, Square, Squa                                                                                                    |                                                                                                    | CT CHUR           | that the particular of                                                                                                    | And in case of          | 200.04         | -     | and the second second |                    |                                      |
| E photo de lor de ferreires                                                                                                    |                                                                                                    |                   |                                                                                                    | No. of Concession, Name |                | - 9   |                       |                    |                                      |
| Card & Second                                                                                                    | 200                                                                                                    |                   | _                                                                                                    | -                       |                | 1.9   |                       |                    |                                      |
| E Martin & Coperant                                                                                                    | Cancelación de asiar                                                                                                    | naturas           | · -                                                                                                    |                         |                | 1.9   |                       |                    |                                      |
| Conduct-designment                                                                                                    |                                                                                                    |                   |                                                                                                    | lane a                  |                |       |                       |                    |                                      |
| And in the Party of the Party of the Party o |                                                                                                    |                   |                                                                                                    | base.                   |                | 1 8   |                       |                    |                                      |
| X are species                                                                                                    |                                                                                                    |                   |                                                                                                    | -                       |                | 1.7   |                       |                    |                                      |
| N AMAGENESI AND AND A                                                                                                    |                                                                                                    | Personal State    |                                                                                                    | -                       |                |       | 1                     |                    |                                      |
| Prose Brankski to Mras                                                                                                    |                                                                                                    | a search          | and the second second s | Read of                 | - A            |       |                       |                    |                                      |
| 5                                                                                                    |                                                                                                    | 1.000             | Service Conservation (Screen                                                                                                    | 52308 Series            |                |       |                       |                    |                                      |
| and the second second                                                                                                    |                                                                                                    |                   |                                                                                                    |                         |                |       |                       |                    |                                      |
| Con a con                                                                                                    |                                                                                                    |                   |                                                                                                    |                         |                |       |                       |                    |                                      |
| The second states are set                                                                                                    |                                                                                                    |                   |                                                                                                    |                         |                |       |                       |                    |                                      |
|                                                                                                    |                                                                                                    |                   |                                                                                                    |                         |                |       |                       |                    |                                      |
|                                                                                                    | and the second second sec                                                                                                    |                   |                                                                                                    |                         |                |       |                       |                    |                                      |
|                                                                                                    | Transfer di separa di Perendi                                                                                                    |                   |                                                                                                    |                         |                |       |                       |                    |                                      |
|                                                                                                    | Contract for the local state of the second state of the second sta |                   |                                                                                                    |                         |                |       |                       |                    |                                      |
|                                                                                                    | · Noticement of a latter by                                                                                                    |                   |                                                                                                    |                         |                |       |                       |                    |                                      |
|                                                                                                    | Entrone                                                                                                    |                   |                                                                                                    |                         |                |       |                       |                    |                                      |

# Verifica que en el campo estado de matrícula se encuentre "CERRADA"

| Est | udi | iantes matr | iculados ( 🗑  | Periodo )                               |            |                  |          |          |
|-----|-----|-------------|---------------|-----------------------------------------|------------|------------------|----------|----------|
| Q   | 2 ( | Z           |               |                                         |            |                  |          |          |
| С   | 2   | Periodo     | Identificació | Nombre                                  | Cod. Prog. | Estado matrícula | Fec. Ini | Fec. Fin |
| (XE |     | 🕑 2016A     | 1             | Administrador 1 Administrador Administr | ADM01      | CERRADA          | 01/02/20 | 30/06/20 |

|                                   |                                    | Versión: 1         |
|-----------------------------------|------------------------------------|--------------------|
| Corporação Unterestação de Carter | INSTRUCTIVO                        | Código: I-AD-002   |
| Instru                            | uctivo Manual de estudiantes Aldea | Fecha: 15/nov/2016 |

En la pestaña "Grupo de ofertas", elige la asignatura que deseas "CANCELAR". Da clic sobre el icono para más información, se desplegará un cuadro donde podrás visualizar el grupo, asignaturas de equivalencia, cupo.

| Obligatoria? |
|--------------|
|              |
|              |
|              |
| A            |
|              |
| :30 - 10:30  |
|              |
|              |
| ۱.           |
|              |

Ubicase en el renglón del grupo y asignatura que deseas cancelar, de clic sobre el recuadro del campo "Cancelar", de inmediato saldrá un aviso, si está de acuerdo de clic sobre el botón "Ok". Tenga en cuenta que una vez de clic en "Ok" no podrá cambiar o retirar el grupo.

| Grup  | os of | ertados           | Horario d | del estudiante                                          |                                                                               |                                                                |                         |                      |              |                        |   |
|-------|-------|-------------------|-----------|---------------------------------------------------------|-------------------------------------------------------------------------------|----------------------------------------------------------------|-------------------------|----------------------|--------------|------------------------|---|
| Ofert | ta    |                   |           |                                                         |                                                                               |                                                                |                         |                      |              |                        |   |
| Q     |       |                   |           |                                                         |                                                                               |                                                                |                         |                      |              |                        | ¥ |
| C     |       | Código<br>asignat | ura Noml  | bre de asignati                                         | ira                                                                           | Tipo<br>asignatura                                             | Grupo                   | Nivel <sup>A</sup> 2 | Matriculada? | Obligatoria?           | • |
| (XE   | •     | 58229             | Cancelo   | nción de Grur                                           | 00                                                                            |                                                                |                         |                      | 8            |                        | * |
|       |       | 57252             |           | ¿Está se<br>asignatu<br>IMPORT/<br>Luego di<br>asignatu | guro que des<br>ira [57252]?<br>INTE:<br>e confirmar r<br>ira en este p<br>OK | iea cancelar el gi<br>no podrá volver a<br>eriodo.<br>Cancelar | rupo [B] ;<br>i matricu | oara la<br>lar la    | io<br>s 08:  | <b>∀</b><br>30 - 10:30 |   |
|       |       |                   |           |                                                         |                                                                               |                                                                |                         |                      |              | ۱.                     |   |
|       | •     | 57140             | INGL      | ES I                                                    |                                                                               | Teorica                                                        |                         | 1                    | 0            |                        | - |
|       | •     |                   |           |                                                         |                                                                               |                                                                |                         |                      |              | l i                    |   |

*"Asegúrese de usar la versión vigente actualizada, la impresión de este documento se considera copia no controlada".* Página **22** de **33** 

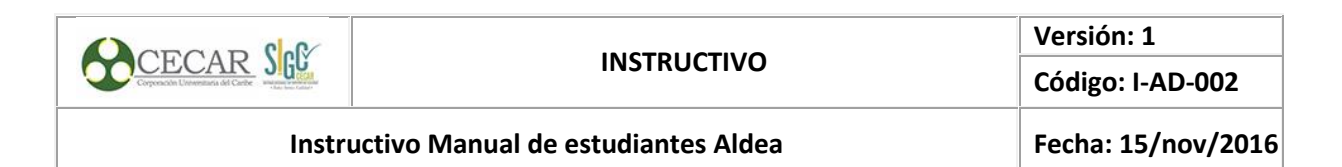

### Verifique que en el campo matriculada? la asignatura adicionada tenga un check con una x.

|   | Código<br>asignatura | Nombre de asignatura             | Tipo<br>asignatura | Grupo | Nivel ^ 2 | Matriculada? | Dbligatoria |
|---|----------------------|----------------------------------|--------------------|-------|-----------|--------------|-------------|
| • | 98128                | VIDA UNIVERSITARIA               | Teorica            |       | 1         | ۲            |             |
|   | 33308                | MATEMATICA BASICA                | Teorica            |       | 1         | 0            |             |
| • | 53392                | INTRODUCCION A LA ADMINISTRACION | Teorica            |       | 1         | ۲            |             |
| • | 58229                | TECNICAS DE APRENDIZAJE          | Teorica            |       | 1         | ۲            |             |
| • | 57252                | TALLER DE LENGUA-I               | Teorica            |       | 4         | <b></b>      |             |
|   | 57140                | INGLES I                         | Teorica            |       | 1         | ۲            |             |
| • | 57253                | TALLER DE LENGUA II              | Teorica            |       | 2         | ۲            |             |
|   | 33428                | PROGRAMACION LINEAL              | Teorica            | A     | 5         | 0            |             |

#### 6.5. PROCESO NOTAS

### 6.5.1. Consultar las notas registradas

Da clic en la actividad Notas Registradas que se encuentra en el menú. Selecciona el nombre del estudiante

| CORCAR Col                          |                                                                                                    | Versión: 1         |
|-------------------------------------|----------------------------------------------------------------------------------------------------|--------------------|
| Corporación Literentratas del Carle | INSTRUCTIVO                                                                                                  | Código: I-AD-002   |
| Instr                               | uctivo Manual de estudiantes Aldea                                                                           | Fecha: 15/nov/2016 |
| Sistema Académico                   | Empresa: (COMPORACION LINUXDISTANA CE), CAREE •   Perft:   Alumno •   Mome:   Espendel Kutomba: •   🏈 💿 Sala |                    |

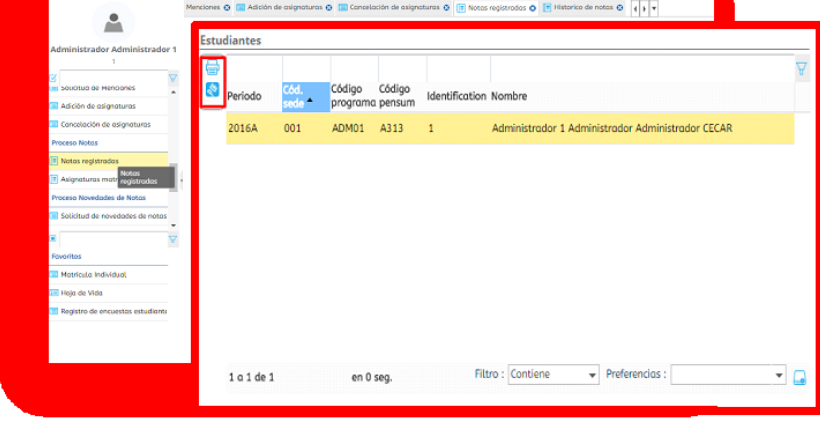

Una vez elegido el estudiante, puedes visualizar la información seleccionando el icono "PDF" para generar reporte en PDF o en el icono para imprimir reporte.

| G                | CECAR C                                                               | ORPORACIÓN                                               | UNIVERS<br>NOTAS RI              | ITARIA D<br>EGISTRA | EL CA<br>DAS    | RIBE            | - CEC             | AR NOTHEZ_GWT<br>20 de mayo de 2016 06:24 x8 |
|------------------|-----------------------------------------------------------------------|----------------------------------------------------------|----------------------------------|---------------------|-----------------|-----------------|-------------------|----------------------------------------------|
| Progra           | ma ADM01                                                              | ADMINISTR                                                | ACION DE                         | EMPRES              | AS              |                 |                   |                                              |
| Pensur           | m A313                                                                |                                                          |                                  |                     |                 |                 |                   |                                              |
| Period           | o 2016A - PEF                                                         | RIODO DE PRUE                                            | BA                               |                     |                 |                 |                   |                                              |
| Estudia          | ante                                                                  |                                                          |                                  |                     |                 |                 |                   |                                              |
| 1                | Adminis                                                               | strador 1 Administr                                      | ador Admir                       | nistrador C         | ECAR            |                 |                   |                                              |
| COD.             | ASIGNATURA                                                            | GRUPO                                                    | Nota 1                           | Nota 2              | HAB.            | DEF             | TOT.<br>FALL      |                                              |
| 57252            | TALLER DE LENGU                                                       | AI D                                                     | 3.40 - (40%)                     | 4.50 - (60%)        |                 | 4.05            | 0                 |                                              |
| 33428            | ALGEBRA LINEAL                                                        | L A                                                      | 0.00 - (40%)                     | 0.00 - (60%)        |                 | 0               |                   |                                              |
| 96006            | ELAB. Y EVALUACIÓN DE PR                                              | ROYECTOS B                                               | 0.00 - (100%)                    |                     |                 | 0               |                   |                                              |
| *RP: F<br>*NE: f | Requisitos de matrío<br>No ha digitado la ev<br>A INFORMACIÓN PRESENT | Cula pendientes<br>valuación docen<br>TADA EN ESTA PÁGIN | i.<br>Ite corres<br>IA SOLO ES I | pondient            | еа Iа<br>ГАУ МО | asign<br>se cor | atura.<br>4SIDER/ | UN DOCUMENTO OFICIAL.                        |

#### 6.5.2. Consultar las asignaturas matriculadas

Da clic en la actividad "Asignaturas consultadas", selecciona al estudiante de la lista.

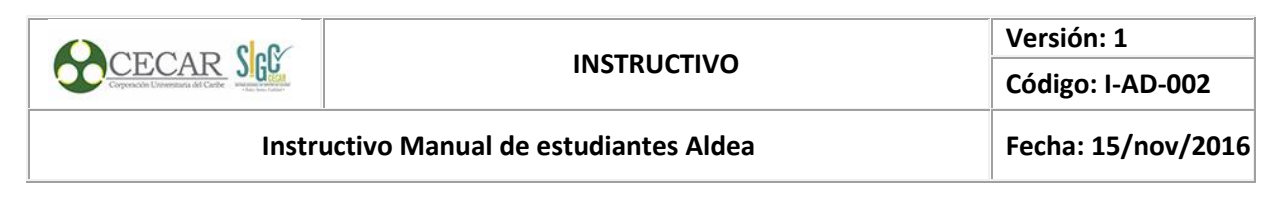

| Sistema Académico                                                                                                    |       |            |                              |                         |                    |                  |                | Renews (2004/adds sincle) fabilità da Galefa », hetto : aurro » si interno (bashis Galeratas ») |   |
|----------------------------------------------------------------------------------------------------|-------|------------|------------------------------|-------------------------|--------------------|------------------|----------------|-------------------------------------------------------------------------------------------------|---|
|                                                                                                    | • 100 | n 🔤 hiadaa | itr-iti disse personalas o 🗲 | nija da tital 🖉 💌 nopus | ana matrialain 🛛   |                  |                |                                                                                                 |   |
| Administrator Administrator 1                                                                                                    | ſ     |            |                              |                         |                    |                  |                |                                                                                                 |   |
| Manhoda san Panaria     Manhoda san Panaria     Ractio da ange da matricada     Panasa Rocketodas Académicas     Sascinal da Carria da Romanacio     Salcinal da Mandones |       |            | Periodo                      | Codigo<br>Sede          | Codigo<br>Programa | Codigo<br>Pensum | Identificación | Nombre                                                                                          | A |
| Administra de anagostesena<br>Companiación de analgostesena<br>Presente Textura                                                                                           | I     |            | 2016A                        | 001                     | ADM01              | A313             | 1              | Administrador 1 Administrador Administrador CECAR                                               |   |
| Kolas vejetivalas     Aspenturas notificadas     Prasas toxectores as kinos     Solicitad de no-estates de note     Prasas (contractor)                                   | ÷     |            |                              |                         |                    |                  |                |                                                                                                 |   |

Una vez elegido el estudiante, puedes visualizar la información seleccionando el icono "PDF" para generar reporte en PDF o el icono para imprimir reporte.

| G                       | CEC                                       | AR                               | CORPORACIÓN UNIVERS<br>ASIGNATURA                                                            | SITARIA DEL CARIBE - CECAR<br>S MATRICULADAS                             |                            | 23 de m                              | nayo de 2016 08:27:<br>Pág. 1 de |
|-------------------------|-------------------------------------------|----------------------------------|----------------------------------------------------------------------------------------------|--------------------------------------------------------------------------|----------------------------|--------------------------------------|----------------------------------|
| Identi                  | ficación                                  | 1                                |                                                                                              |                                                                          | Perior                     | do 2016A                             |                                  |
| Estud                   | lante                                     | Admini                           | strador 1 Administrador Administrador CECA                                                   | R                                                                        |                            |                                      |                                  |
|                         |                                           |                                  |                                                                                              |                                                                          |                            |                                      |                                  |
| Progr<br>Pensi          | ama<br>am                                 | ADM01<br>A313                    | ADMINISTRACION DE EMPRESAS                                                                   |                                                                          | Fecha                      | de 29-MAR-                           | -16                              |
| Progr<br>Pensi<br>livel | ama<br>am<br>Asignatura                   | ADM01<br>A313<br>Grupo           | ADMINISTRACION DE EMPRESAS                                                                   | Docente                                                                  | Fecha (<br>Créd.           | de 29-MAR-                           | -16<br>Aula                      |
| Progr<br>Pensi<br>livel | ama<br>um<br>Asignatura<br>57252          | ADM01<br>A313<br>Grupo<br>B      | ADMINISTRACION DE EMPRESAS<br>Nombre asignatura<br>TALLER DE LENGUA I                        | Docente<br>Administrador 1 Administrador                                 | Fecha o<br>Créd.<br>3      | de 29-MAR-<br>Not. Def.<br>4.06      | -16<br>Aula                      |
| Progr<br>Pensi<br>livel | ama<br>am<br>Asignatura<br>57252<br>33428 | ADM01<br>A313<br>Grupo<br>B<br>A | ADMINISTRACION DE EMPRESAS<br>Nombro asignatura<br>TALLER DE LENCUA I<br>PROGRAMACION LINEAL | Docente<br>Administrador 1 Administrador<br>BARRIOS ULLOA ALEXIS ROBERTO | Fecha o<br>Créd.<br>3<br>3 | de 29-MAR-<br>Not. Def.<br>4.06<br>0 | -16<br>Aula<br>0010050002        |

#### 6.6. PROCESO DE NOVEDADES

#### 6.6.1. Solicitar novedades de notas en el sistema

Esta opción permite realizar solicitudes de novedades de notas como habilitación, supletorio, segundo calificador, validación, corrección de matrícula, corrección de fallas.

|                                      | 2                                 |                                         | V                                    | ersión: 1         |
|--------------------------------------|-----------------------------------|-----------------------------------------|--------------------------------------|-------------------|
| Corporación Universitaria del Carter | GC                                | INSTRUCTIVO                             | С                                    | ódigo: I-AD-002   |
|                                      | Instruc                           | tivo Manual de estudiantes Aldea        | F                                    | echa: 15/nov/2016 |
|                                      |                                   | Name (1992) 07, 099 08, 00 at 10 (1992) | el Marco Trachel Garactico - el - en |                   |
|                                      | 🛢 berr 💽 Artual austre de taken y | Reserve ( Concestence)                  |                                      |                   |

| <u> </u>                         |                                                 | Estudiantes         |                                              |              |            |
|----------------------------------|-------------------------------------------------|---------------------|----------------------------------------------|--------------|------------|
| Administrator Administrators 1   |                                                 | 9.8                 |                                              |              |            |
|                                  |                                                 | C skethadts         | Nartina                                      | G& Proprieto | GEE Person |
| 4 V                              |                                                 | 81 <b>6</b> 1       | Administrator 1 National Administrator (30%) | 40401        | 4810       |
| Rental or form                   |                                                 |                     |                                              |              |            |
| Rector de page de matricale      |                                                 |                     |                                              |              |            |
| Passo Roebillo Acadimica         |                                                 |                     |                                              |              |            |
| Solution in Carlo de Permanent   |                                                 |                     |                                              |              |            |
| Tablebal de Merchans             |                                                 | 1+14+1              | without Manufacture a                        | helennins (  | + 6        |
| Adulte de objectura              |                                                 |                     |                                              |              |            |
| Constants de angestarios         |                                                 | which at the set    | pill 802 -                                   |              |            |
| Press false                      |                                                 |                     |                                              |              |            |
| C tata spintala                  |                                                 |                     |                                              | and the set  |            |
| Algebra varialala                | Eolicitud do nouodad                            | oc do pr            | otor                                         |              | in Real    |
| Process Revealable do Tratas     | 🔲 Soucitua de noveada                           | es de no            | otas                                         |              |            |
| 200 Rul is to end in the line    |                                                 |                     |                                              |              |            |
| Passer (all hades                |                                                 |                     |                                              |              |            |
| Southed as service as            |                                                 | 1                   |                                              |              |            |
| Process Systems in Seals         |                                                 |                     |                                              |              |            |
|                                  |                                                 |                     |                                              |              |            |
| Receitore                        |                                                 |                     |                                              |              |            |
| Merricula Individual             |                                                 |                     |                                              |              |            |
| Computer Web                     |                                                 | with the later      |                                              |              |            |
| Adult allow do dates personale   |                                                 |                     |                                              |              |            |
| Although Association             |                                                 | Description and the | and to be a second                           |              |            |
| Trapana da terrer                |                                                 | (100-10-10-00)      |                                              |              |            |
| Property de verse par actualisme |                                                 |                     |                                              |              |            |
| [] Spatia is fitter's southering |                                                 |                     |                                              |              |            |
|                                  |                                                 |                     |                                              |              |            |
|                                  |                                                 |                     |                                              |              |            |
|                                  | This have                                       |                     |                                              |              |            |
|                                  | Tablind in tradition in term (MUTRI) (consult). |                     |                                              |              |            |
|                                  |                                                 |                     |                                              | _            | _          |

Elige al estudiante. Del campo Tipo de solicitud selecciona aquella que deseas generar

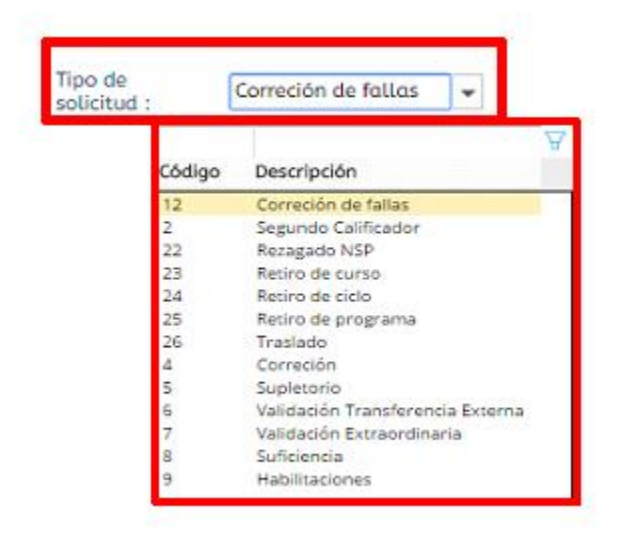

Da clic sobre el icono más (+) y diligencia los campos requeridos. Al finalizar da clic en el icono guardar.

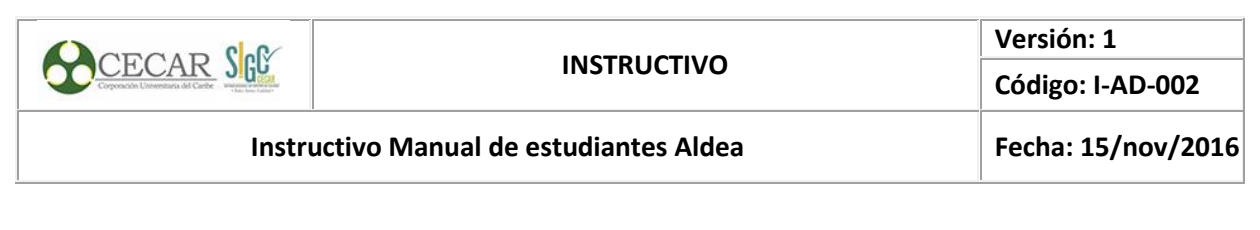

| Novedes de N      | lotas                        |                    |            |      |        |                 |   |
|-------------------|------------------------------|--------------------|------------|------|--------|-----------------|---|
| ¢<br>÷ ₿          | Descargar<br>archivo Periodo | Cód.<br>Asignatura | Asignatura | Nota | Peso E | st.<br>olicitud | 7 |
| ∫ Q   × ⊞ +  <br> | v                            |                    |            |      |        |                 |   |

Escribe el motivo de tu solicitud, si requieres cargar un archivo da clic sobre el botón seleccionar archivo y clic en guardar.

| Motivo de la<br>solicitud : |                             |
|-----------------------------|-----------------------------|
| Seleccionar archiv          | Ningún archivo seleccionado |
| Guardar archivo             |                             |

### 6.7. PROCESO CERTIFICADOS

6.7.1. Solicitar certificados

| Sistema Académico                                                                                                    | -              | grand . Coro or    |                 |                                  |                                                            | -                                               |                               | -                    | a . Teshor un innen   | 1.                 | - |
|----------------------------------------------------------------------------------------------------|----------------|--------------------|-----------------|----------------------------------|------------------------------------------------------------|-------------------------------------------------|-------------------------------|----------------------|-----------------------|--------------------|---|
|                                                                                                    | inicio 💼 Actus | ilización de data  | os personales ( | 🛛 📰 Hoja de V                    | Vido 🔾 🔚 Solid                                             | itud de nove                                    | dades de                      | notes O              | C Solicitud de ce     | rtific 4 4         | • |
|                                                                                                    | Enty           | diantes            |                 |                                  |                                                            |                                                 |                               |                      |                       |                    |   |
| decision des Administres des A                                                                                                    | Q              | EK                 |                 |                                  |                                                            |                                                 |                               |                      |                       | ۲                  | V |
| 1                                                                                                    | C              | Cód.<br>estudiante | ident/ficación  | Nombres                          |                                                            |                                                 | Cőd.<br>Programa              | Côd.<br>Pensum       | Estado                | Puede<br>Solk/tor? |   |
| V                                                                                                    | (0)            | 0                  | 1               | Administrador                    | 1 Administrador                                            | Administroc                                     | ADM01                         | A313                 | Activo                |                    |   |
| Asignatures matriculades                                                                                                    |                |                    |                 |                                  |                                                            |                                                 |                               |                      |                       |                    |   |
|                                                                                                    |                |                    |                 |                                  |                                                            |                                                 |                               |                      |                       |                    |   |
| roceso Novedades de Notas                                                                                                    |                |                    |                 |                                  | _                                                          |                                                 |                               |                      |                       |                    |   |
| hoceso Novedades de Notas<br>Solicitud de novedades de notas<br>Noceso Certificados                                                                                                    | . Callait      |                    |                 |                                  | 810 1                                                      | Contiene                                        | * /                           | heferencia           | 51                    | •                  |   |
| hoceso Novedodes de Notos Socicitud de novedades de notos Noceso Cercificados Socicitud de cercificados                                                                                                    | Solicit        | ud de ce           | ertificad       | los                              | 810 1                                                      | Contiene                                        | w I                           | heferencia           | s                     | •                  | • |
| hoceso Novedades de Hotos<br>5000turd de novedades de notos<br>hoceso Certificados<br>5000turd de certificados<br>hoceso Opcianes de Grado                                                                                                    | Solicit        | ud de ce           | ertificad       | los                              | 849 1                                                      | Contiene                                        | •                             | heferencia           | s i [                 | •                  | • |
| Inoceso Novedades de Notos<br>Soticitud de novedades de notos<br>Inoceso Certificados<br>Soticitud de certificados<br>Inoceso Opciones de Grado<br>Soticitud opción de grados                                                                                                    | Solicit        | ud de ce           | ertificad       | los                              | Vol. Torife                                                | Contiene<br>Periodo                             | v j                           | heferencia           | s :<br>Fec. Solicitad | w<br>Con Pago?     | • |
| hoceso Novelades de Notas                                                                                                    | Solicit        | ud de ce           | ertificad       | los<br>-                         | Vol. Torifo                                                | Contiene<br>Periodo                             | v f                           | heferencia<br>hoceso | 5 I                   | w<br>Con Pago?     |   |
| Inceso Revealades de Notas<br>Solicitad de novedades de notas<br>noceso Cartificades<br>Solicitad de certificados<br>Solicitad opción de grados                                                                                                    | Solicit        | ud de ce           | ertificad       | los<br>-                         | Vol. Torife                                                | Contiene<br>Periodo                             | * 1<br>Est. 1                 | heferencie<br>hoceso | Fec. Solicitud        | w<br>Con Pago?     | V |
| haceso Novelades de Notas<br>S súcificades<br>Salicitud de novelades de notas<br>Salicitud de cartificades<br>Noveso Opcinese de Grado<br>Salicitud a podo de grados<br>Interna Filméne<br>Ventritos                                                                                                    | Solicit        | Certificado        | ertificad       | los<br>•                         | Vol. Torife                                                | Contiene<br>Periodo                             | w I<br>Est. I<br>w<br>eriodo? | hoferencia<br>hoceso | s  <br>Pec. Solicitud | w<br>Con Pago?     | • |
| hvoras fixedediades de hvoras<br>Solicitaad de novedades de novel<br>Solicitaad de novedades de novel<br>Solicitaad de novel/facales<br>Solicitaad de novel/facales<br>Solicitaad e provinciades<br>Solicitaad e provinciades | Solicit        | Certificado        | ertificad       | los<br>*<br>### N. 6<br>### 1212 | Vol. Torific<br>Vol. Torific<br>Danke Bance<br>21312 BANCO | Periodo<br>Periodo<br>P<br>DE PRUER<br>DE PRUER | w f                           | horeso               | S Pec. Solicitud      | e<br>Con Pago?     | V |

Selecciona al estudiante de la lista, da clic sobre el icono + que se encuentra en la parte izquierda, de inmediato se activaran los campos para diligenciar

|                 | Estu | diar  | tes                |                |               |                 |             |                  |                |        |                     |          |                 |             |
|-----------------|------|-------|--------------------|----------------|---------------|-----------------|-------------|------------------|----------------|--------|---------------------|----------|-----------------|-------------|
| (Accentiness do | Q    | ß     |                    |                |               |                 |             |                  |                |        |                     | $\nabla$ |                 |             |
| "Asegurese ae u | C    |       | Cód.<br>estudiante | Identificación | Nombres       |                 |             | Cód.<br>Programa | Cód.<br>Pensum | Estado | Puede<br>Solicitar? | <b></b>  | o controla      | aa".        |
|                 | (0)  | ۲     |                    | 1              | Administrador | 1 Administrador | Administrac | ADM01            | A313           | Activo |                     |          | na <b>27</b> de | e <b>33</b> |
|                 |      |       |                    |                |               |                 |             |                  |                |        |                     |          |                 |             |
|                 |      |       |                    |                |               |                 |             |                  |                |        |                     |          |                 |             |
|                 |      |       |                    |                |               |                 |             |                  |                |        |                     |          |                 |             |
|                 |      |       |                    |                |               | Ellero -        | Continue    |                  |                |        | _                   | -        |                 |             |
|                 |      | 10    | 1 de 1             | er             | 0.07 seg.     | Filler O .      | Contraction |                  | referencies    | ••     | •                   | 6.00     |                 |             |
|                 | Cert | ifica | dos                |                |               |                 |             |                  |                |        |                     |          |                 |             |

| CODCAD Col                         |                                    | Versión: 1         |
|------------------------------------|------------------------------------|--------------------|
| Corporación Uneventinata del Carde | INSTRUCTIVO                        | Código: I-AD-002   |
| Instru                             | uctivo Manual de estudiantes Aldea | Fecha: 15/nov/2016 |

Del campo Certificados elige el tipo de certificado que se requiere solicitar. De acuerdo al certificado seleccionado y a la configuración, el sistema actualiza el valor de la tarifa fijada para dicho certificado.

|                                         | 1                                                                   |                                       |                            |                                                                                                |                                               |                                                                                                    |                  |                         |                |                       |
|-----------------------------------------|---------------------------------------------------------------------|---------------------------------------|----------------------------|------------------------------------------------------------------------------------------------|-----------------------------------------------|----------------------------------------------------------------------------------------------------|------------------|-------------------------|----------------|-----------------------|
|                                         | Cód.<br>estudiante                                                  | Identificación                        | Nombres                    |                                                                                                |                                               |                                                                                                    | Cód.<br>Programa | Cód.<br>Pensum          | Estado         | Puede<br>Solicitar?   |
| •                                       | •                                                                   | 1                                     | Administrad                | lor 1 Adr                                                                                      | ministrador /                                 | dministroc                                                                                                    | ADM01            | A313                    | Activo         |                       |
|                                         |                                                                     |                                       |                            |                                                                                                |                                               |                                                                                                    |                  |                         |                |                       |
| 1 -<br>ific<br>Ce                       | a 1 de 1<br>ados<br>rtificado                                       | er                                    | n 0.07 seg.                |                                                                                                | Filtro : [<br>Val. Tarifa                     | Contiene<br>Periodo                                                                                                   | ₹<br>Est.        | Preferencias            | Fec. Solicitud | Con Pago?             |
| 1 ·<br>ific                             | a 1 de 1<br>ados<br>rtificado                                       | er                                    | n 0.07 seg.                |                                                                                                | Filtro : [<br>Val. Tarifa                     | Periodo                                                                                                    | Est.             | Preferencias            | Fec. Solicitud | Con Pago?             |
| 1 ·<br>ific<br>Ce                       | a 1 de 1<br>ados<br>rtificado<br>ertificado                         | or<br>Va                              | lor N                      | r<br>J. Cuenta                                                                                 | Filtro : [<br>Val. Tarifa<br>Banco            | Periodo                                                                                                    | Est.             | Preferencias<br>Proceso | Fec. Solicitud | ▼<br>■<br>I Con Pago? |
| 1 ific<br>Ce                            | a 1 de 1<br>ados<br>rtificado<br>ertificado<br>ertificado de p      | er<br>Va<br>vomedia 15<br>totas 71    | lor N<br>0000 1.           | r<br>I. Cuenta<br>2121212<br>2121212                                                           | Filtro : [<br>Val. Tarifa<br>Banco<br>BANCO [ | Periodo Periodo Periodo Periodo Periodo                                                                               | Est.             | Preferencias<br>Proceso | Fec. Solicitud | Con Pago?             |
| 1 · · · · · · · · · · · · · · · · · · · | a 1 de 1<br>ados<br>rtificado<br>ertificado de p<br>ertificado de p | eromedio 15<br>solas 71<br>sromedio 0 | Lor N<br>0000 1.<br>500 1. | <ul> <li>Cuenta</li> <li>2121212</li> <li>2121212</li> <li>2121212</li> <li>2121212</li> </ul> | Filtro :                                      | Periodo<br>Periodo<br>Periodo<br>Periodo<br>Periodo<br>Periodo<br>Periodo<br>Periodo<br>Periodo<br>Periodo<br>Periodo | Est.             | Proferencias<br>Proceso | Fec. Solicitud | T  Con Pago?          |

Si el certificado, de acuerdo a sus parámetros internos y configuración requiere la selección del periodo académico este debe ser indicado. Si por el contrario no exige seleccionar el periodo saldrá un aviso, el campo se deja en blanco.

"Asegúrese de usar la versión vigente actualizada, la impresión de este documento se considera copia no controlada". Página 28 de 33

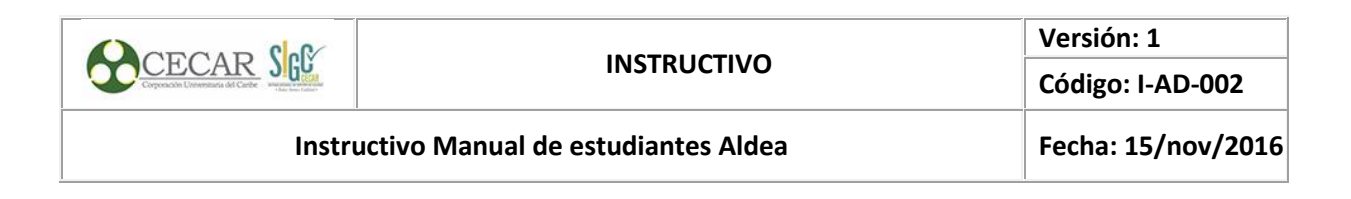

| Estudiantes                                                     |                                   |                  |                |        |                     |
|-----------------------------------------------------------------|-----------------------------------|------------------|----------------|--------|---------------------|
| Céd.<br>estudiante Ide                                          | ntificación Nombres               | Cód.<br>Programa | Cód.<br>Pensum | Estado | Puede<br>Solicitar? |
| E 🥑 1                                                           | Administrador 1 Administrador Adm | inistrad ADM01   | ∧313           | Activo |                     |
| 1 a 1 de 1<br>Certificados<br>+<br>Val. Tarifa<br>+<br>715<br>× | Nota EL certificado no requiere p | eriodo           |                | 8      | Vo.<br>Documento    |

Al final de diligenciar los campos de clic sobre el icono "Guardar" de inmediato su solicitud quedara registrada.

Realice el pago en el banco por el valor estipulado en el campo "Valor Tarifa". Este al pendiente del estado del proceso y que en el campo "Con pago?" salga el check.

| Estud       | diant     | t 40 30                  |            |              |                      |            |                              |                        |                |                |        |                  |                       |   |
|-------------|-----------|--------------------------|------------|--------------|----------------------|------------|------------------------------|------------------------|----------------|----------------|--------|------------------|-----------------------|---|
| 00          |           | öd.<br>studiante         | Identifica | ación N      | lombres              |            |                              |                        | Cód.<br>Progra | Cód.<br>Pensur | n Este | ido              | Puede<br>Solicitar?   | ¥ |
| (NE)        | •         |                          | 1          | 4            | Administrac          | tor 1 Admi | inistrador Adı               | ministr                | ac ADMO:       | A313           | Acti   | vo               | <b>1</b>              |   |
|             | 1 a ficad | 1 de 1<br>foz<br>Val. Ta | rifa Per   | en (<br>iodo | 0.07 seg.<br>Est. Pr | oceso      | Filtro : Co<br>Fec. Solicita | ntiene<br>III<br>ad Co | e<br>In Pago?  | Preferen       | clas : | Cert.<br>Manual? | -<br>No.<br>Documento |   |
| 🗐 🕽 🔍 🗙 🗐 H |           | \$ 0.0                   | IO COP     |              | Pendie               | nte        | 20/05/2016                   | 15                     |                | Tipos de Pr    | agos   |                  | 239                   |   |

#### 6.8. PROCESO OPCIONES DE GRADO

#### 6.8.1. Solicitar opciones de grado en el sistema

*"Asegúrese de usar la versión vigente actualizada, la impresión de este documento se considera copia no controlada".* Página **29** de **33** 

|                                                                                                    |                                             | Versión: 1         |
|----------------------------------------------------------------------------------------------------|---------------------------------------------|--------------------|
| Cerpención Litenemizada del Cariba                                                                                                    | INSTRUCTIVO                                 | Código: I-AD-002   |
| Instr                                                                                                    | uctivo Manual de estudiantes Aldea          | Fecha: 15/nov/2016 |
|                                                                                                    |                                             |                    |
|                                                                                                    |                                             | -                  |
| <ul> <li>Antoine de manages</li> <li>Antoine de appression</li> <li>Constatution de appression</li> <li>Antoine Manages</li> <li>Antoine Manages</li> <li>Antoine Manages</li> <li>Antoine Manages</li> <li>None appression</li> <li>Antoine Manages</li> </ul>                                                                                                    |                                             |                    |
| 2) Angularia waterialia<br>Mana Bandaria da Kata<br>2) Safada in waterialia da Waterialia<br>Waterialia waterialia                                                                                                    | A LAND and any Non-John A Manager - Company |                    |
| r annar fyrirau de brakt<br>19 Maria aguste se parte<br>19 Maria aguste se parte<br>19 Maria aguste se parte                                                                                                    | Solicitud opción de grados                  |                    |
| Parana de Laboration de Laboration de la constante de la constante |                                             |                    |

Selecciona el tipo de opción de grado que deseas ejecutar.

|          | dentificación 🕈   | Nomb    | re                      |                           | Cóc<br>pro | digo<br>grama | Cód.<br>pensum | Esta          | do del estu          | diantio        |
|----------|-------------------|---------|-------------------------|---------------------------|------------|---------------|----------------|---------------|----------------------|----------------|
| <b>I</b> | L .               | Admin   | istrador 1 Adminis      | trador Administrado       | AD         | M01           | A313           | Activ         | 0                    |                |
|          |                   |         |                         |                           |            |               |                |               |                      |                |
| Opci     | ón de grado       |         | Tipo Opción de<br>Grado | Categoria Opción<br>Grado | de         | Nivel<br>Base | Opcional?      | Nivel<br>Tope | Promedio<br>Acumulad | Exige<br>Pago? |
| prep     | aratorio finanzas | ;       | Excluyente              | Preparatorios             |            | 3             |                | 11            | 0                    |                |
| Prep     | aratorio Unico    |         | Excluyente              | Preparatorios             |            | 10            | $\square$      | 11            | 3.2                  | V              |
| Trab     | ajo de Investigac | ion Dir | Excluyente              | Preparatorios             |            | 1             |                | 11            | 3                    |                |

Una vez seleccionada la opción da clic sobre el botón guardar.

| Nivel : 10         | Promedi<br>Acumulado   | 4.2 Gut                        | ardar          |
|--------------------|------------------------|--------------------------------|----------------|
| equisitos de Grado |                        |                                |                |
| 2                  |                        | <b>=</b>                       | A              |
| > Opción de Grado  | Nombre opción de grado | Fecha Entrega Estado Reguisito | Obs. Requisito |

| 2 |                                  |                                       | Œ             |                  | <b>A</b>       |             |
|---|----------------------------------|---------------------------------------|---------------|------------------|----------------|-------------|
| Ð | Opción de Grado                  | Nombre opción de grado                | Fecha Entrega | Estado Requisito | Obs. Requisito | trol        |
| < | Trabajo de Investigacion Dirigio | c                                     |               | Pendiente        |                |             |
| 3 | preparatorio finanzas            | · · · · · · · · · · · · · · · · · · · |               | Pendiente        |                | <b>30</b> ( |
| 2 |                                  |                                       |               |                  |                |             |
| E |                                  |                                       |               |                  |                |             |

| Instru                               | ctivo Manual de estudiantes Aldea | Fecha: 15/nov/2016 |
|--------------------------------------|-----------------------------------|--------------------|
| Corporación Universitaria del Cariba | INSTRUCTIVO                       | Código: I-AD-002   |
|                                      |                                   | Versión: 1         |

Para realizar el pago de opción de grado verifica que en el campo "Estado de requisito" sea "Entregado", luego descarga el recibo de pago de la opción de grado solicitada mediante la actividad "Recibo de pago de matrícula".

### 6.8.2. Descargar el recibo

- 1. Ingresa el número de identificación y das clic en el icono "Buscar".
- 2. Selecciona el recibo de pago que deseas imprimir o descargar

3. Selecciona el icono "Imprimir" para imprimir el recibo o el icono "PDF" para descargarlo.

| A                                                                                                    | 🖉 Bacilio de pago de metricula 🔕                                                                               |                                                |                                |                     |               |
|----------------------------------------------------------------------------------------------------|----------------------------------------------------------------------------------------------------|------------------------------------------------|--------------------------------|---------------------|---------------|
| Consulto do regulador de motivo de<br>El consulto do reguladore de motivo de<br>El consulto do reguladore de motivo de<br>El consulto dos securitos de<br>El consulto dos securitos de                   | IMPORTANTE<br>Por favor, ing<br>recibo que de                                                                  | :<br>grese su número de ide<br>esea descargar. | ntificación, presione el botór | ı buscar y selecció | one el        |
| E Grouts ac novie acto den<br>E harron de periode<br>Sendore de periode<br>Rendre actualisa indeitad<br>Manaras de notes<br>Manaras de notes<br>Manaras de notes<br>Manaras de notes<br>Manaras de notes | Num. Identif                                                                                                   | icación : 92507234                             |                                |                     |               |
| Nette de juige la metricale     Preser Novelader Anstituise     Indefault de Carlo de Perserent     Sentur de Mandemen                                                                                   | Estudiant 3                                                                                                    | escargar PDF                                   |                                |                     |               |
| K Vitania                                                                                                    | Cód. periodo                                                                                                   | Documento                                      | Número de Val. liq<br>recibo   | uidado Fec. li      | quidación 👻 🔫 |
| Padricula Holidada     Proje de Hills     Actualización de dates personal                                                                                                    | 2016A                                                                                                    | 231                                            | \$ 500.0                       | 00,00 COP           | 15/04/2016    |
|                                                                                                    | <u>2016A</u>                                                                                                   | 229                                            | \$ 1.000.0                     | 00,00 COP 2         | 5/04/2016     |
| -                                                                                                    |                                                                                                    |                                                |                                | ~                   |               |
| and a                                                                                                    | and a second second second second second second second second second second second second second second second |                                                |                                |                     |               |

**Nota**: Es importante imprimir el recibo de pago en impresora láser para no tener inconveniente de lectura de código de barras en el banco.

Una vez haya ejecutado el trabajo, Verifique que en el campo "Estado de requisitos" se encuentre en "Entregado" para realizar solicitud de grado.

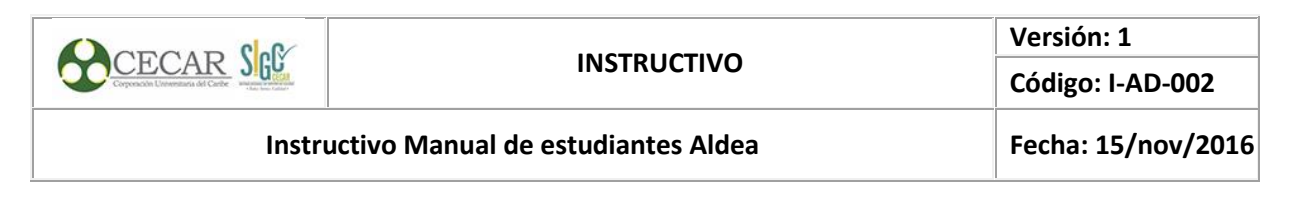

| Requ     | iisitos de Grado                |                        |               |                  |                |   |
|----------|---------------------------------|------------------------|---------------|------------------|----------------|---|
| Q        |                                 |                        |               |                  |                | A |
| Ē        | Opción de Grado                 | Nombre opción de grado | Fecha Entrega | Estado Requisito | Obs. Requisito |   |
| $\times$ | Trabajo de Investigacion Dirigi | đ                      |               | Pendiente        |                |   |
| C        | preparatorio finanzas           |                        | 23/05/2016    | Entregada        |                |   |
|          |                                 |                        |               |                  |                |   |
| (XE      |                                 |                        |               |                  |                |   |
|          |                                 |                        |               |                  |                |   |
|          | 4                               |                        |               |                  |                | • |
|          | 1 a 2 de 2 en                   | 0 seg. Filtro :        | Contiene      | ✓ Preferencias : | -              |   |

## 6.9. PROCESO DE GRADO

### 6.9.1. Realizar solicitud de grado

Da clic en la actividad "Solicitud de grado" que se encuentra en el menú. Al ingresar selecciona al estudiante

| 50885124                                                                                                    | tinen kan                                                                                                    |                                                                             | Chd program             | a Cád nansum                                                                   | Estado |                        |
|----------------------------------------------------------------------------------------------------|----------------------------------------------------------------------------------------------------|-----------------------------------------------------------------------------|-------------------------|--------------------------------------------------------------------------------|--------|------------------------|
| identificación                                                                                              | Nombre                                                                                                    |                                                                             | coa. program            | u cou, pensum                                                                  | Estudo |                        |
| 50885124                                                                                                    | ABAD ARGUMEDO ANDRA                                                                                          | A AMALIS                                                                    | CPU34                   | A2071                                                                          | Activo |                        |
|                                                                                                    |                                                                                                    |                                                                             |                         |                                                                                |        |                        |
|                                                                                                    |                                                                                                    |                                                                             |                         |                                                                                |        |                        |
|                                                                                                    |                                                                                                    |                                                                             |                         |                                                                                |        |                        |
|                                                                                                    |                                                                                                    | Clause Constants                                                            | Dur                     | famalan.                                                                       |        | 1.                     |
| 1 a 1 de 1                                                                                                  | en 0.3 seg.                                                                                                  | Filtro : Contiene                                                           | ♥ Pre                   | eferencias :                                                                   |        | -                      |
| 1 a 1 de 1                                                                                                  | en 0.3 seg.                                                                                                  | Filtro : Contiene                                                           | ➡ Pre                   | eferencias :                                                                   |        | - [                    |
| 1 a 1 de 1<br>cormación del estud<br>ima fecha<br>estudios :<br>29/06/201                                   | en 0.3 seg.<br>diante                                                                                        | Filtro : Contiene                                                           | • Pro                   | Promedio Período :                                                             | )      | Años sin<br>estudiar : |
| 1 a 1 de 1<br>cormación del estud<br>ima fecha<br>estudios : 29/06/201<br>Nivel : 2 1                       | en 0.3 seg.<br>diante<br>Ultimo Período : 2016A<br>Esta a paz y salvo<br>financieramente? : 🗹                | Filtro : Contiene<br>Promedio<br>Acumulado :<br>Asignaturas<br>Pendientes : | Pro     0     55     ex | Promedio 0<br>Periodo : 0<br>Asignaturas<br>ttracurriculares 0<br>pendientes : | )      | Años sin<br>estudiar : |
| 1 a 1 de 1<br>formación del estud<br>ima fecha<br>estudios : 29/06/201<br>Nivel : 1<br>rametros de solicita | en 0.3 seg.<br>diante<br>Ultimo Período : 2016A<br>Esta a paz y salvo<br>financieramente? : 🗹<br>ud de grado | Filtro : Contiene<br>Promedio<br>Acumulado :<br>Asignaturas<br>Pendientes : | Pro     Pro             | Promedio<br>Periodo : 0<br>Asignaturas<br>ttracurricultares 0<br>pendientes :  | )      | Años sin<br>estudiar : |

En el recuadro Solicitud, activa el check "Grado Privado" solo si deseas adquirir el título por ventanilla, sino deja en el campo desactivado, diligencia el campo "Observaciones de solicitud" y da clic en guardar.

Nota: Conserva la fecha de aprobación y el número de solicitud

*"Asegúrese de usar la versión vigente actualizada, la impresión de este documento se considera copia no controlada".* Página **32** de **33** 

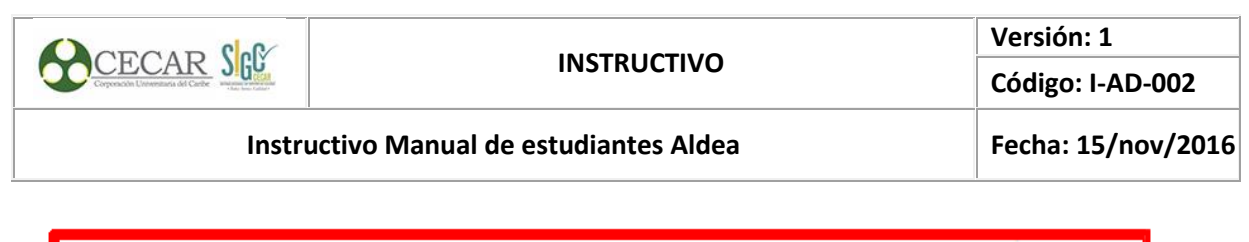

| Solicitud de grados                |   |                    |                         |
|------------------------------------|---|--------------------|-------------------------|
| Grado Privado? : 🗌                 |   | Fecha Solicitud :  | n Número<br>Solicitud : |
| Fecha de<br>Aprobación :           | 0 | Est. Liquidación : |                         |
| Observaciones<br>de la Solicitud : |   |                    |                         |
|                                    |   | Guardar            | ar                      |

## Verifica cuales son los requisitos de grado.

Requisitos de Grado

| Q   |                       |               |                  |                | A |
|-----|-----------------------|---------------|------------------|----------------|---|
| 7   | Requisito             | Fecha Entrega | Estado Requisito | Obs. Requisito |   |
| C   | preparatorio finanzas |               | Pendiente        |                |   |
| (XE |                       |               |                  |                |   |
|     |                       |               |                  |                |   |
|     |                       |               |                  |                |   |

| 1 a 1 de 1 | en O seg. | Filtro : | Contiene | - | Preferencias : | - | · |  |
|------------|-----------|----------|----------|---|----------------|---|---|--|
|            |           |          |          |   |                |   |   |  |

|        | ELABORO                     | REVISO |                                   |        | APROBO                                        |
|--------|-----------------------------|--------|-----------------------------------|--------|-----------------------------------------------|
|        |                             |        |                                   |        |                                               |
| Nombre | Eylen arroyo                | Nombre | : María romero de albis           | Nombre | : Camilo Guerrero                             |
| Cargo: | Coordinador de<br>proyectos | Cargo: | Director de admisiones y registro | Cargo: | Vicerrector<br>Administrativo y<br>Financiero |
| Fecha: | 16/nov/2016                 | Fecha: | 16/nov/2016                       | Fecha: | 16/Nov/2016                                   |